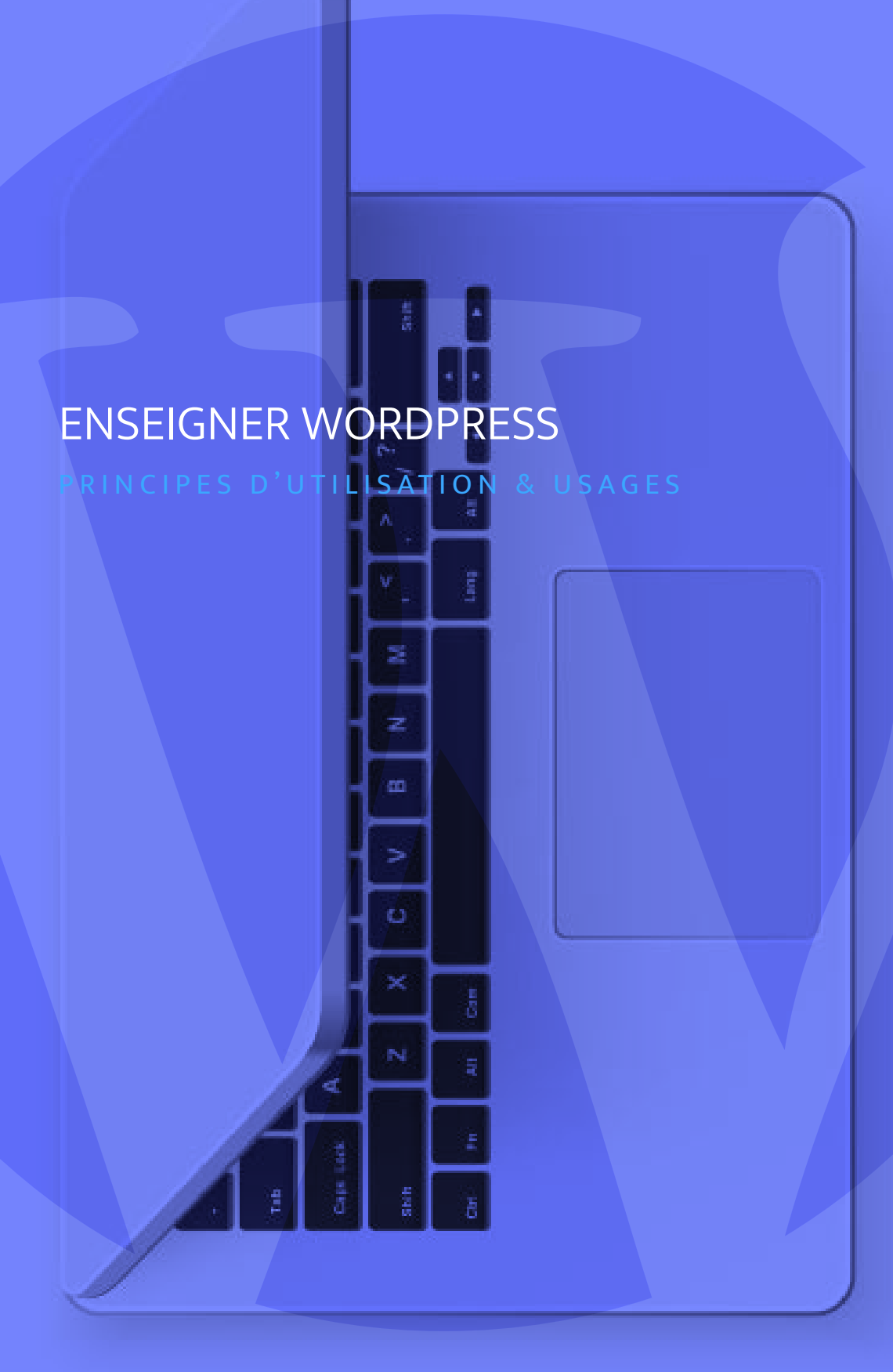

#### 1. WORDPRESS & LE WEB

- SYSTÈME DE GESTION DE CONTENU (SGC)
- WORDPRESS C'EST QUOI ?
- MODULARITÉ DE WORDPRESS
- LES FAILLES DE SÉCURITÉ
- AVANTAGES & INCONVÉNIENTS
- COMMUNAUTÉ & ÉVÉNEMENTS

#### 2. ENVIRONNEMENT TECHNIQUE WORDPRESS

- HÉBERGEMENT & NOM DE DOMAINE
- BDD & FTP
- INSTALLATION DE WORPRESS SUR UN SERVEUR WEB

#### 3. L'INTERFACE D'ADMINISTRATION WORDPRESS

- LES RÉGLAGES
- LA MÉDIATHÈQUE
- LES THÈMES
- LES WIDGETS
- LES EXTENSIONS
- LES MENUS
- LES UTILISATEURS

#### 4. GESTION DES CONTENUS

- STRUCTURE DE WORDPRESS
- TYPES DE CONTENUS
- CRÉER UNE PAGE
- PUBLIER UN ARTICLE
- CONCEVOIR LA TAXONOMIE
- ORGANISER LA NAVIGATION

#### 5. ARCHITECTURE DE L'INFORMATION

- INVENTAIRE DES CONTENUS ET HIÉRARCHISATION DES MESSAGES
- DÉFINIR LES CIBLES ET LES SCÉNARIOS DE NAVIGATION
- IDENTITÉ VISUELLE ET CHARTE ÉDITORIALE
- PLANIFIER LA PUBLICATION ET LE CONTENU DES ARTICLES

#### 6. VALORISATION DES CONTENUS

- LES PAGES BUILDER
- LES THÈMES PREMIUM
- OPTIMISATION DU RÉRÉRENCEMENT NATUREL

#### 7. ORGANISATION DES MÉTHODES

- ANALYSES DES RISQUES PROJET
- ÉTAPES & PROCESS
- SUIVI DE PRODUCTION

#### **8. LEXIQUE WORDPRESS**

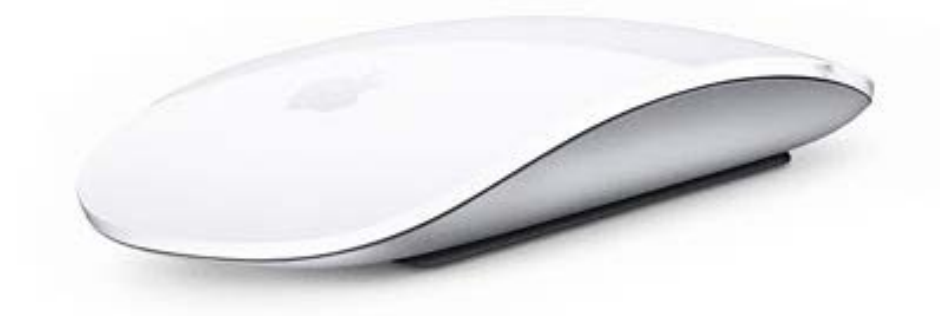

### WORDPRESS & LE WEB

0

#### 1.1 SYSTÈME DE GESTION DE CONTENU (SGC)

# Qu'est-ce qu'un système de gestion de contenu pour le web ?

Appelé aussi le CMS (Content Management System) il est destiné à la conception et à la mise à jour dynamique de sites Web.

Un Gestionnaire de Contenu permet de créer facilement et rapidement le contenu dynamique et rédactionnel (textes, images, vidéos,...) d'un site web. Le gestionnaire de contenu est présent à toutes les étapes de la création de contenu web, de la validation d'une page ou d'un article jusqu'à la gestion des règles de publication.

La principale caractéristique d'un CMS est de séparer le contenu du contenant. Il est ainsi possible de mettre à jour du contenu texte ou image indépendamment de la structure graphique du site internet, et vice et versa. Les articles et le contenu produits, sont stockés dans une base de données qui organise et classe les informations, en les associant à des métadonnées (par exemple: titre, auteur).

Une interface d'administration simplifiée (back-office) permet qu'un rédacteur sans connaissance en html puisse être complètement autonome pour créer, gérer et publier rapidement des pages et des articles. Des modèles de pages (templates) et des options de thèmes permettent de définir la présentation et la mise en page du contenu.

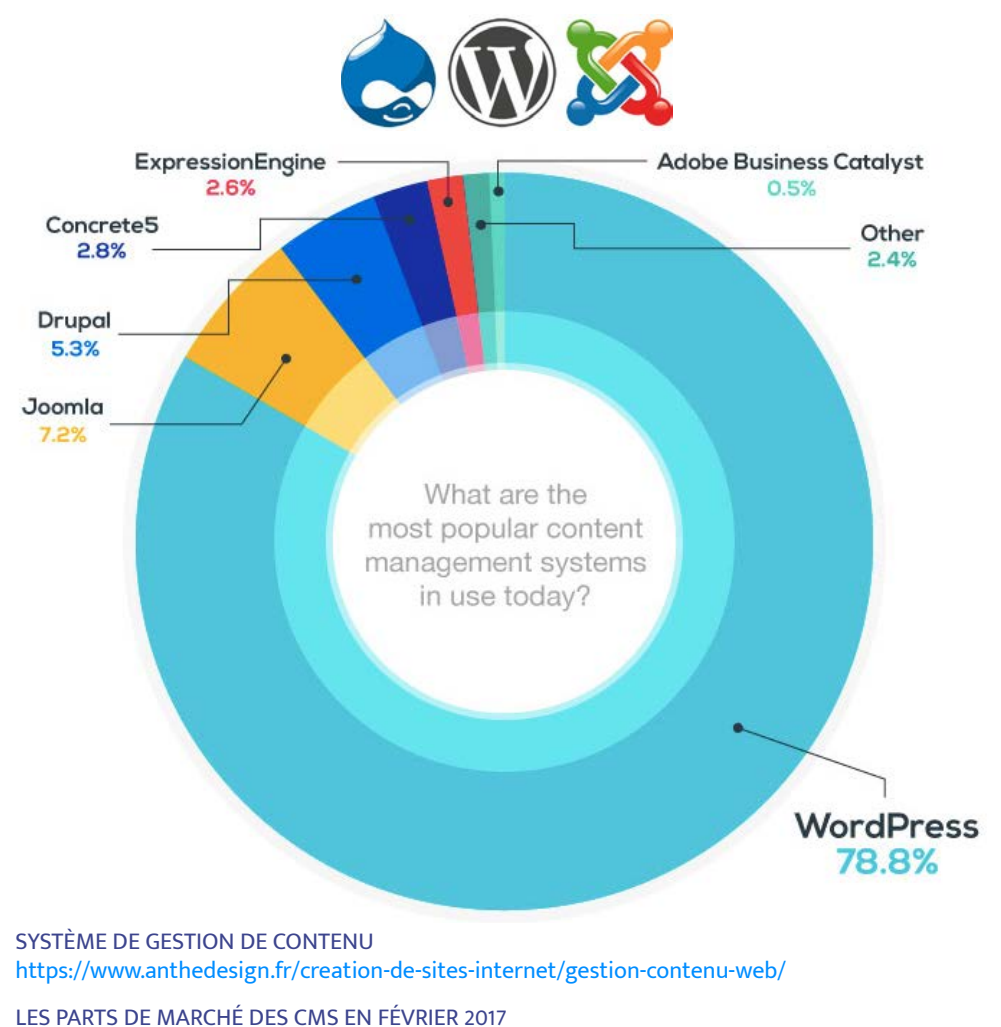

https://www.agencedebord.com/repartition-des-parts-de-marches-des-cms-wordpress-joomla-drupal-et-les-autres/

#### 1.2 WORDPRESS C'EST QUOI ?

### WordPress est destiné à la conception et à la mise à jour dynamique de sites Web

Distribué par l'entreprise américaine Automattic il est écrit en PHP et repose sur une base de données MySQL.

La popularité de Wordpress s'explique par de nombreux critères, le premier d'entre eux étant sa ( relative ) simplicité d'utilisation. Wordpress est conçut pour être accessible à tous et permet donc différents niveaux d'utilisation. Maîtriser les langages de programmation web n'est pas ( et de moins en moins) indispensable pour développer un site web.

Sa logique de gestion de contenu permet de gérer rapidement l'information à publier et son intégration à l'arborescence. WordPress permet de gagner du temps de développement pendant la phase de production et encourage ainsi le temps de conception et le soin à apporter au design.

Sa très forte notoriété et sa grande communauté en font un outil vivant avec une offre toujours renouvelée de thèmes et de plugins, permettant à un site d'évoluer avec les standards et les usages. Des mises à jours régulières de version garantissent la pérennité du site et renforcent la sécurité.

### AUTOMATTIC

DÉCOUVREZ WORDPRESS https://fr.wordpress.org/

QU'EST-CE QUE WORDPRESS ? https://www.anthedesign.fr/creation-de-sites-internet/wordpress-cms/7

QU'EST-CE QUE WORDPRESS ? https://www.anthedesign.fr/creation-de-sites-internet/wordpress-cms/

#### 1.2 THÈMES & PLUGINS

### Wordpress peut être assimilé à une planète autour de laquelle gravitent des satellites.

De par son pouvoir d'attraction et son rayonnement, WordPress fédère au-delà de son périmètre naturel, talents divers et bonnes volontés.

Les thèmes structurent et habillent un contenu, ils peuvent être plus ou moins orientés vers un public ou un type d'usage particulier. La sélection du thème se fait sur la base de critères ergonomiques, fonctionnels et grahiques. Le choix du thème est de première importance et doit convenir aux objectifs spécifiques du site.

Les "options de thèmes" permettent de personnaliser le modèle de base, et ainsi de singulariser les contenus en fonction de choix de couleurs, de polices de caractères ou de plugins.

Les plugins WordPress, ou "extensions", apportent des fonctionnalités additionnelles de différentes natures. Pour faciliter ou étendre les manipulations dans le backoffice aussi bien qu'améliorer l'expérience utilisateur. Des fonctionnalités spécifiques peuvent ainsi se gréffer à celles déjà en place et permettent une approche économe de la réalisation d'un site web personnalisé et professionnel.

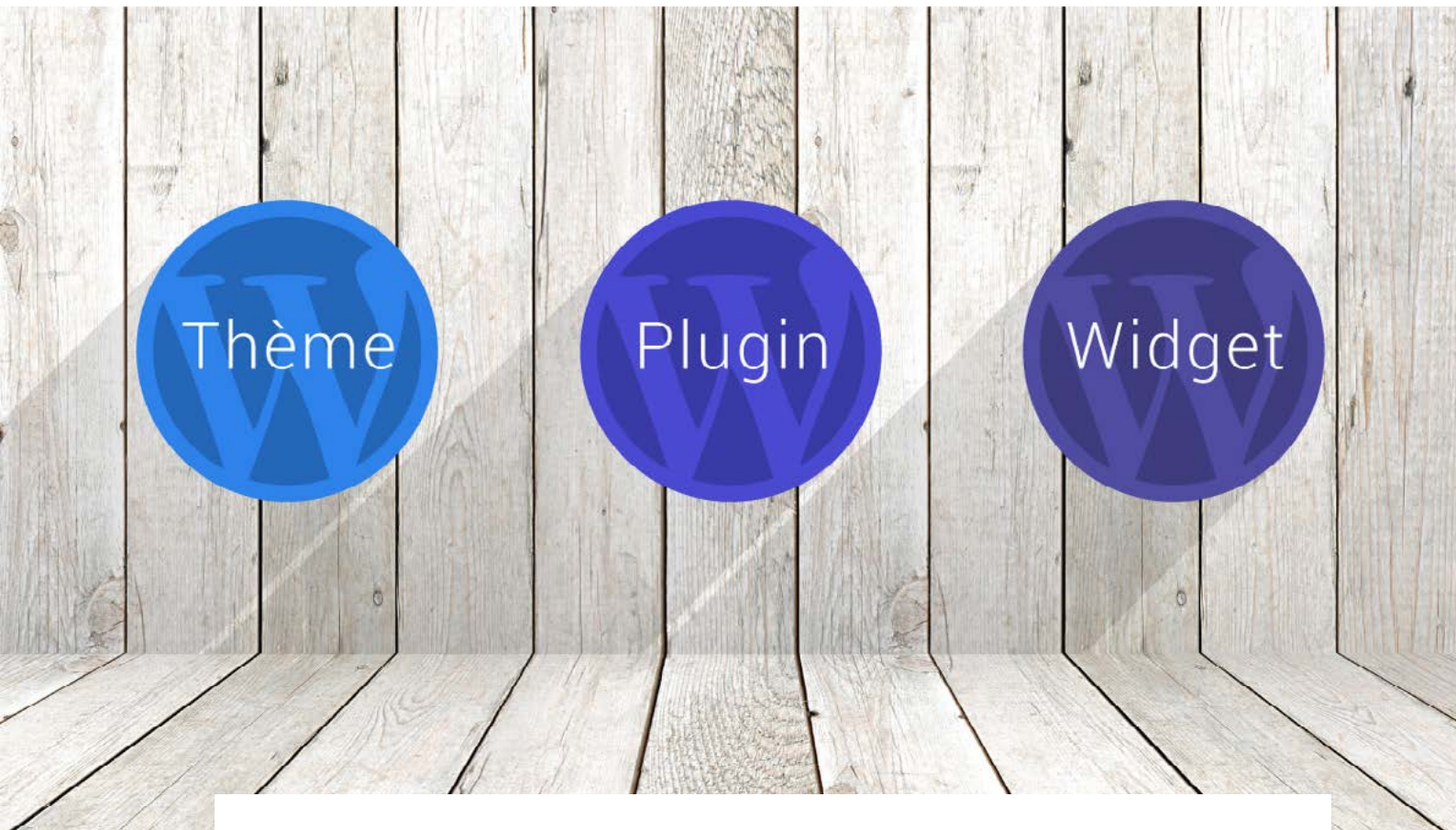

QUEL THÈME WORDPRESS CHOISIR POUR PRÉSENTER VOS PROJETS ? https://wpmarmite.com/theme-wordpress-portfolio/

LES PRINCIPALES EXTENSIONS POUR WORDPRESS http://www.eric-bellot.fr/node/67

ENVATO MARKET : UNLIMITED WORDPRESS THEME https://themeforest.net/popular\_item/by\_category?category=wordpress

#### 1.1 MODULARITÉ DE WORDPRESS

### Wordpress permet d'aborder tout type de projet grâce aux thèmes et aux plugins.

Les fonctionnalités natives de Wordpress peuvent être complétées selon l'expression des besoins propres à chaque projet.

Du simple site vitrine a des sites marchands multilingues complexes, Wordpress permet d'atteindre presque n'importe quel niveau de complexité.

Définir précisément les objectifs, inventorier les contenus et décrire les usages attendus permet de cerner les contraintes techniques et fonctionnelles du site.

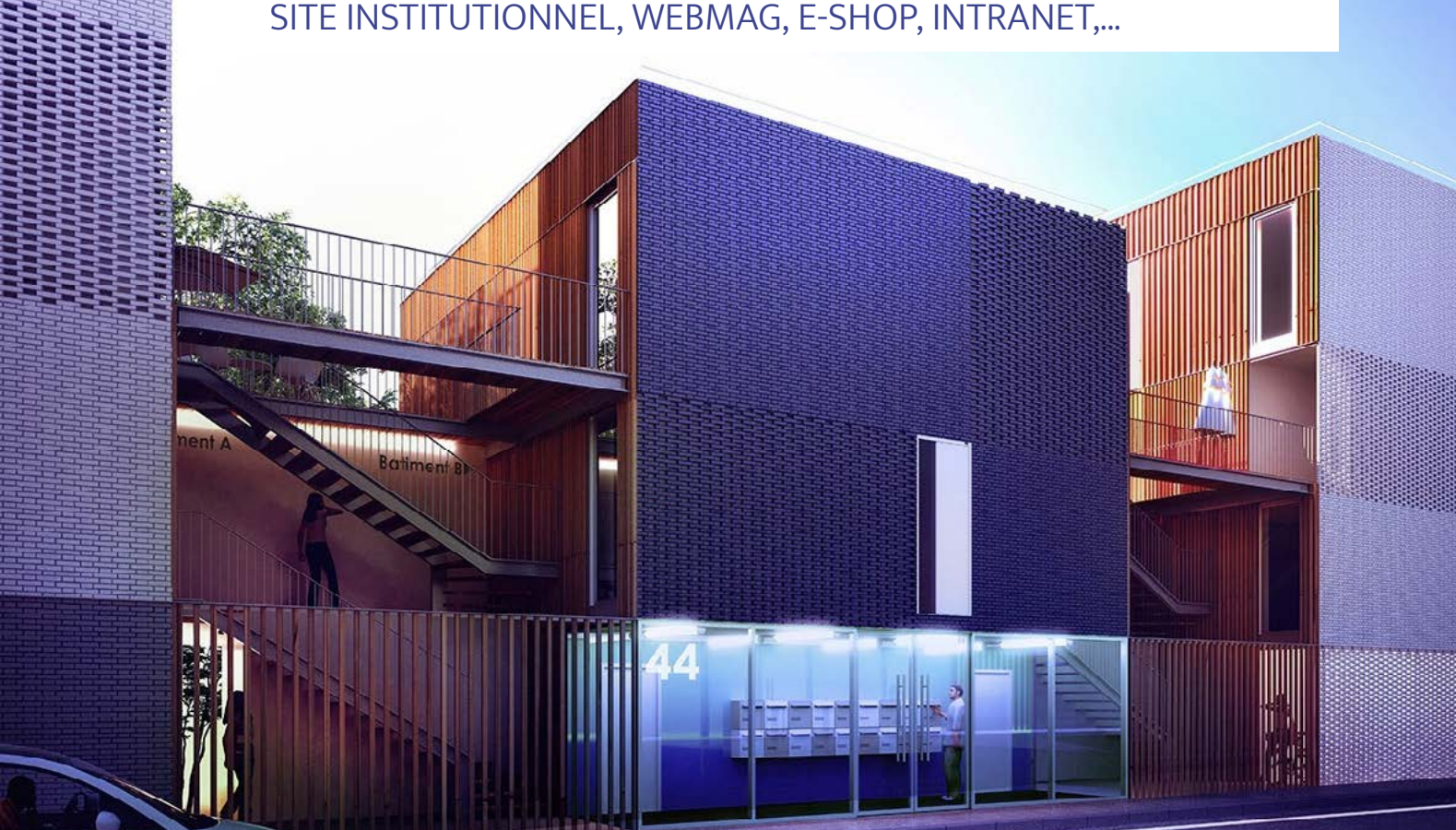

#### SITE INSTITUTIONNEL, WEBMAG, E-SHOP, INTRANET,...

HISTORIQUE DE WORDPRESS https://www.anthedesign.fr/creation-de-sites-internet/wordpress-cms/

POURQUOI ET COMMENT METTRE À JOUR WORDPRESS ? https://www.anthedesign.fr/developpement-web/mettre-a-jour-wordpress/

### 1.4 LES FAILLES DE SÉCURITÉ

### Quelles sont les vulnérabilités de WordPress les plus exploitées ?

Au niveau des failles de sécurité, ce n'est pas le CMS lui-même qui est visé, mais les milliers de plugins et thèmes qui lui sont greffés.

#### D'après Wpwhitesecurity, les statistiques des attaques par taux de vulnérabilités sont les suivantes :

- 41% ont été piratés par une vulnérabilité de sécurité présente sur le serveur de l'hébergeur.
- 29% ont été piratés par un problème de sécurité dans le thème WordPress qu'ils utilisaient.
- 22% ont été piratés par un problème de sécurité dans un des plugins WordPress qu'ils utilisaient.
- 8% ont été piratés parce qu'ils avaient un mot de passe faible

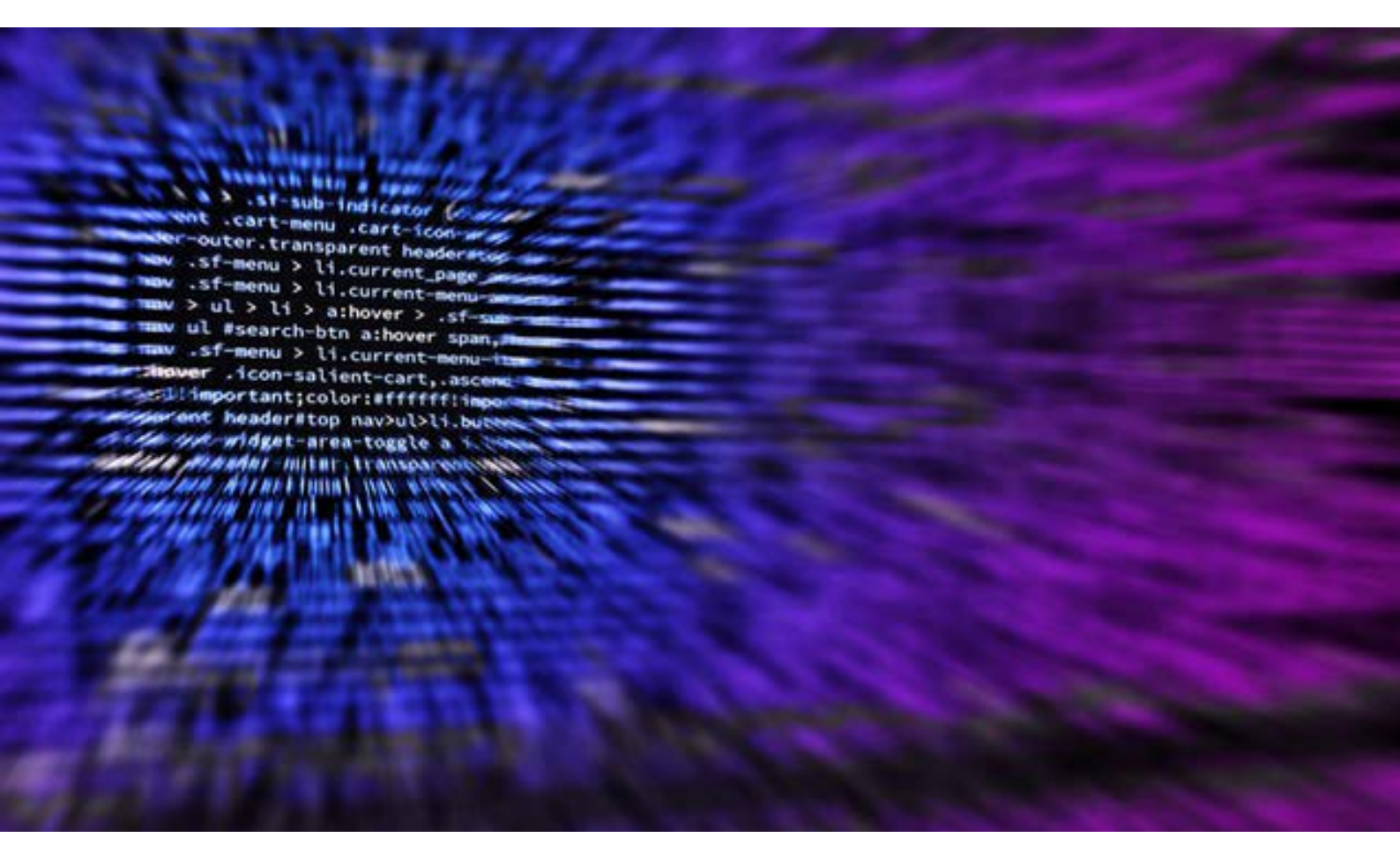

WORDPRESS PLUS EXPOSÉ AUX FAILLES DE SÉCURITÉ? https://www.wpserveur.net/wordpress-failles-securite/

DÉTECTER LES VULNÉRABILITÉS WORDPRESS COMME UN PIRATE https://wikiclic.com/vulnerabilites-wordpress/

CONSEILS EN SÉCURITÉ WORDPRESS https://secupress.me/fr/theme/failles-wordpress/

#### 1.5 AVANTAGES & INCONVÉNIENTS

# Wordpress est décrié par certains et ensencés par d'autres…

Au niveau des failles de sécurité, ce n'est pas le CMS lui-même qui est visé, mais les milliers de plugins et thèmes qui lui sont greffés.

#### Avantages :

- Être autonome grâce à un back office performant et facile à prendre en main pour quelqu'un de novice
- Obtenir de nombreuses ressources et conseils gratuitement
- Avoir une communauté qui fait évoluer votre site grâce à des mises à jour
- Trouver facilement des prestataires web-développeur, un web-designer

#### inconvénients :

- Tous les plugins ne sont pas fiables et peuvent présenter des incompatibilités avec d'autres plugins
- Des failles de sécurité
- Risque de surcharge de codes inutiles
- · ralentissement pour les trop gros sites

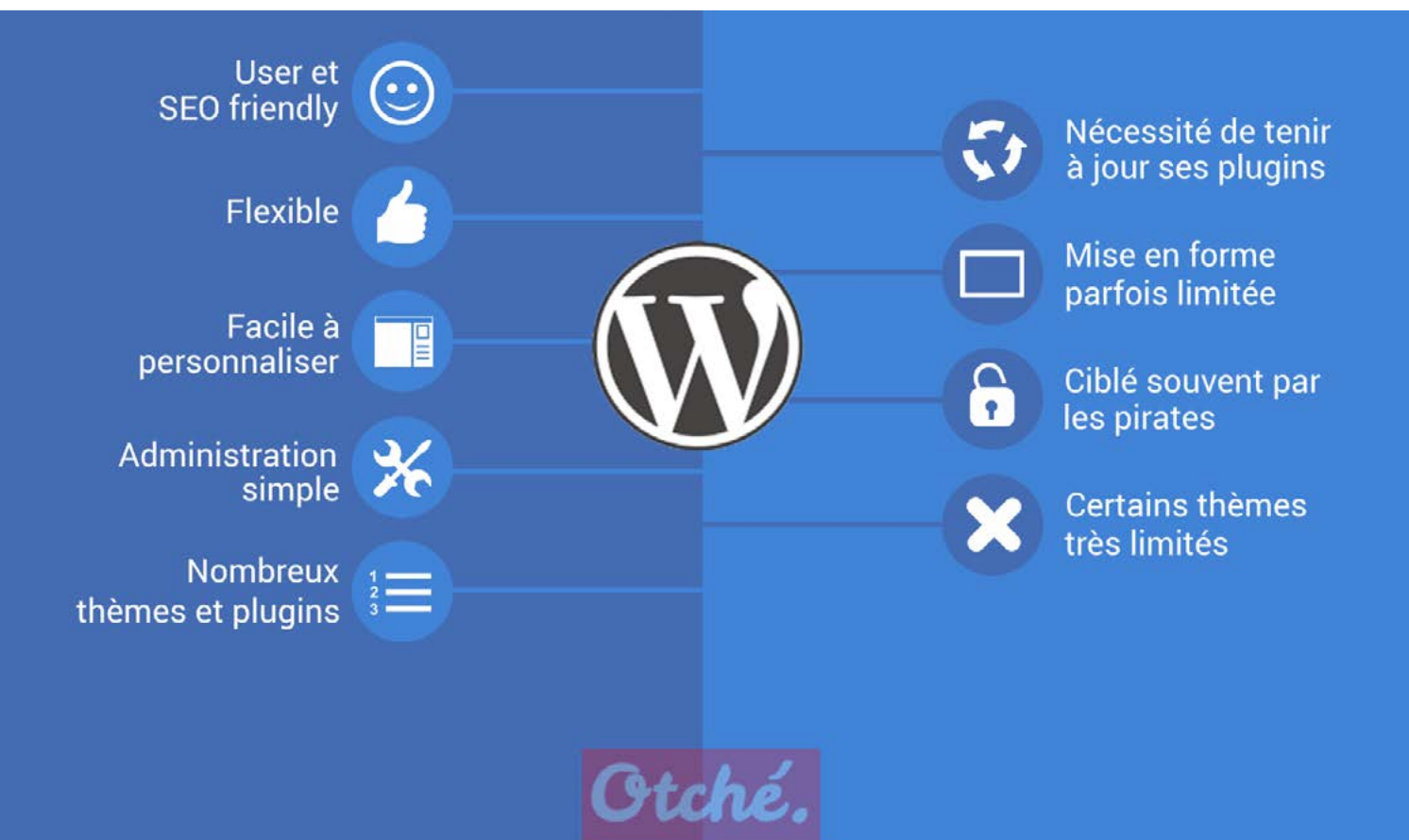

PLUTÔT CONTRE http://www.pullseo.com/ne-pas-choisir-wordpress/

PLUTÔT POUR https://www.seomix.fr/mefiez-vous-de-wordpress/

#### 1.6 COMMUNAUTÉ & ÉVÉNEMENTS

### WordPress en communauté ; des meetups locaux aux événements internationaux

Des développeurs, ergonomes, rédacteurs, blogueurs, designer se rencontrent pour mixer leurs expertises et leurs problématiques.

#### Les WordCamp

Phénomène planétaire, les capitales du monde et de grandes villes organisent chaque années des évènements consacrés à WordPress, sur une, deux ou trois journées. Des moments ou la communauté se réunit pour des conférences animées par des esperts où s'articulent des groupes d'utilisateurs autour d'ateliers thématiques.

#### Les MeetUp Wordpress

Partout en France, des groupes se forment pour échanger et partager leur expérience. Des soirées informelles lors desquelles les usages fait de Wordpress se confrontent et s'enrichissent.

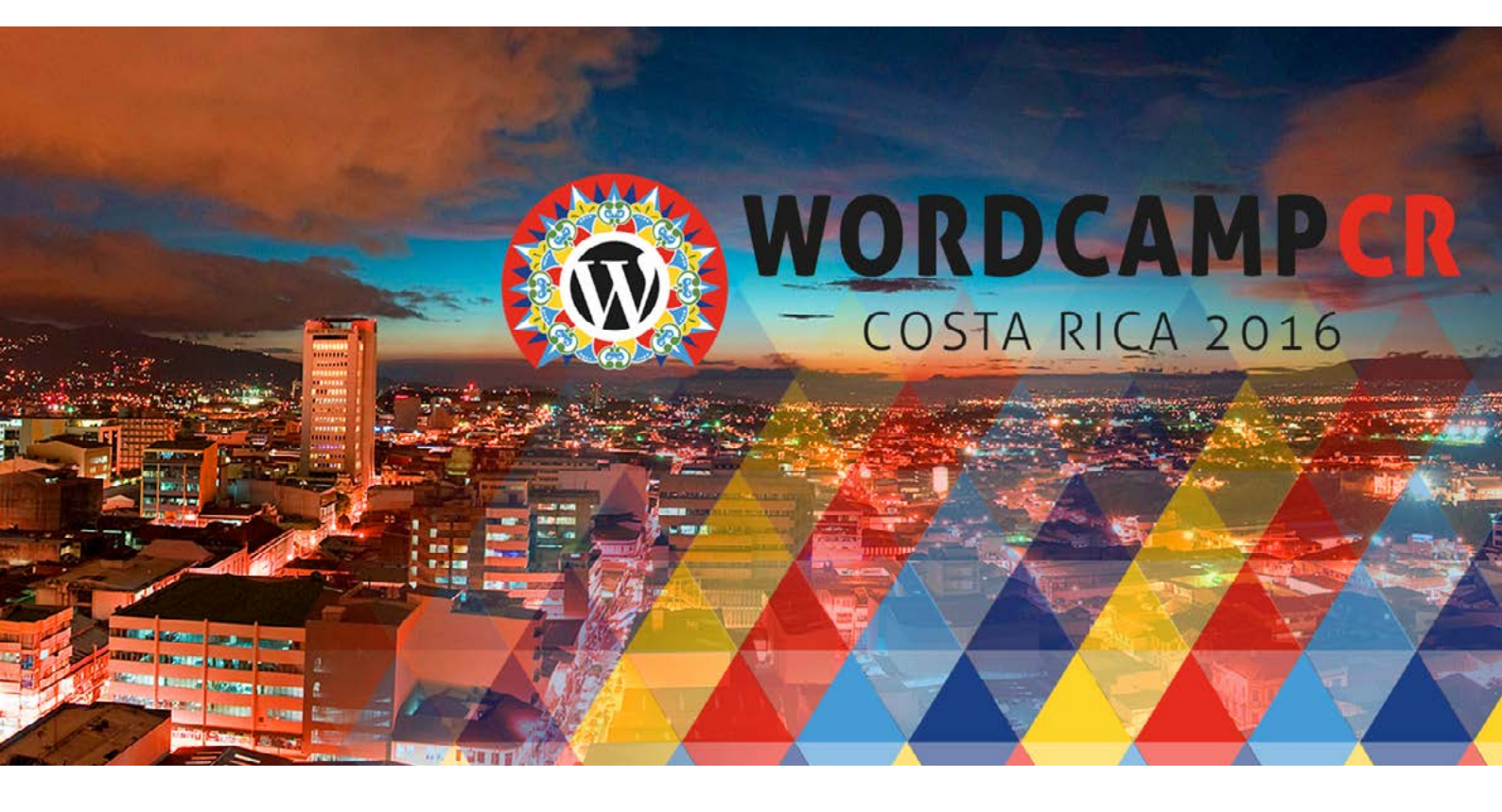

ÉVÉNEMENTS WORDPRESS http://www.geekpress.fr/evenements-wp/

WORDPRESS FRANCOPHONE https://wpfr.net/

LES CONTRIBUTIONS DE L'AGENCE WHODUNIT À LA COMMUNAUTÉ WORDPRESS https://www.whodunit.fr/contribution-communaute-agence-whodunit-wordpress/

POURQUOI REJOINDRE LA COMMUNAUTÉ WORDPRESS ? http://www.geekpress.fr/pourquoi-rejoindre-la-communaute-wordpress/

### INSTALLATION DE L'ENVIRONNEMENT WORDPRESS

#### 2.1 HÉBERGEMENT & NOM DE DOMAINE

### De plus en plus d'hébergeurs pré-configurent des installations spécifiques à WordPress

Des configurations optimisées, séciurisées avec des mises à jour de sauvegardes et la mise en place du protocole https.

#### L'hébergement d'un site WordPress nécessite une configuration minimale :

- Le support du PHP et du MySQL
- Une base Linux avec LiteSpeed ou Apache
- · Le module « mod\_rewrite » qui permet de nettoyer les URI's
- Une mémoire script d'au moins 32 MB

La plupart des offres disposent de PACKS d'hébergement en fonction de la nature et du volume du site et mettent en avant des modules d'installation automatique de Wordpress.

#### Liste de quelques offres d'hébergement :

- hostpapa
- planethoster
- wpserveur
- lws

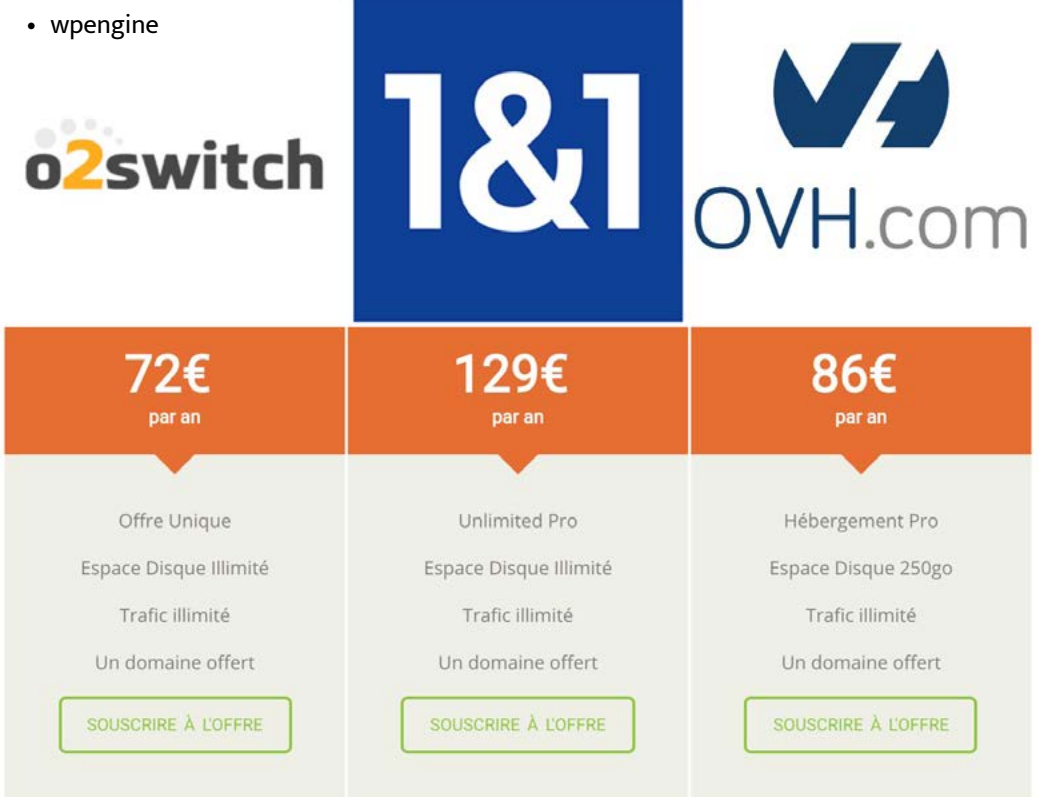

#### HÉBERGER UN SITE WORDPRESS

https://wpmarmite.com/hebergement-wordpress/

#### WORDPRESS.COM VS WORDPRESS.ORG

http://www.webblog.tophebergeur.com/wordpress-com-vs-wordpress-org-quel-est-le-meilleur-tableau-de-comparaison.html

#### QUEL HÉBERGEMENT WEB CHOISIR ?

http://devblog.fr/2017/08/23/quel-hebergement-web-choisir-3-offres-a-considerer/

#### 2.1 HÉBERGEMENT & NOM DE DOMAINE

# Comment faire le choix d'un nom de domaine fonctionnel et représentatif de votre site

La grande disparité des extensions désormais disponibles, devrait ouvrir de nouvelles pistes de réflexion à l'heure de créer un site Internet...

#### .com VS .fr

L'extension .com reste encore la grande référence avec plus de 75% des domaines enregistrés. Les extensions de domaines nationales (.fr pour la France) sont de plus en plus plébiscitées, pour des raisons de référencement naturel notamment.

#### Tout le monde saura-t-il écrire mon nom de domaine ?

Un test consiste à demander à des proches d'écouter l'adresse du site internet lorsque vous le prononcez et de demander ensuite à ces derniers de l'écrire. Il est parfois difficile d'allier originalité et simplicité.

#### En matière de nom de domaine, plus c'est court, mieux c'est !

Vous ne parvenez pas à réserver un nom de domaine en moins de 5 caractères car ils sont quasiment tous réservés ? Dans ce cas, de nombreuses opportunités existent notamment en se tournant vers les nouvelles extensions.

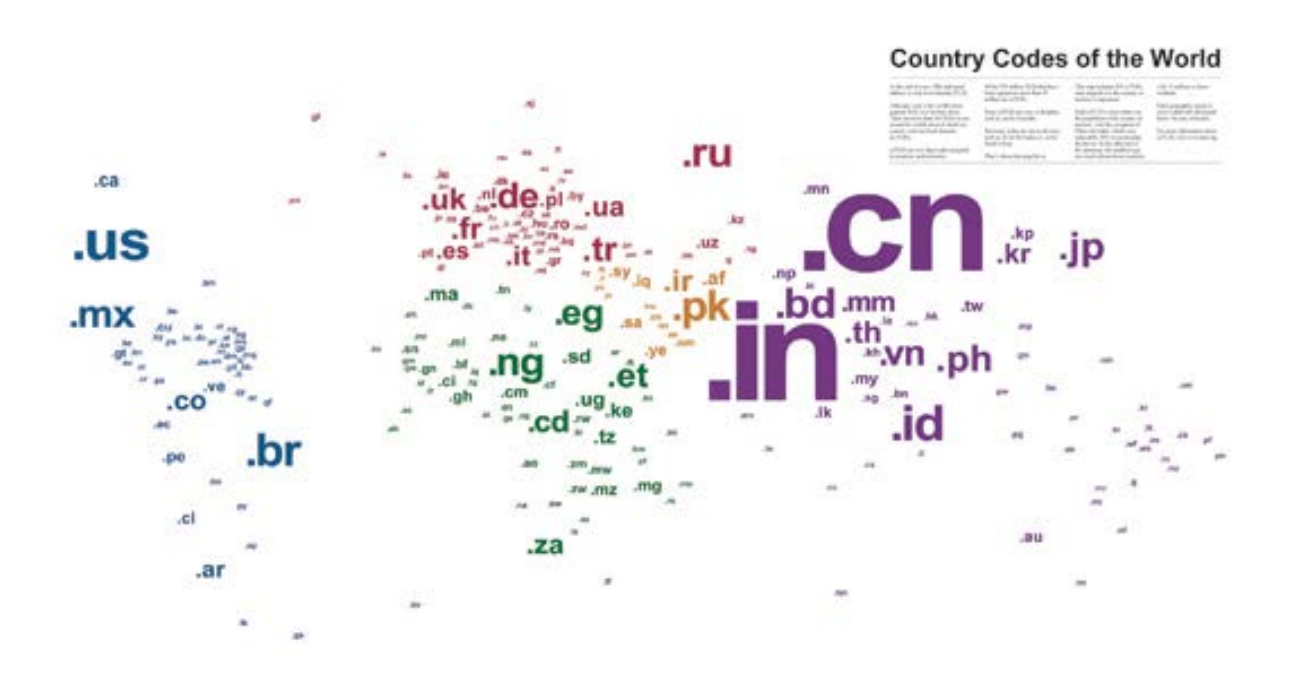

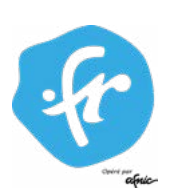

CHOISIR SON NOM DE DOMAINE https://www.ovh.com/fr/blog/10-regles-choisir-nom-de-domaine/

CHOISIR UN NOM DE DOMAINE EFFICACE https://www.lafabriquedunet.fr/creation-site-vitrine/articles/choisir-nom-domaine-site-web/

8 ASTUCES POUR BIEN CHOISIR SON NOM DE DOMAINE https://www.afnic.fr/fr/ressources/blog/8-astuces-pour-bien-choisir-son-nom-de-domaine-1.html

#### 2.2 BDD & FTP

# Une base de données MySql est nécessaire pour faire fonctionner WordPress

La création d'une base de données s'effectue sur le panel d'administration de l'hébergeur. Une fois créée, elle doit être raccordée à Wordpress.

phpMyAdmin est un outil permettant d'administrer une base de données MySQL. WordPress installe onze tables dans la base de données. C'est là que sont stockées toutes les informations du site (contenu des articles, des pages, des catégories, des mots-clés, etc., la configuration de WordPress, des extensions, des thèmes, etc., les informations sur les utilisateurs...).

Le préfixe de base wp\_ est choisi lors de l'installation. Il n'est pas nécessaire de manipuler cette base de données pour développer un site WordPress. Cependant, la connaissance de sa structure aide à comprendre son fonctionnement.

| ← → C A https://phpmyad   | lmin.ovh.net/                        |                                                | 0 D 4                       |                     | 2               |         |       |
|---------------------------|--------------------------------------|------------------------------------------------|-----------------------------|---------------------|-----------------|---------|-------|
| Applications              |                                      |                                                |                             |                     |                 |         |       |
| phpMuAdmin                | 🗕 🗊 Serveur 👘 myD8. mysql. db » 👩 Ba | ise de données: myDB                           |                             |                     |                 |         |       |
| <u>A 5 0 0 6</u>          | M Structure 🔲 SQL 🔍 Rechered         | cher 词 Requête 🐺 Exporter 📮 Importer 🥜 Op      | pérations                   |                     |                 |         |       |
| Récentes Préférées        | Descent Translation                  |                                                |                             |                     |                 |         |       |
|                           | Pagen : 1 • >>>                      | A programme                                    |                             |                     |                 | T-10-   | 0     |
| Fibrer par nom ou regex X | Table a                              | 🔶 🗐 Afficher 🌬 Structure 💌 Rechercher 😼 Ir     | séter 🚍 Vider 🔗 Supprimer   | 663 InnoDB          | utf8_nepetal_ci | 80 Kio  | Perte |
| Structure >>>             |                                      | A C Affleber 24 Structure - a Recharcher 24 Ir | neórar 🖨 Vidar 🔿 Supprimar  | ê InnoDB            | utf8_general_cl | 37 610  |       |
| Nouvelle table            | правлении и                          |                                                | iserer my vider 🔘 Supplimer | • 1110000           | uno_general_ci  |         |       |
| ⊕_j ps_access             | ps_address                           | 😭 🛅 Afficher 🦗 Structure 🤹 Rechercher 💒 Ir     | nserer 🚟 Vider 🤤 Supprimer  | 4 210 InnoDB        | utf8_general_cl | 2,1 M10 |       |
| ps_accessory              | ps_address_format                    | 🚖 🔄 Afficher 🦌 Structure 🧃 Rechercher 👫 Ir     | nsérer 🚍 Vider 🤤 Supprimer  | 244 InnoDB          | utf8_general_cl | 64 Kiu  | 2     |
| ps_address                | ps_alias                             | 🚖 🥅 Afficher 🙀 Structure 🤏 Rechercher 🔢 Ir     | nsérer 🚍 Vider 🥥 Supprimer  | e InnoDB            | utf8_general_ci | 32 K10  | •     |
|                           | ps_attachment                        | 🚖 🦳 Afficher 🦗 Structure 🤹 Rechercher 👫 Ir     | nserer 🚍 Vider 🥥 Supprimer  | <sup>e</sup> InnoDB | utf8_general_ci | 16 K10  | -     |
| + ps_alias                | ps_attachment_lang                   | 🚖 🥅 Afficher 🔐 Structure 🤹 Rechercher 👫 Ir     | nserer 🚍 Vider 🍘 Supprimer  | <sup>a</sup> InnoDB | utf8_general_ci | 16 K10  |       |
| + ps_attachment_lang      | ps attribute                         | 🚖 🔄 Afficher 🍃 Structure 🔹 Rechercher 🙀        | nsérer 📟 Vider 🥥 Supprimer  | 24 InnoDB           | utf8 general ci | 32 K10  | -     |
| + ps_attribute            | a ps attribute group                 | Atticher 14 Structure A Rechercher 54 Ir       | nsérer 🚍 Vider 🤗 Supprimer  | 3 Innol B           | utt8 general ci | 15 K10  |       |
| ps_attribute_group        | pa unibute group                     |                                                |                             | - 1                 | utro general el |         |       |
| ps_attribute_group_lang   | ps_attribute_group_lang              | 😭 🔄 Afficher 🥻 Structure 😪 Rechercher 🚁 Ir     | nserer 🗮 Vider 🥥 Supprimer  | 9 InnoDB            | utf8_general_ci | 16 K10  |       |
| ps_attribute_group_shop   | ps_attribute_group_shop              | In Afficher 🙀 Structure 👒 Rechercher 👫 Ir      | nsérer 🗮 Vider 🥥 Supprimer  | 3 InnoDB            | utf8_general_ci | 32 Kio  |       |
|                           | <pre>ps_attribute_impact</pre>       | 🚖 📃 Afficher 🛃 Structure 🧃 Rechercher 👫 Ir     | nserer 🚍 Vider 🥥 Supprimer  | ◎ InnoDB            | utf8_general_ci | 32 Kio  |       |
| + ps_attribute_lang       | ps_attribute_lang                    | 🌟 🗐 Afficher 🖟 Structure 👒 Rechercher 👫 Ir     | nsérer 👾 Vider 🤤 Supprimer  | 72 InnoDB           | utf8_general_ci | 32 Kio  |       |
| + ps_btmegamenu           | ps_attribute_shop                    | 🙀 🔄 Afficher 🐙 Structure 🤹 Rechercher 😼 Ir     | nsérer 🚍 Vider 🥥 Supprimer  | 24 InnoDB           | utf8_general_ci | 32 Kio  |       |
| ps_btmegamenu_lang        | ps btmegamenu                        | 🖕 📰 Afficher 🔐 Structure 👒 Rechercher 👫 Ir     | isérer 🚍 Vider 🙆 Supprimer  | 16 InnoDB           | utf8 general ci | 16 Kio  |       |
| ps_btmegamenu_shop        | ps bimegamenu lang                   | Afficher 🐱 Structure 🔹 Rechercher 😹 Ir         | rsérer 🚍 Vider 🥱 Supprimer  | 48 InnoDB           | utf8 general ci | 16 Kio  | 2     |
| 🕂 📝 ps_carrier            |                                      |                                                |                             |                     |                 |         |       |
| ₽_} ps_carrier_group      | ps_btmegamenu_shop                   | 👷 🔟 Afficher 🙌 Structure 🦓 Rechercher 💒 Ir     | iserer 🗮 Vider 🥥 Supprimer  | 16 InnoDB           | ull8_general_ci | 16 K10  |       |
| the ps_carrier_lang       | ps_carrier                           | 😭 🔄 Afficher 📝 Structure 🤹 Rechercher 👫 Ir     | nsérer 🚍 Vider 🥥 Supprimer  | 20 InnoDB           | utf8_general_ci | 64 Kio  |       |
| + ps_carrier_shop         | ps_carrier_group                     | 🚖 📄 Afficher 🙀 Structure 🧠 Rechercher 👫 Ir     | nsérer 🚍 Vider 🥥 Supprimer  | 308 InnoDB          | utf8_general_cl | 16 Kio  | 14    |
| +ps_carrier_zone          | ps_carrier_lang                      | 😭 📑 Afficher 🥁 Structure 🤹 Rechercher 💱 in     | nserer 册 Vider 🥥 Supprimer  | ⊷ InnoDB            | utf8_general_ci | 16 K10  | 2     |

CRÉATION DE LA BASE DE DONNÉES

https://dfarnier.fr/wordpress-et-mysql/?nolazy#creation-de-la-base-de-donnees-et-des-tables

DÉCOUVRIR LA BASE DE DONNÉES MYSQL AVEC WORDPRESS https://www.afnic.fr/fr/ressources/blog/8-astuces-pour-bien-choisir-son-nom-de-domaine-1.html

#### 2.2 BDD & FTP

# Un client FTP est nécessaire pour télécharger wordpress sur un serveur distant.

Le File Transfer Protocol ou FTP en abrégé, est un mode de communication entre l'ordinateur et les serveurs de l'hébergeur

Il permet de copier, sauvegarder ou supprimer des fichiers en grand nombre, à partir de l'ordinateur vers le serveur ou inversement. Afin d'installer WordPress sur l'espace d'hébergement, télécharger sur l'ordinateur un logiciel appelé "client FTP". Il en existe au moins quatre, gratuits et faciles à utiliser par un système de glisser-déposer des fichiers : Filezilla (Windows, Linux, Mac), CyberDuck (Windows, Mac), WinSCP (Windows) et Transmit (Mac).

Lors de l'achat de l'espace d'hébergement, l'hébergeur transmet par mail les identifiants FTP :

- URL du FTP : ftp://nom\_du\_wordpress.wpserveur.net
- Identifiant : nom\_du\_wordpress
- Mot de passe: 123456789

A l'aide d'un client FTP (ci-dessous), envoyer l'ensemble des fichiers et des 3 dossiers vers la racine du serveur. Selon les hébergeurs, il s'agit soit du dossier www, soit du dossier public\_html ou encore du dossier /web.

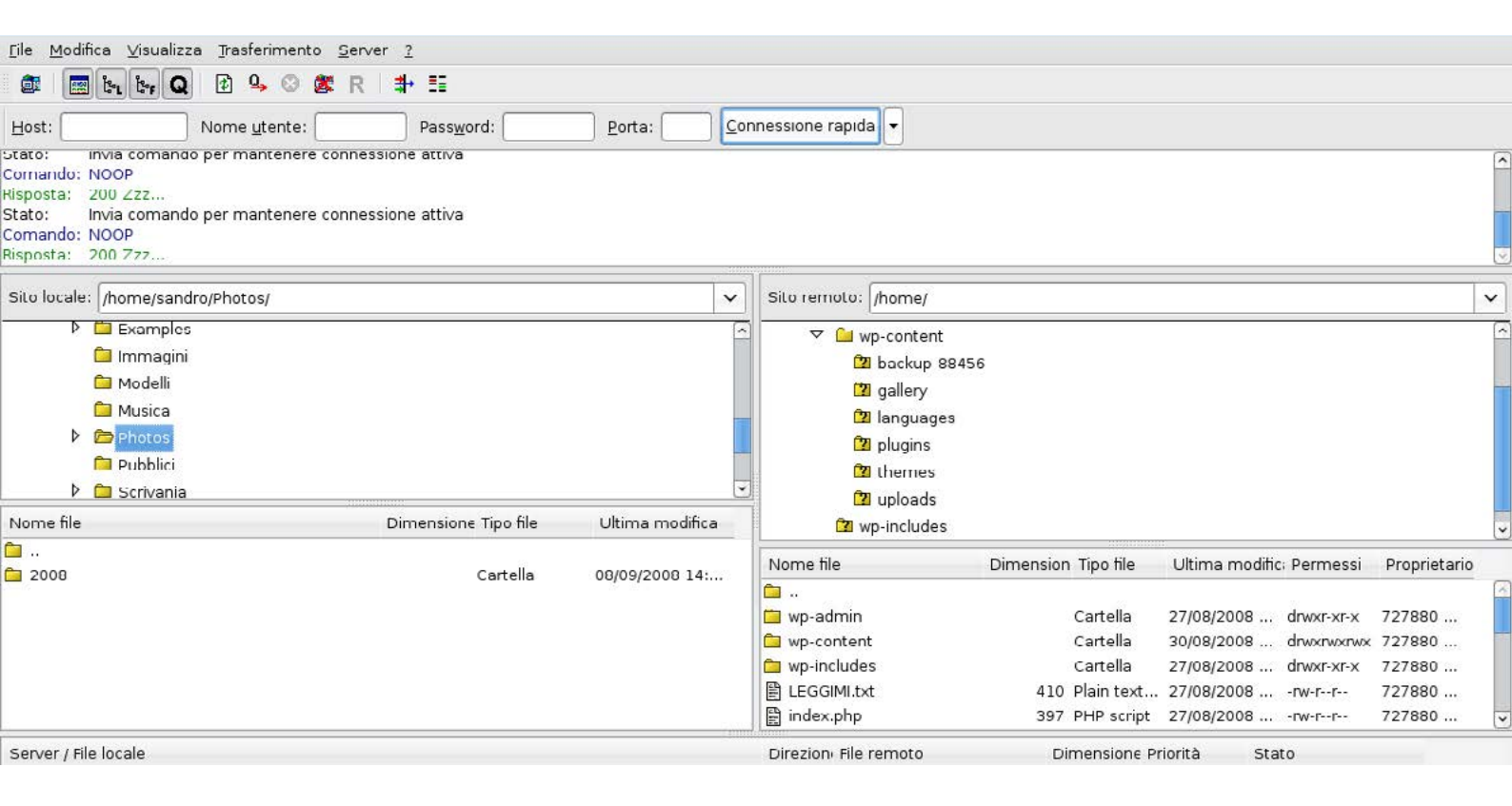

GESTION DU SERVEUR FTP

https://www.wpserveur.net/gestion-de-votre-ftp/

MODIFIER LES FICHIERS WORDPRESS AVEC UN FTP http://creer-un-site.com/modifier-les-fichiers-wordpress-avec-un-ftp/ 2. INSTALLATION DE L'ENVIRONNEMENT WORDPRESS

#### 2.2 BDD & FTP

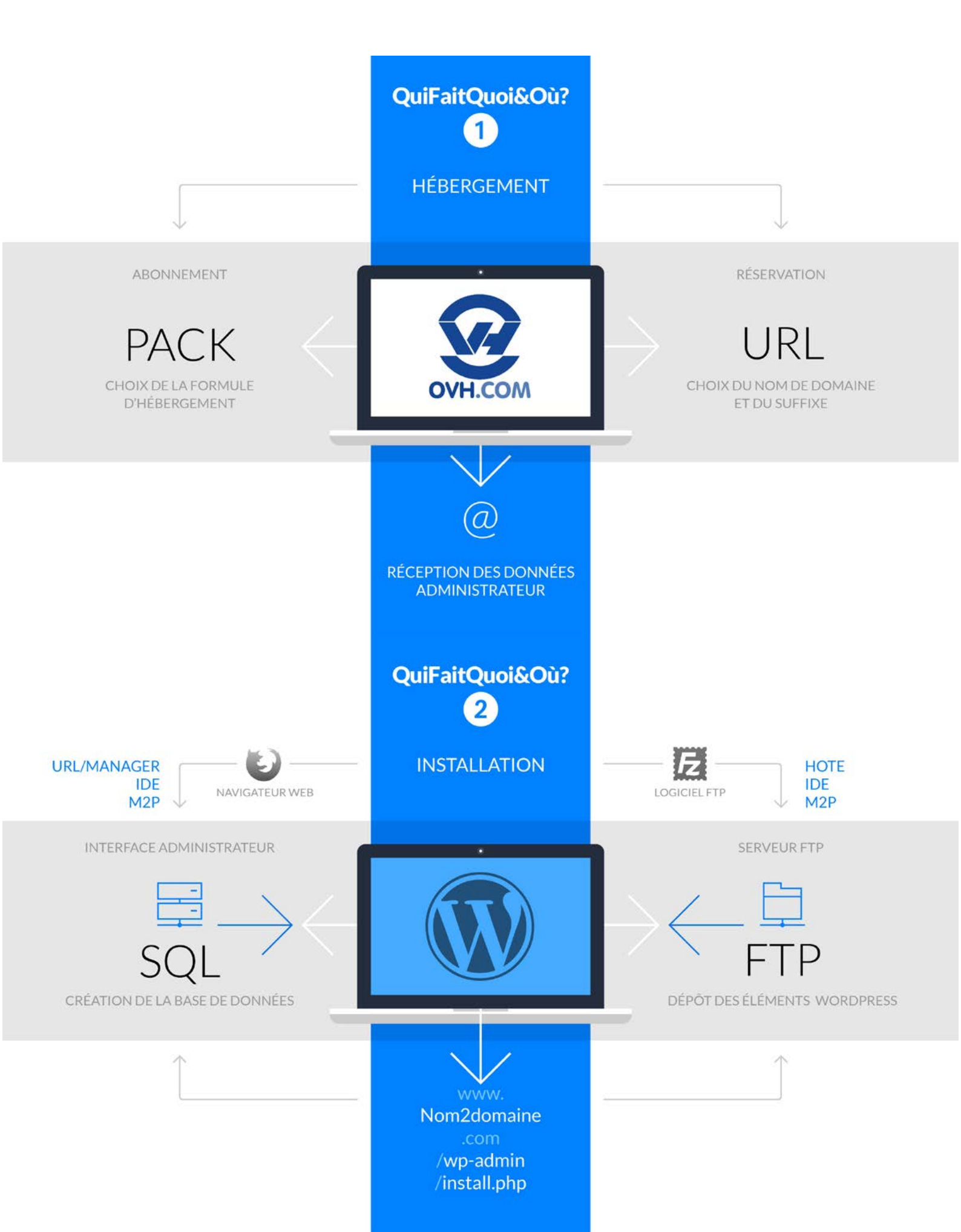

#### 2.3 INSTALLATION DE WORPRESS SUR UN SERVEUR WEB

### L'important est de procéder par étapes et d'organiser son travail.

Les préparatifs sont indispensables pour une installation sereine et rapide ! Il faut se munir des outils et des données nécessaires pour dérouler un process d'installation logique et efficace.

- 1 LES ACCÈS FTP & LES DONNÉES SQL
- 2 LA DERNIÈRE VERSION DE WORDPRESS
- 3 UN CLIENT FTP
- 4 LE SCRIPT D'INSTALLATION SUR UN NAVIGATEUR WEB

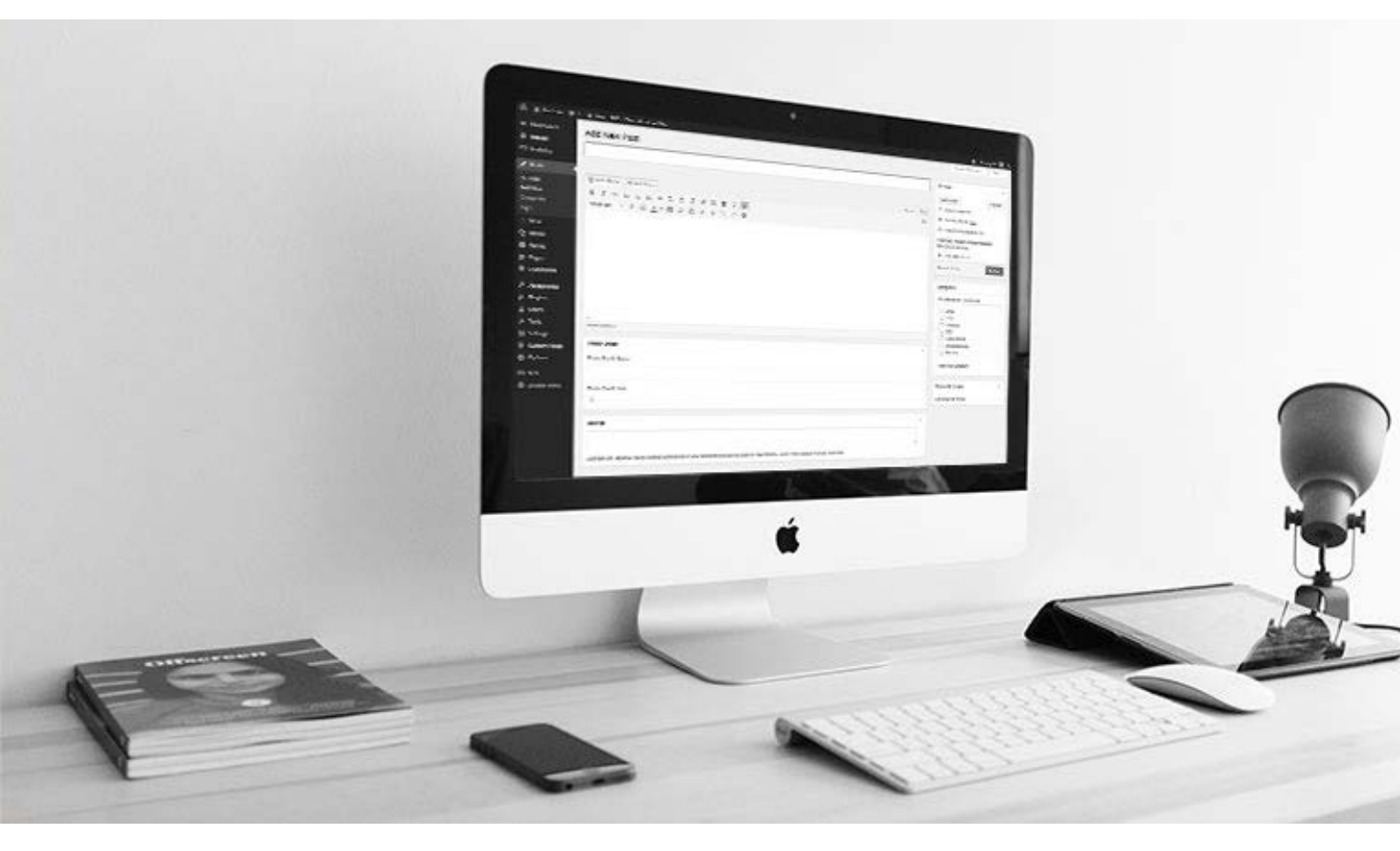

1

#### LES ACCÈS FTP & LES DONNÉES SQL

# Pour commencer, il faut disposer des informations nécessaires à l'installation

La première étape consiste à ce munir des accès FTP communiqués par l'hébergeur et envoyés par mail après l'achat.

host : ftp://ftp.cluster007.ovh.net:21/

user : gobelinsm-spmidepc01

pwd : WWIW2SE2W9B5Lv6

La deuxième sera de créer une base de données (BDD) via le panel d'administration de l'hébergeur. On accède à cette interface grâce à l'identifiant et mot de passe du compte client. En fonction du type de pack d'hébergement choisi, il se peut que la BDD soit déjà créée. Dans les deux cas, l'hébergeur a envoyé les données par mail.

host : fc12030-001.privatesql:35270

user : spmidepc0118

pwd : RcWgObXpuq1C6p2

db : spmidepc0118

À ce stade, il est fortement conseillé d'éditer un fichier texte pour réunir les dites informations. Une fois sauvegardé on le garde à portée de clic...

NB.

Les accès ci-dessus sont disponibles dans le cadre de l'atelier et pour un laps de temps limité.

2

#### LA DERNIÈRE VERSION DE WORDPRESS

### Wordpress doit être téléchargé pour disposer du dossier sur son ordinateur

En premier lieu, il faut télécharger la dernière version de Wordpress sur le portail de communauté francophone.

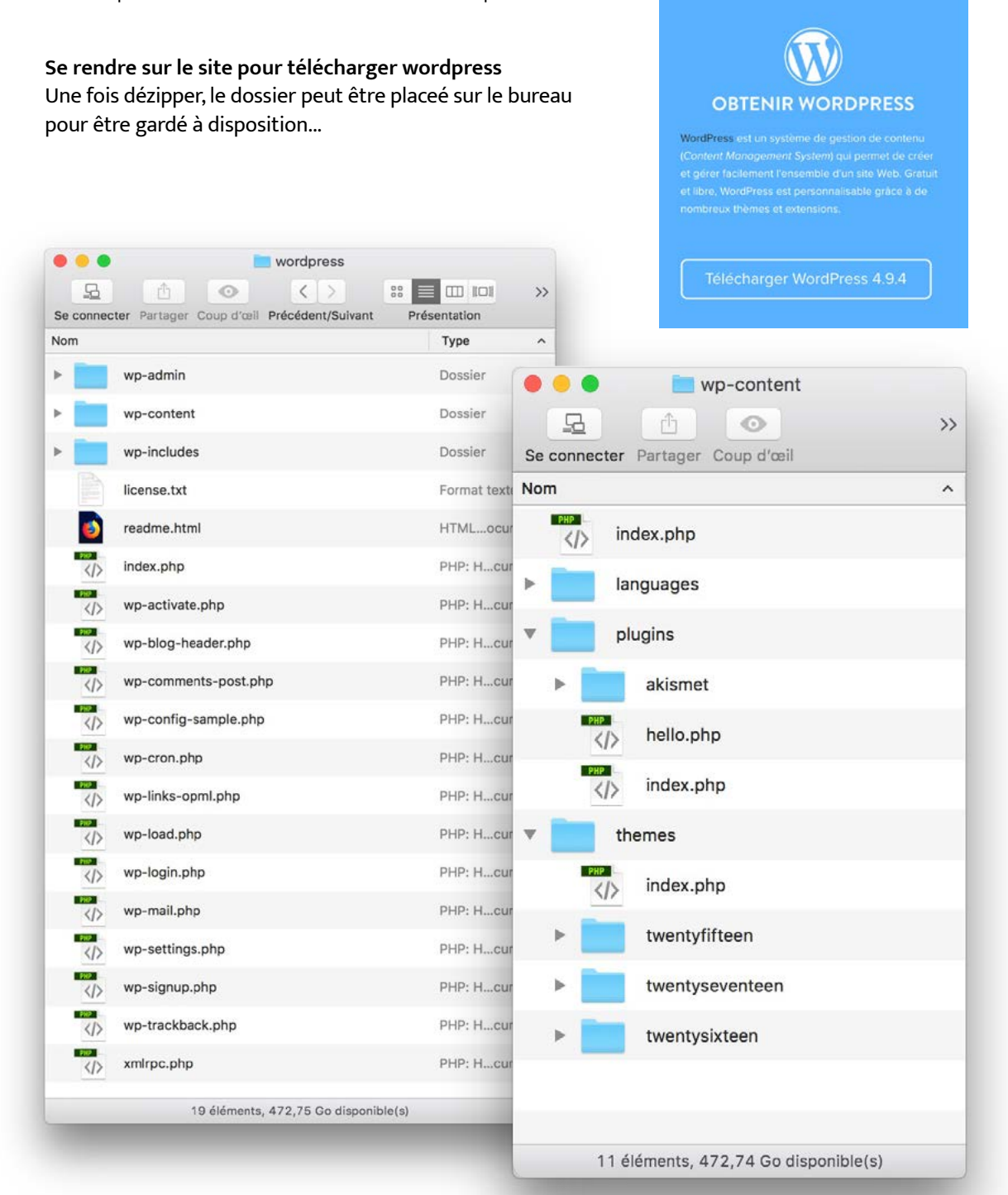

#### COMMUNAUTÉ WORDPRESS FRANCOPHONE https://wpfr.net/

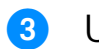

**UN CLIENT FTP** 

### Wordpress doit être téléversé sur le serveur FTP grâce à un logiciel.

Télécharger un serveur FTP tel que Filezilla.

> Une fois installé, il suffit de renseigner les champs : Hôte / Identifiant / Mot de passe Cf. étape 1

> Lorsque le logiciel est connecté au serveur FTP

- Se positionner à la racine du WWW ou dans le répertoire créé pour le site
- Téléverser les éléments de la version Wordpress téléchargée (soit 16 fichiers et 3 dossiers)

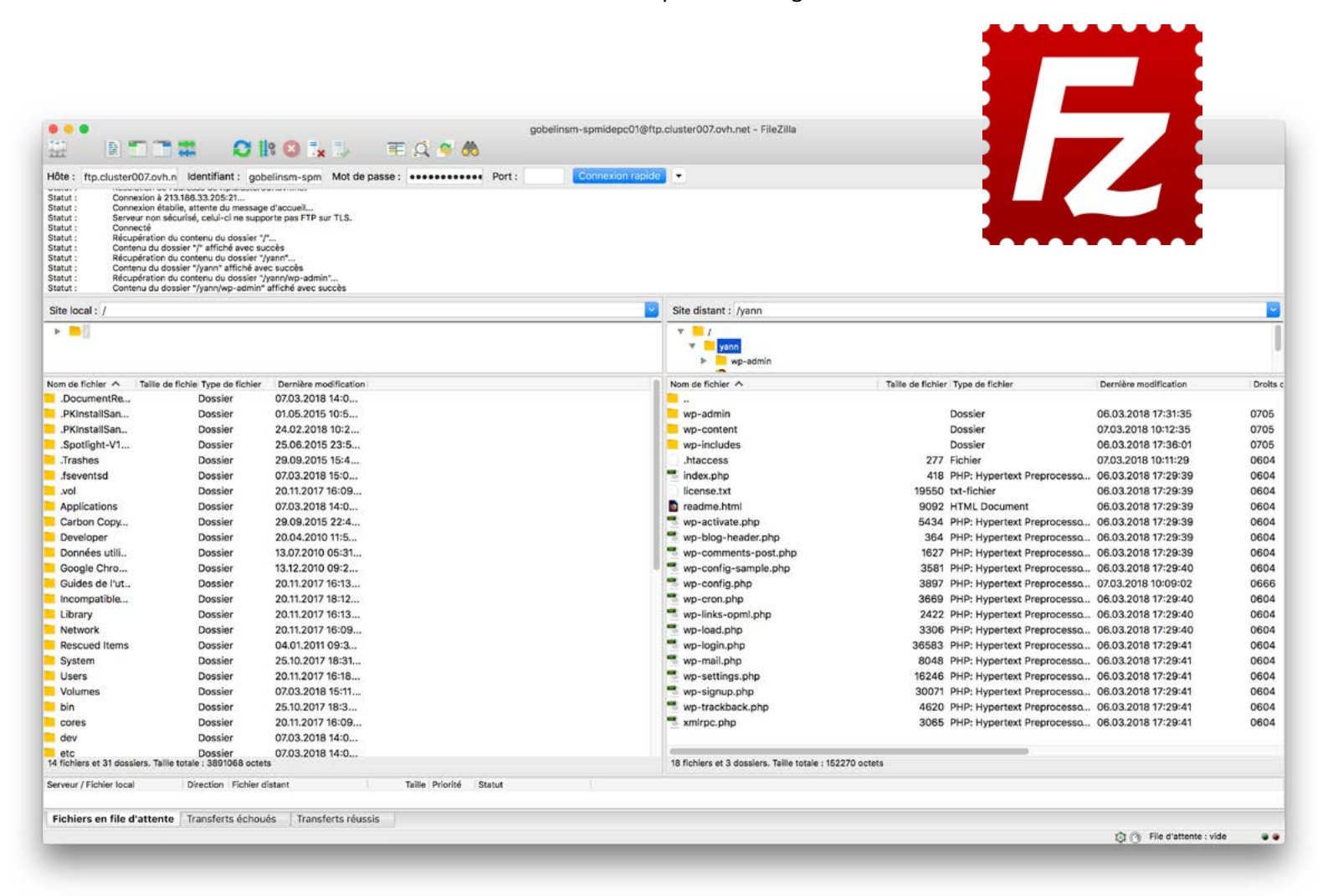

4

LE SCRIPT D'INSTALLATION SUR UN NAVIGATEUR WEB

# Wordpress doit être raccordé à la base de données SQL pour fonctionner.

Il faut pour cela renseigner les "identifiants" de la BDD dans le fichier config.php auquel on accède grâce au script d'installation.

#### > Lancer le script d'installation de WordPress sur un navigateur web

Pour cela ouvrir un nouvel onglet dans votre navigateur favori, et saisissez l'URL qui lancera le script d'installation : http://gobelins-pedago.fr/fc/spmidepc0118/yann/wp-admin/install.php

#### > Saisir les infos de la base de données créée pour WordPress

- Le nom de la base de données (il y a généralement un préfixe ajouté automatiquement).
- Le nom de l'utilisateur (identifiant)
- Le mot de passe choisi pour cet utilisateur
- L'adresse de la base de données

#### > IMPORTANT : remplacer le WP\_ en fonction du contexte d'installation

|                                                   | gobelins-pedag<br>WordPress > Fichier de c          | onfiguration                                                                                                    | 1 |
|---------------------------------------------------|-----------------------------------------------------|----------------------------------------------------------------------------------------------------|---|
|                                                   |                                                     | )                                                                                                    |   |
| Vous devez saisir ci-de<br>pas, contactez votre h | essous les détails de connexion à votr<br>ébergeur. | re base de données. Si vous ne les connaissez                                                                                 |   |
| Nom de la base de<br>données                      | spmidepc0118                                        | Le nom de la base de données avec<br>laquelle vous souhaitez utiliser WordPress.                                              |   |
| Identifiant                                       | spmidepc0118                                        | Nom d'utilisateur MySQL.                                                                                                    |   |
| Mot de passe                                      | RcWgObXpuq1C6p2                                     | Votre mot de passe de base de données.                                                                                        |   |
| Adresse de la base<br>de données                  | fc12030-001.privatesql:35270                        | Si localhost ne fonctionne pas, demandez<br>cette information à l'hébergeur de votre<br>site.                                 |   |
| Préfixe des tables                                | yv7_                                                | Si vous souhaitez faire tourner plusieurs<br>installations de WordPress sur une même<br>base de données, modifiez ce réglage. |   |
| Valider                                           |                                                     |                                                                                                    |   |
|                                                   |                                                     |                                                                                                    |   |

#### 4 LE SCRIPT D'INSTALLATION SUR UN NAVIGATEUR WEB

# Wordpress doit être paramétré pour finaliser l'installation.

Il faut pour cela renseigner le titre du site, ainsi que définir l'identifiant et le mot de passe qui permettront de se "loger" au backoffice d'administration. L'adresse de messagerie comme le titre pourront être changés plus tard.

|                                                                                           | WordDress                                                                                             | » Installation                                              |                                                          |
|-------------------------------------------------------------------------------------------|----------------------------------------------------------------------------------------------------|-------------------------------------------------------------|----------------------------------------------------------|
|                                                                                           |                                                                                                    | motanation                                                  |                                                          |
|                                                                                           |                                                                                                    | N                                                           |                                                          |
| Bienvenue                                                                                 |                                                                                                    |                                                             |                                                          |
| Bienvenue dans la très<br>informations demande<br>de publication de con<br>Informations r | s célèbre installation en 5 minut<br>ées ci-dessous et vous serez pr<br>tenu au monde.<br>NÉCESSAIRES | es de WordPress ! Vous r<br>êt à utiliser la plus extens    | n'avez qu'à remplir les<br>sible et puissante plateforme |
| Veuillez renseigner les                                                                   | s informations suivantes. Ne vo                                                                       | us inquiétez pas, vous po                                   | ourrez les modifier plus tard.                           |
| Titre du site                                                                             | Atelier WP                                                                                            |                                                             |                                                          |
| Identifiant                                                                               | YannV                                                                                                 |                                                             |                                                          |
|                                                                                           | bas ("_"), des traits d'union ("-"), d                                                                | que des caracteres alphanume<br>les points et le symbole @. | eriques, des espaces, des tirets                         |
| Mot de passe                                                                              | MonMot2Pass%                                                                                          | Ø Cacher                                                    |                                                          |
|                                                                                           | Forte<br>Important : Vous aurez besoin o<br>stocker dans un lieu sûr.                                 | de ce mot de passe pour vou                                 | is connecter. Pensez à le                                |
| Votre adresse de<br>messagerie                                                            | yann7alm@gmail.com                                                                                    |                                                             |                                                          |
| Visibilité pour les<br>moteurs de<br>recherche                                            | Demander aux moteurs d     Certains moteurs de recherche per                                          | e recherche de ne pas in<br>uvent décider de l'indexer malg | idexer ce site<br>gré tout.                              |
| Installer WordPress                                                                       |                                                                                                    |                                                             |                                                          |

#### 2.3 INSTALLATION DE WORPRESS SUR UN SERVEUR WEB

# L'installation effectuée il est nécessaire de s'identifier pour accéder au Backoffice.

Il est important de réunir l'ensemble des données d'administration du site sur un même fichier digital et de sécuriser son accès. Ci-après la liste des éléments à renseigner pour gérer le site.

| URL DU SITE<br>http://www. nomde2dom         | naine .fr             |                                                   |
|----------------------------------------------|-----------------------|---------------------------------------------------|
| URL D'INSTALLATION<br>http://www. nomde2dom  | naine .fr /wp-admin / | /install.php                                      |
| MySQL                                        |                       |                                                   |
| SERVEUR :mysql.db                            |                       |                                                   |
| UTILISATEUR :                                |                       |                                                   |
| NOM DE LA BASE :                             |                       |                                                   |
| MOT DE PASSE : YR_v*4S87                     | uy                    |                                                   |
|                                              |                       |                                                   |
| ACCES FTP                                    |                       |                                                   |
| HOST : ftp                                   |                       |                                                   |
| UTILISATEUR :                                |                       |                                                   |
| PASSWORD :                                   |                       |                                                   |
|                                              |                       |                                                   |
| ACCES BACKOFFICE WP<br>http://www. nomde2dom | naine .fr /wp-admin   | ●●● < > gobelins-pedago.fr Č Ĉ ͡ >>               |
| IDE :                                        |                       | Se connecter « Atelier WP — WordPress +           |
| PASSWORD :                                   |                       |                                                   |
|                                              |                       | Nom d'utilisateur ou adresse e-mail               |
|                                              |                       | Mot de passe oublié ?<br>← Retour vers Atelier WP |

### S L'INTERFACE D'ADMINISTRATION WORDPRESS

#### 3.1 LE DASHBORD

### L'identification "admin" permet d'accéder au Backoffice Wordpress.

Le "Tableau de bord" sert de page d'accueil avec la mise en évidence d'actions, du nombre d'articles et de pages publiés ainsi que quelques événements et nouveautés liés à Wordpress.

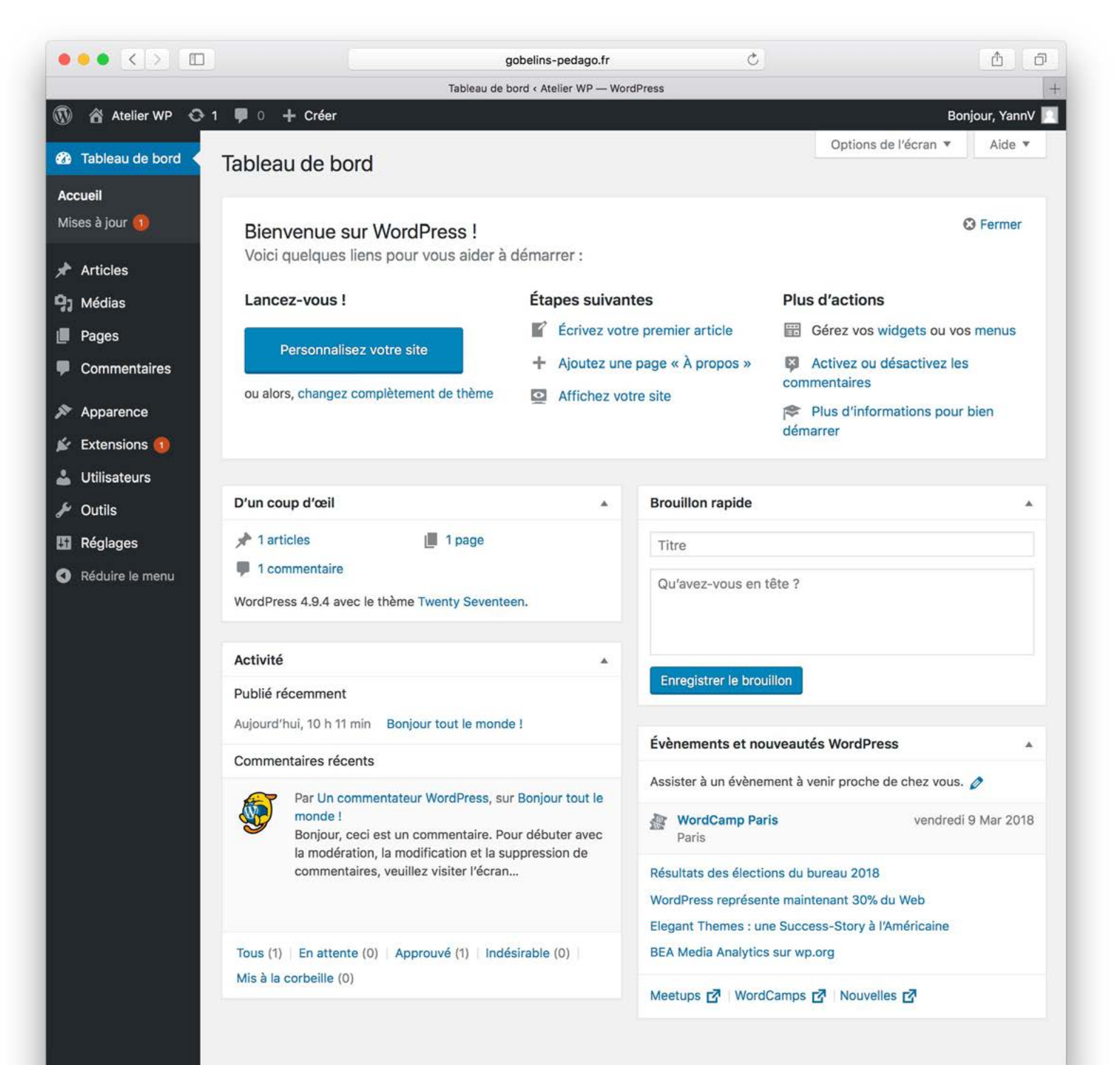

#### 3.2 LES RÉGLAGES

# Les Réglages généraux sont à prendre en compte dès la création du site.

Le titre du site peut être modifié et complété par un slogan, qui même si il n'apparaît pas pour l'internaute sur le "Front Office", est d'une grande importance pour l'indexation du site par les robots des moteurs de recherche.

| ••• < > [                                                                   |                                               | gobelins-pedago.fr                                                                                                    | <u>د</u> _                                                                                |
|-----------------------------------------------------------------------------|-----------------------------------------------|----------------------------------------------------------------------------------------------------|-------------------------------------------------------------------------------------------|
|                                                                             |                                               | Réglages généraux < Atelier WP — WordPress                                                                                                    | +                                                                                         |
| 🚯 🏠 Atelier WP 🤇                                                            | 🗦 1 📕 0 🕂 Créer                               |                                                                                                    | Bonjour, YannV 🛄                                                                          |
| 🖚 Tableau de bord                                                           | Réglages généraux                             |                                                                                                    | Aide 💌                                                                                    |
| <ul><li>⋆ Articles</li><li>♀ Médias</li></ul>                               | Titre du site                                 | Atelier WP                                                                                                    |                                                                                           |
| <ul><li>Pages</li><li>Commentaires</li></ul>                                | Slogan                                        | Formation intensive<br>En quelques mots, décrivez la raison d'être de ce s                                                                                                | ite.                                                                                      |
| <ul> <li>Apparence</li> <li>Extensions (1)</li> <li>Itilisateurs</li> </ul> | Adresse web de WordPress<br>(URL)             | http://gobelins-pedago.fr/fc/spmidepc0118/                                                                                                    | /ya                                                                                       |
| Sutils                                                                      | Adresse web du site (URL)                     | http://gobelins-pedago.fr/fc/spmidepc0118/                                                                                                    | /ya                                                                                       |
| 👫 Réglages ┥                                                                |                                               | répertoire de votre installation WordPress.                                                                                                    | a accueil de volre site soit dirierente du                                                |
| Général<br>Écriture<br>Lecture<br>Discussion<br>Médias                      | Adresse de messagerie                         | yann7alm@gmail.com<br>Cette adresse est utilisée à des fins d'administration<br>message à la nouvelle adresse afin de la confirmer.<br>que vous ne l'aurez pas confirmée. | on. Si vous la modifiez, nous enverrons un<br>La nouvelle adresse ne sera pas active tant |
| Permaliens                                                                  | Inscription                                   | Tout le monde peut s'enregistrer                                                                                                    |                                                                                           |
| Réduire le menu                                                             | Rôle par défaut de tout<br>nouvel utilisateur | Abonné 🗘                                                                                                    |                                                                                           |
|                                                                             | Langue du site                                | Français 🗘                                                                                                    |                                                                                           |
|                                                                             | Fuseau horaire                                | Paris   Choisissez une ville dans le même fuseau horaire q                                                                                                    | que le vôtre ou un fuseau horaire universel                                               |
|                                                                             | La semaine débute le                          | lundi 🗘                                                                                                    |                                                                                           |
|                                                                             | Enregistrer les modifications                 |                                                                                                    |                                                                                           |
|                                                                             | Merci de faire de <u>WordPress</u> votre      | outil de création.                                                                                                    | Version 4.9.4                                                                             |

#### 3.2 LES RÉGLAGES

# Les Options d'écriture nécessitent d'avoir déjà conçu la taxonomie du site.

Définir une "Catégorie" par défaut implique que des catégories ont été créées au préalable et que l'une d'elles soit prioritaire par rapport aux autres. Une catégorie "NEWS" pourrait être indiquée à cet endroit.

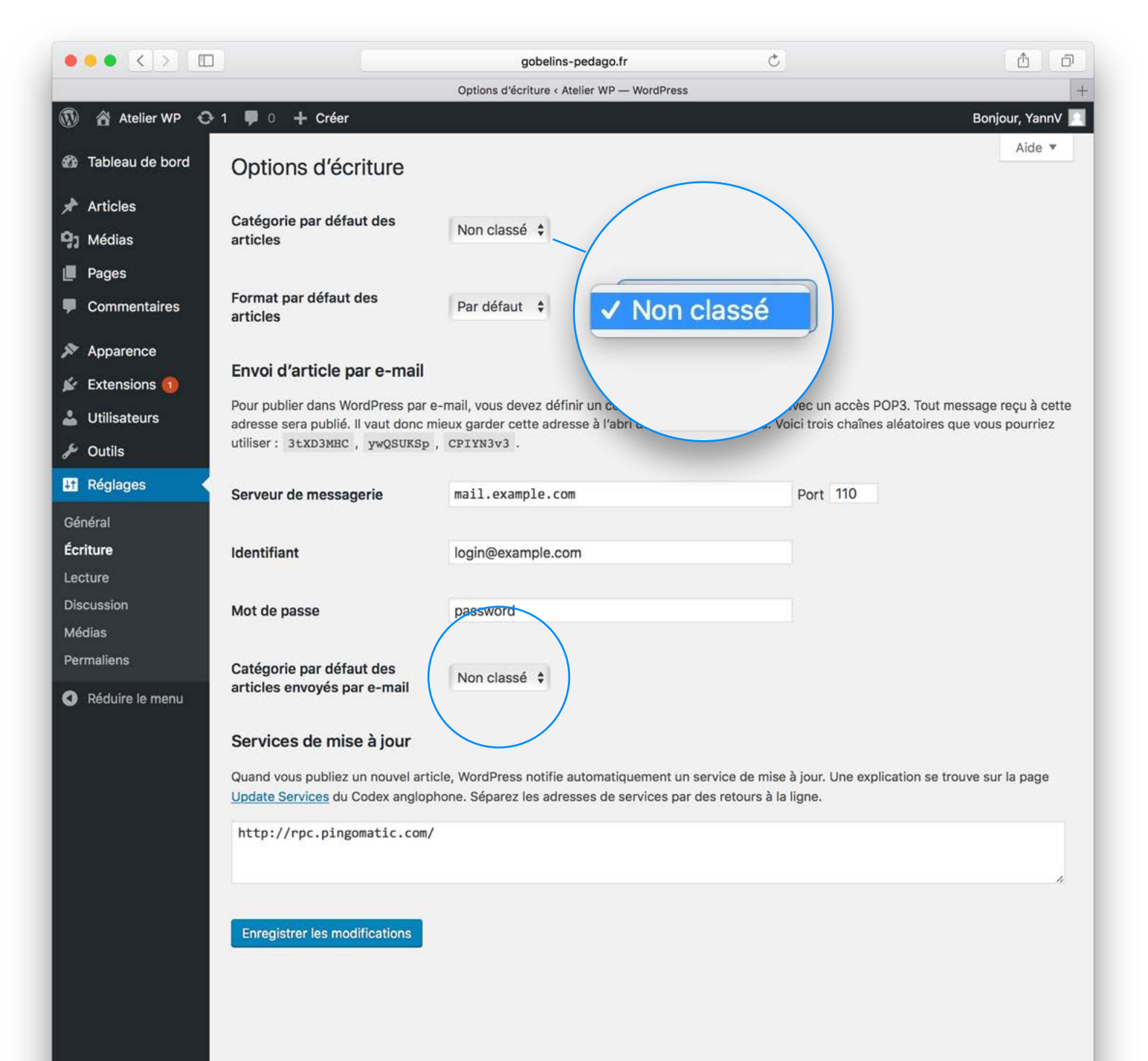

#### 3.2 LES RÉGLAGES

# Les Options de lecture permettent principalement de déterminer la page d'accueil.

Par défaut, Wordpress propose que la page d'accueil présente "les derniers articles" publiés. Le choix d""une page statique" permet de sélectionner une "home" spécifiquement travaillée pour valoriser les messages principaux.

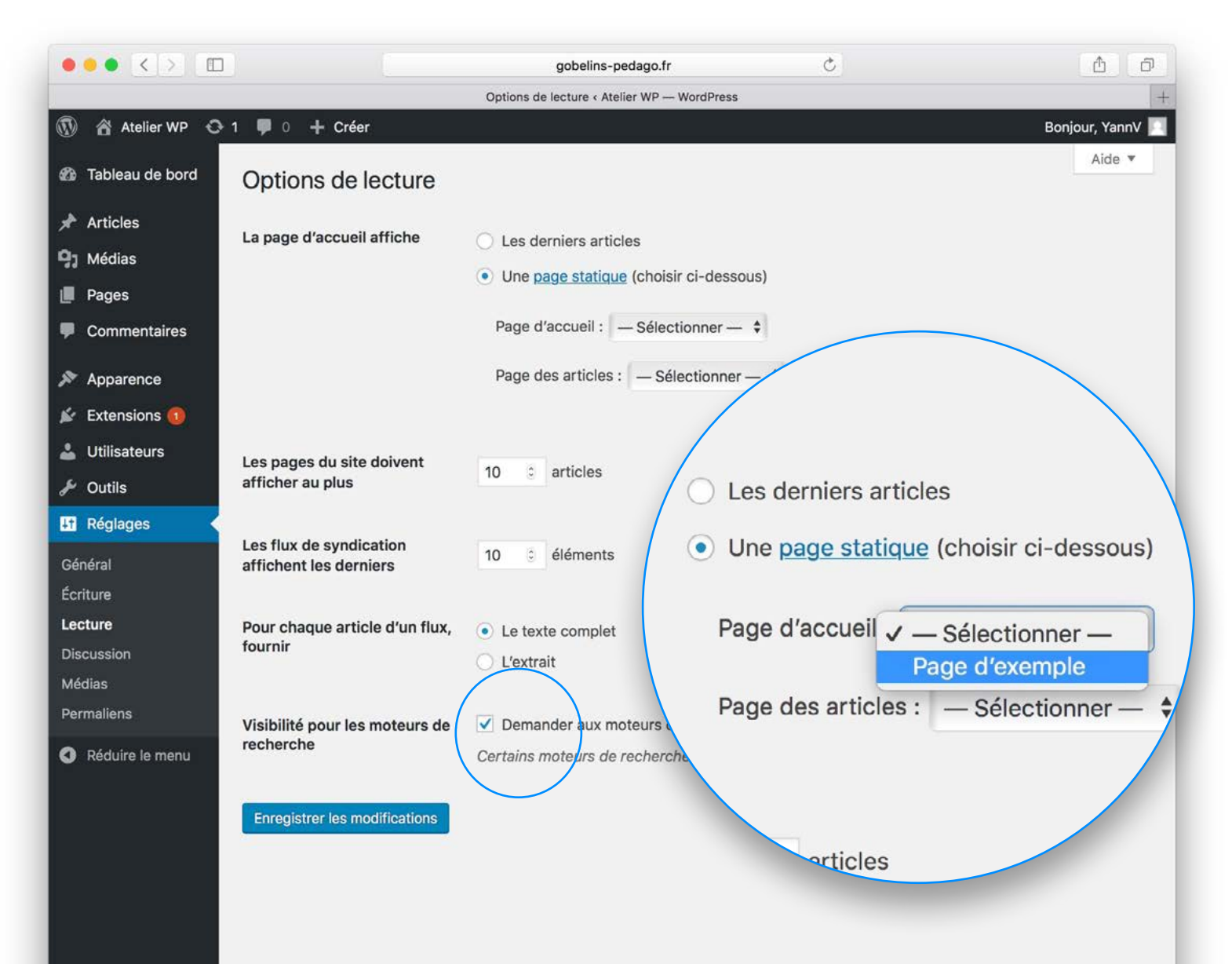

#### 3.3 LES THÈMES

### Les Thèmes disponibles via le backoffice Wordpress sont gratuits ( pour la plupart ).

Sélectionner et activer un thème est très simple, faire le bon choix est plus compliqué au regard des milliers à disposition. La préférence d'un tel dépendra des options qu'il propose au regard des objectifs du site.

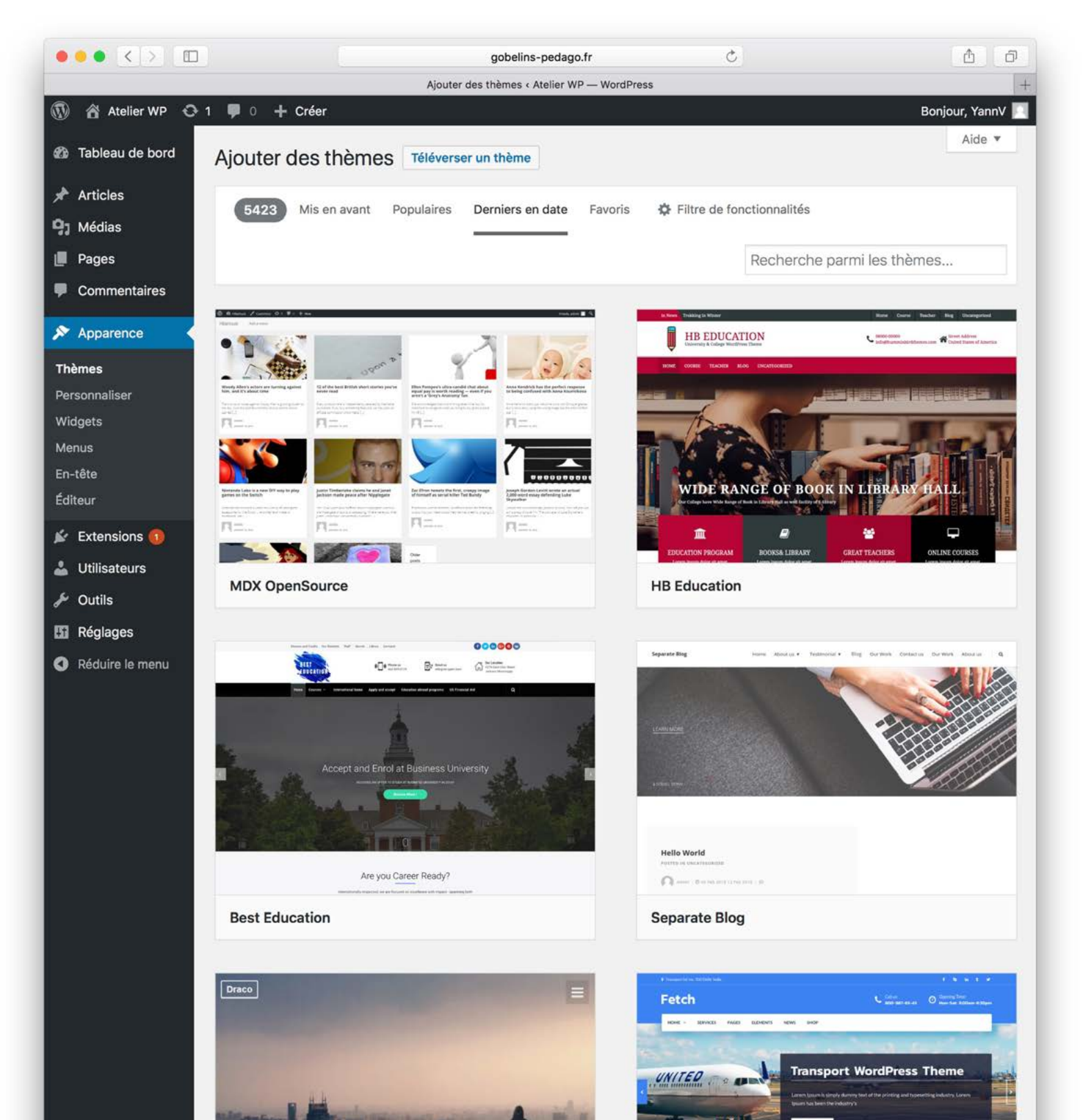

#### 3.4 LES WIDGETS

# Les Widgets ont pour fonction d'animer les parties du site comme les barres latérales.

Certains thèmes proposent des widgets additionnels à la douzaine déjà présents. Le nombre de zones dépend également du thème utilisé. Il est bien sûr possible d'en rajouter en fonction des besoins fonctionnels.

|                                                          | Widgets < Atelier                                                                                            | WP — WordPress                           |                               |             |
|----------------------------------------------------------|----------------------------------------------------------------------------------------------------|------------------------------------------|-------------------------------|-------------|
| ) 📸 Atelier WP 🖸                                         | 1 🛡 0 🕂 Créer                                                                                                |                                          | Bonj                          | jour, YannV |
| Tableau de bord                                          | Widgets Gérer avec l'aperçu en direct                                                                        |                                          | Options de l'écran 🔻          | Aide 🔻      |
| Articles                                                 | Widgets disponibles                                                                                          | Colonne latérale du blog                 |                               |             |
| ] Médias                                                 | Pour activer un widget, glissez-le dans la colonne                                                           | Ajoutez ici des widgets pour les faire a | apparaître dans votre colonne | 3           |
| Pages                                                    | latérale ou cliquez dessus. Pour désactiver un widget<br>et supprimer ses réglages, enlevez-le de la colonne | latérale d'articles de blog ou de pages  | s d'archives.                 |             |
| Commentaires                                             | latérale.                                                                                                    | Rechercher                               | •                             | r           |
| Apparence                                                | Archives                                                                                                    | Articles récents                         |                               |             |
| hèmes                                                    | Une archive mensuelle des articles de votre site.                                                            | Articles recents                         |                               | 2           |
| ersonnaliser                                             | Articles récents                                                                                             | Commentaires récents                     |                               | r           |
| lenus                                                    | Les articles les plus récents de votre site.                                                                 | Archives                                 |                               |             |
| n-tête                                                   | Calendrier                                                                                                   |                                          |                               |             |
| diteur                                                   | Un calendrier des articles de votre site.                                                                    | Catégories                               | •                             | r           |
| <ul> <li>Extensions (1)</li> <li>Utilisateurs</li> </ul> | Catégories                                                                                                   | Méta                                     |                               | r           |
| Outils                                                   | Une liste ou un menu déroulant des catégories.                                                               |                                          |                               |             |
| Réglages                                                 | Commentaires récents                                                                                         | Pied de page 1                           |                               | r           |
| Réduire le menu                                          | Les commentaires les plus récents de votre site.                                                             | Pied de page 2                           |                               | r.          |
|                                                          | Flux                                                                                                    |                                          |                               |             |
|                                                          | Les entrées depuis n'importe quel flux RSS ou<br>Atom.                                                       |                                          |                               |             |
|                                                          | Galerie                                                                                                    |                                          |                               |             |
|                                                          | Affiche une galerie d'images.                                                                                |                                          |                               |             |
|                                                          | HTML personnalisé                                                                                            |                                          |                               |             |
|                                                          |                                                                                                    |                                          |                               |             |

Image

Affichage d'une image.

#### Menu de navigation

Ajoutez un menu de navigation pour votre colonne latérale.

#### 3.5 LES EXTENSIONS

# Les Extensions servent à étendre les fonctionnalités natives de wordpress.

L'ajoût d'extension doit répondre à un besoin particulier et avoir un rôle spécifique et complémentaire au sein du site. Plus de 50 000 extensions sont à disposition, avec des écarts de qualité importants.

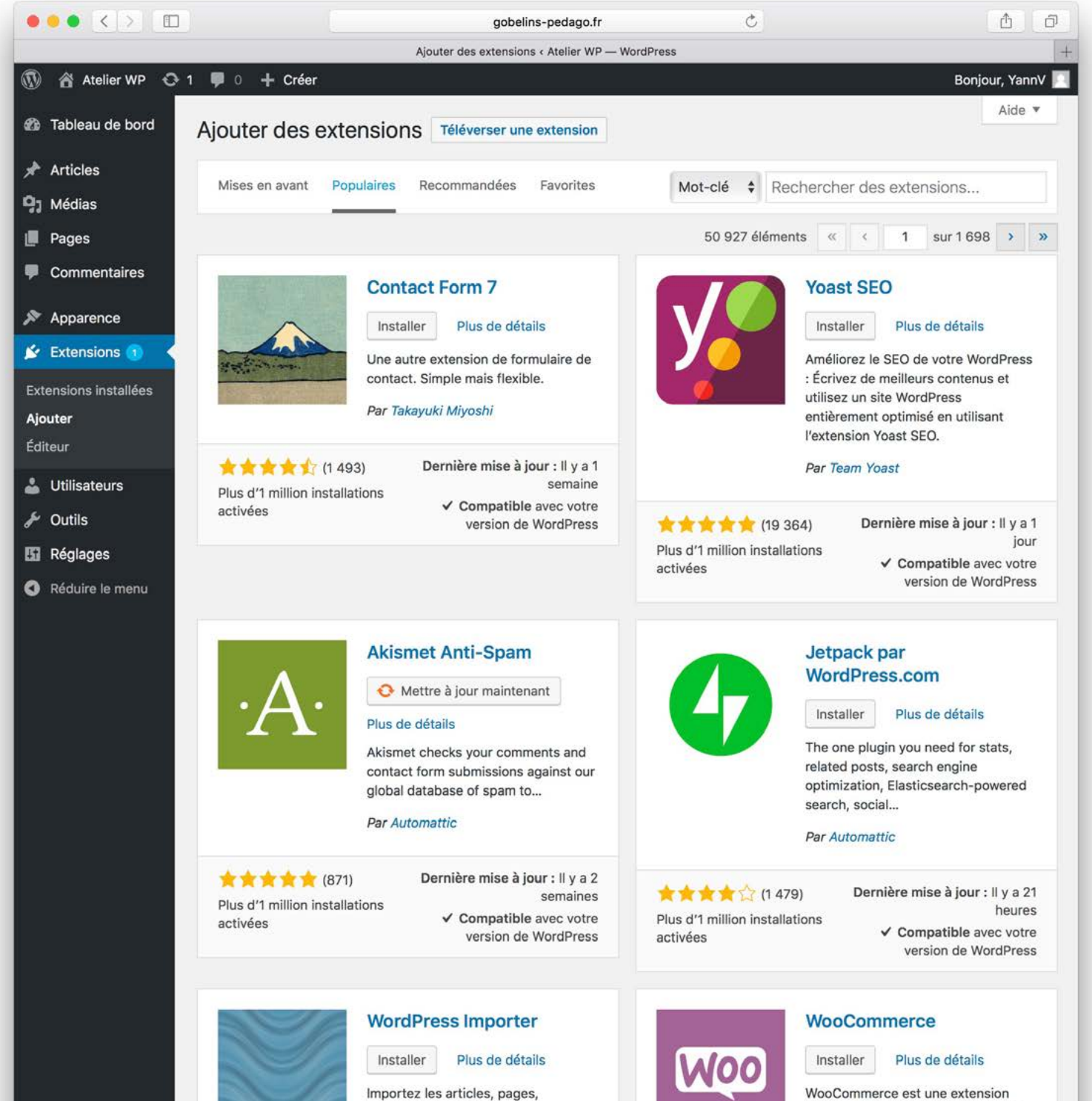

commentaires, champs

personnalisés, catégories, étiquettes

et bien plus à partir d'un fichier

WooCommerce est une extension d'eCommerce puissante et extensible qui vous aide à vendre tout ce...

#### 3.6 LES MENUS

# Les Menus permettent d'organiser et de hiérarchiser la navigation au sein du site.

Une navigation principale dirigera l'internaute vers les contenus de premiers niveaux, des menus secondaires ceux de moindre importance. Des contenus de nature différents peuvent être appelés au sein d'un seul rubricage.

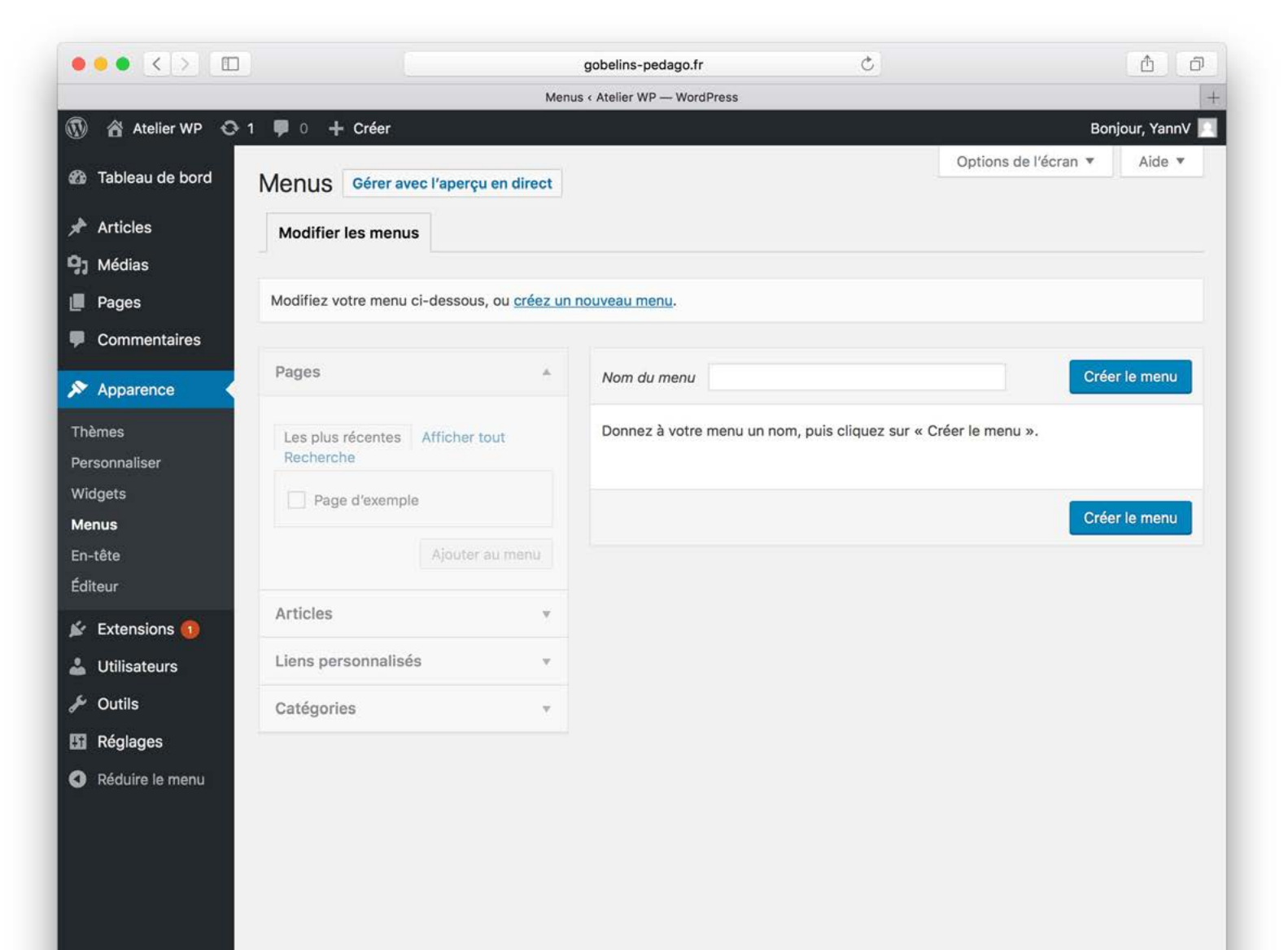

#### 3.7 LES UTILISATEURS

### Les Utilisateurs du backoffice Wordpress peuvent avoir des rôles particuliers.

L'administration du site est réservée à un "Super Admin". Un "éditeur" ou "Contributeur" a un accès limité aux outils et est limité par la définition de son rôle à certaines actions spécifiques.

| ••• < > 🗉             |                                             | gobelins-pedago.fr                              | Ç                             | <b>A</b>         |
|-----------------------|---------------------------------------------|-------------------------------------------------|-------------------------------|------------------|
|                       |                                             | Ajouter un utilisateur < Atelier WP — WordPress |                               | +                |
| 🚯 📸 Atelier WP 🖸      | 🕨 1 📮 0 🕂 Créer                             |                                                 |                               | Bonjour, YannV 📃 |
| 🍘 Tableau de bord     | Ajouter un utilisateur                      |                                                 |                               | Aide 🔻           |
| 🖈 Articles            | Créer un nouvel utilisateur et l'ajou       | iter à ce site.                                 |                               |                  |
| 9) Médias             |                                             |                                                 |                               |                  |
| 📕 Pages               | Identifiant (nécessaire)                    |                                                 |                               |                  |
| Commentaires          | Adresse de messagerie                       |                                                 |                               |                  |
| 🔊 Apparence           | (necessane)                                 |                                                 |                               |                  |
| 🖌 Extensions 🚺        | Prénom                                      |                                                 |                               |                  |
| 🛓 Utilisateurs 🔹      |                                             |                                                 |                               |                  |
| Tous les utilisateurs | Nom                                         |                                                 |                               |                  |
| Ajouter               |                                             |                                                 |                               |                  |
| Votre profil          | Site web                                    |                                                 |                               |                  |
| 差 Outils              |                                             |                                                 |                               |                  |
| 🚦 Réglages            | Mot de passe                                | Afficher le mot de passe                        |                               |                  |
| Réduire le menu       | Envoyer une notification à<br>l'utilisateur | Envoyer un message au nouvel utilis             | ateur à propos de son compte. |                  |
|                       | Rôle                                        | Abonné 🛟                                        |                               |                  |
|                       | Ajouter un utilisateur                      |                                                 |                               |                  |

#### 4.1 STRUCTURE DE WORDPRESS

### Le fonctionnement de la boucle WordPress

La boucle WordPress est un ensemble d'instructions en php permettant d'afficher articles et pages correspondant à l'adresse web (url).

WordPress analyse l'adresse web conformément à la structure des permaliens et recherche dans la Base de Données l'article, les articles ou la page à afficher.

Cette boucle devra absolument être présente dans le fichier index.php du thème utilisé ou de son parent. Elle pourra également être présente dans différents fichiers modèles spécialisés pour afficher par exemple les articles d'une catégorie ou les articles archivés.

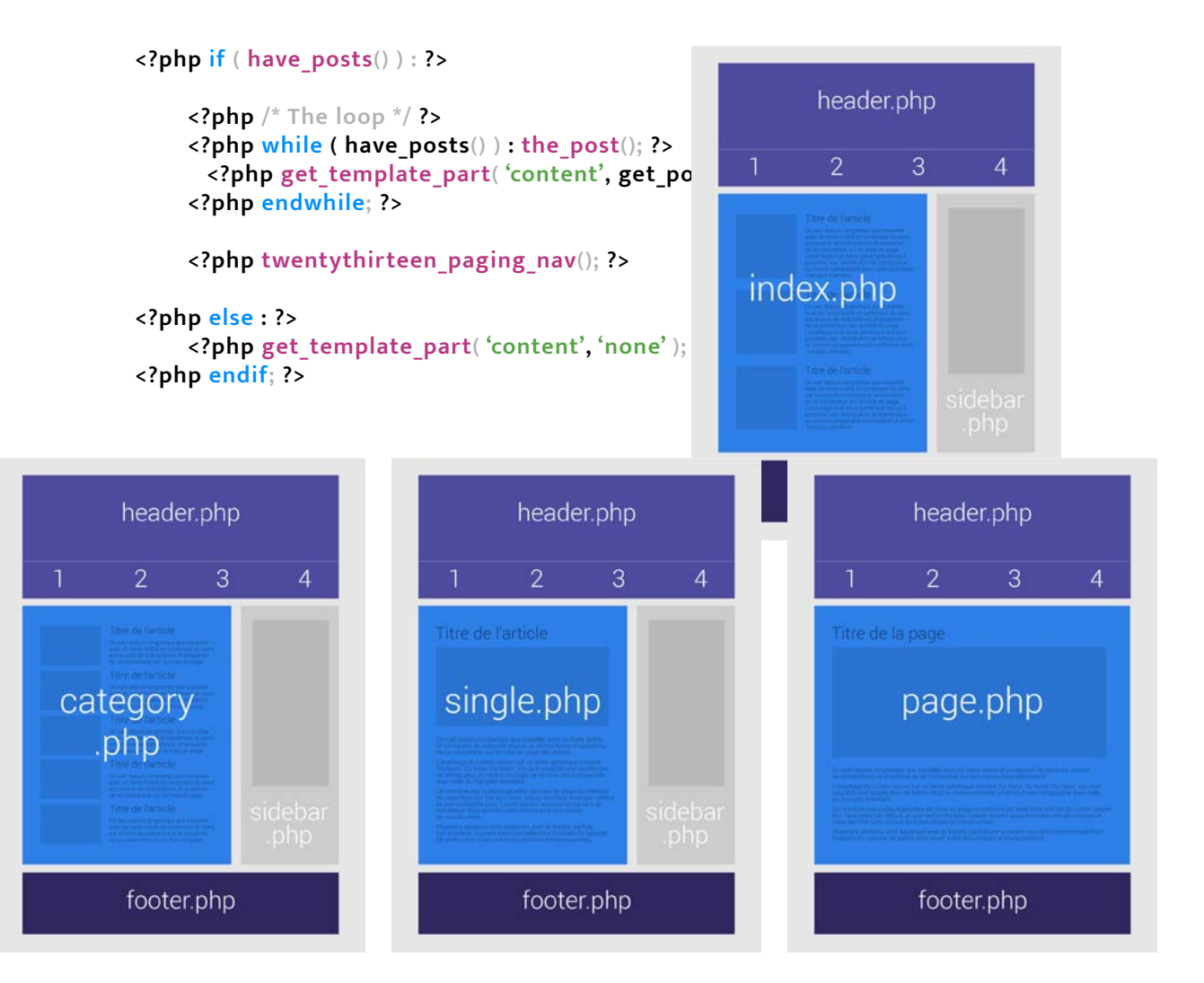

CODEX WORDPRESS https://codex.wordpress.org/fr:La\_Boucle

LA BOUCLE, OU SON NOM ORIGINAL « THE LOOP » http://wordpress.bbxdesign.com/la-boucle

COMPRENDRE LA BOUCLE WORDPRESS https://dfarnier.fr/boucle-wordpress/

#### 4.2 TYPES DE CONTENUS

### Distinguer pages et articles afin d'organiser les # types de contenus.

La page sera privilégiée pour gérer le contenu pérenne du site, comme la présentation d'une société ou d'un offre. Les articles seront préférés pour valoriser les contenus temporels ou catégoriels du site.

Les Pages sont reliées l'une à l'autre par un rubriquage. Des attributs détermineront une hiérarchie et une filiation l'une par rapport à l'autre et seront complétés par le choix d'un modèle de page.

Les Posts sont organisés par des catégories et des tags. Au-delà de la chronologie de publication qui forme un fil d'actualité, c'est l'accès catégoriel par thématique qui détermine la classification des posts en "silo". La transversalité s'obtient par l'utilisation de "Tags" qui permettent de relier un article à un autre par le mot clé qu'ils ont en commun.

**Une page peut accueillir des articles sous formes de slider**. Cohabitent dans ce cas de figure deux types de contenus, à la fois un contenu "pérenne" et un autre "temporel". Peut se combiner à ce jumelage, la mise en avant d'une thématique via l'exclusivité d'une catégorie sur l'ensemble des posts. Apparaîtront uniquement au sein de cette page, les articles appartenant à la catégorie appelée.

# Publier un article

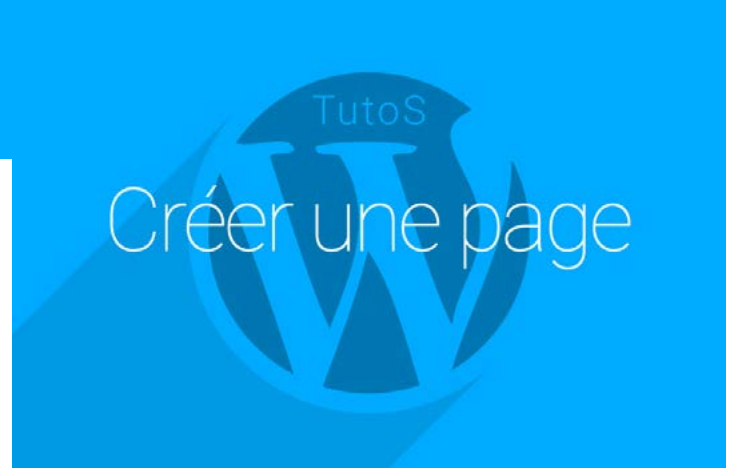

#### 4.3 CRÉER UNE PAGE

### Une page doit trouver sa place dans l'arborescence du site

Une page sera contrainte par un rubriquage et principalement accessible par un "Menu de navigation" principal ou secondaire. On peut à sa création, lui attribuer une "Page Parente" et ainsi lui donner une filiation.

#### Une page est dédiée aux contenus Txt & Média pérennes du site .

En plus d'une mise en page adaptée à la nature et au volume de son contenu, une page peut également être contrainte par un "Modèle de page" si le thème en propose de spécifiques. On peut aussi lui assigner une "sidebar personnalisée" ou commune à la rubrique.

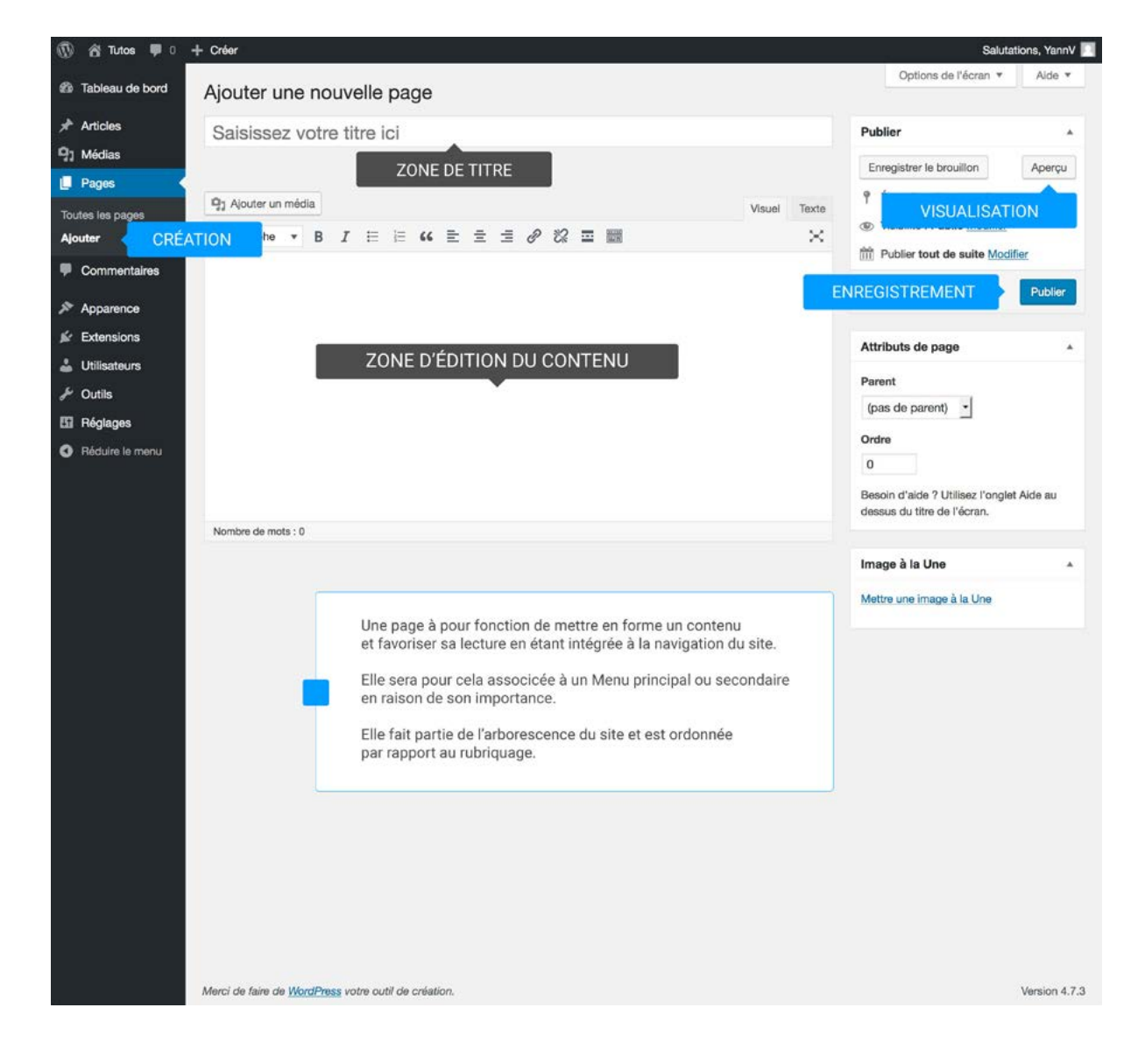

#### Les principales fonctionnalités d'une page ...

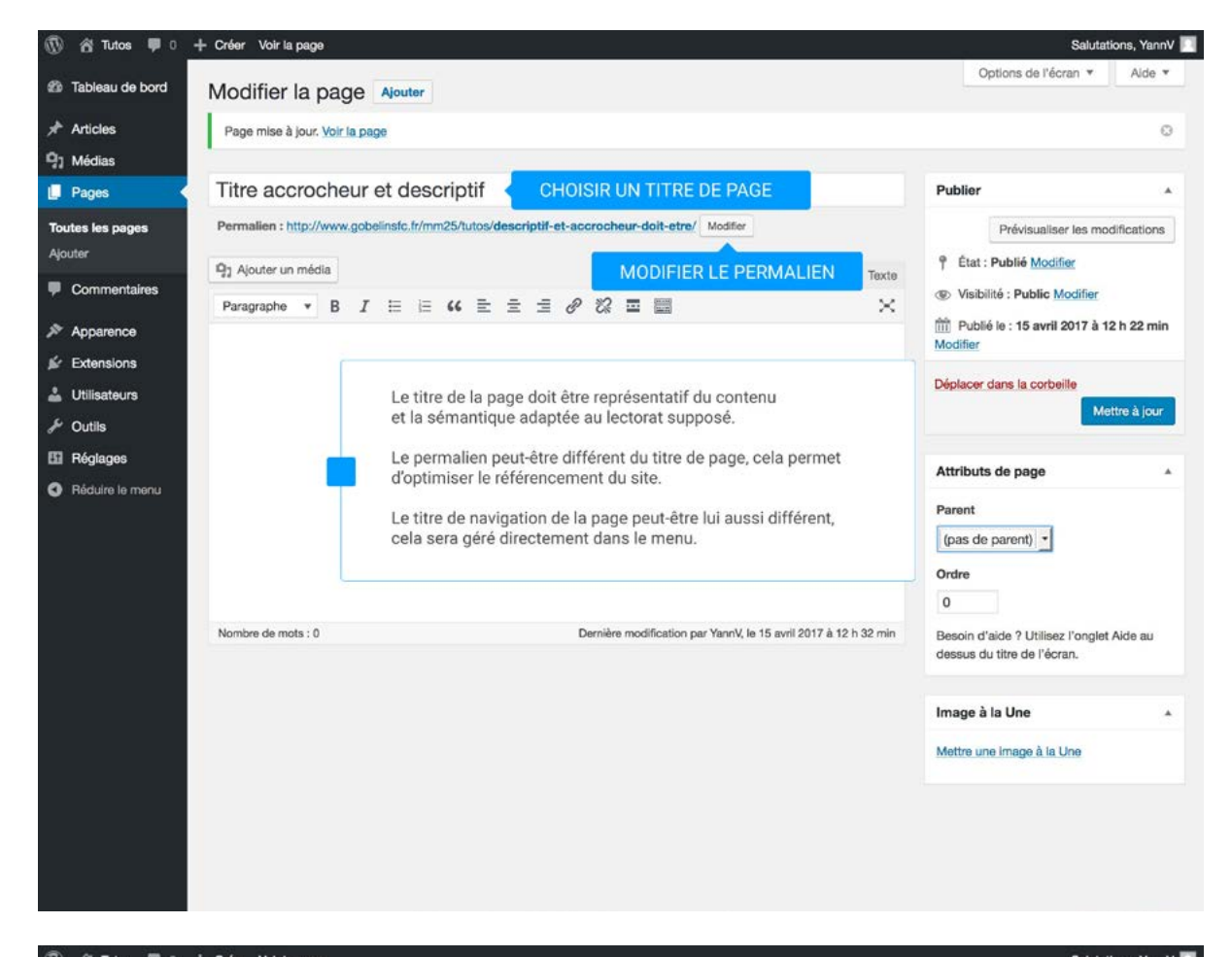

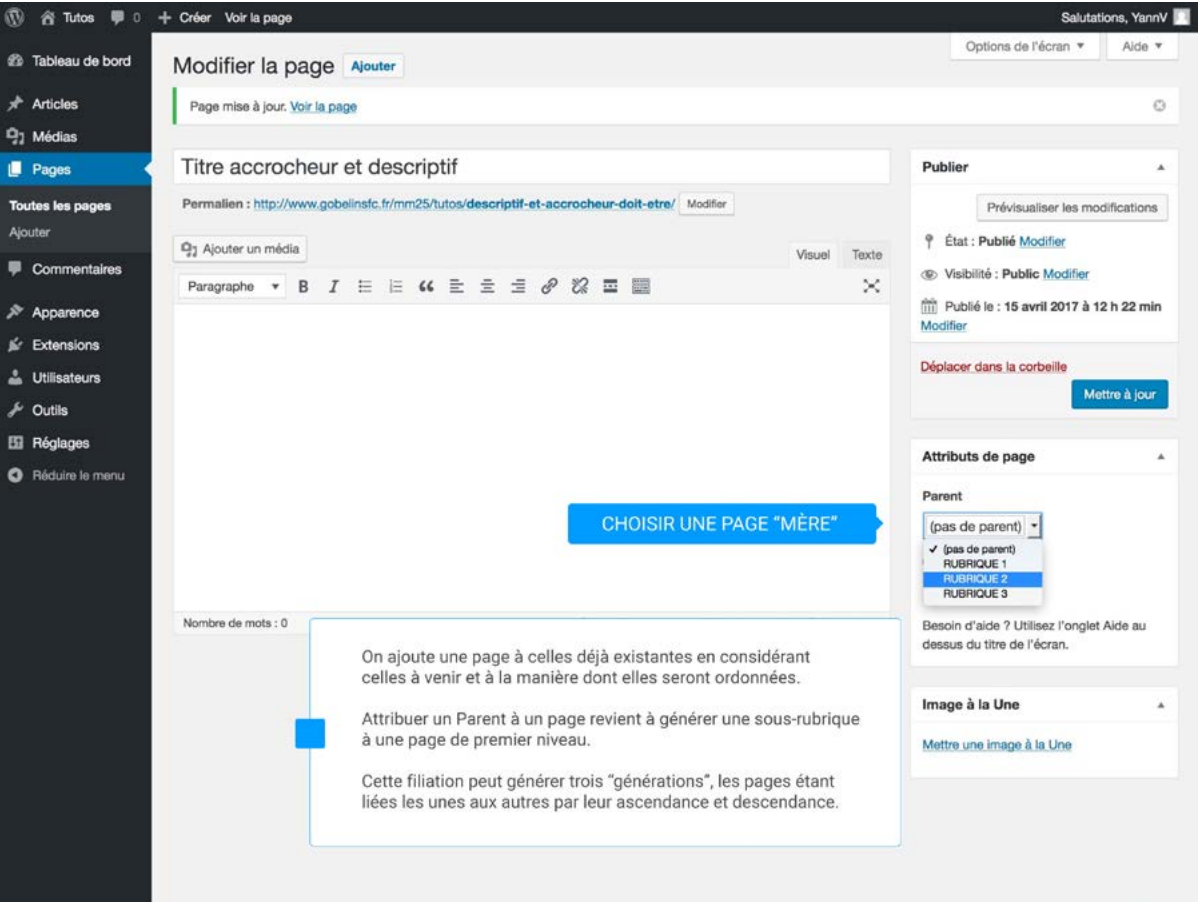

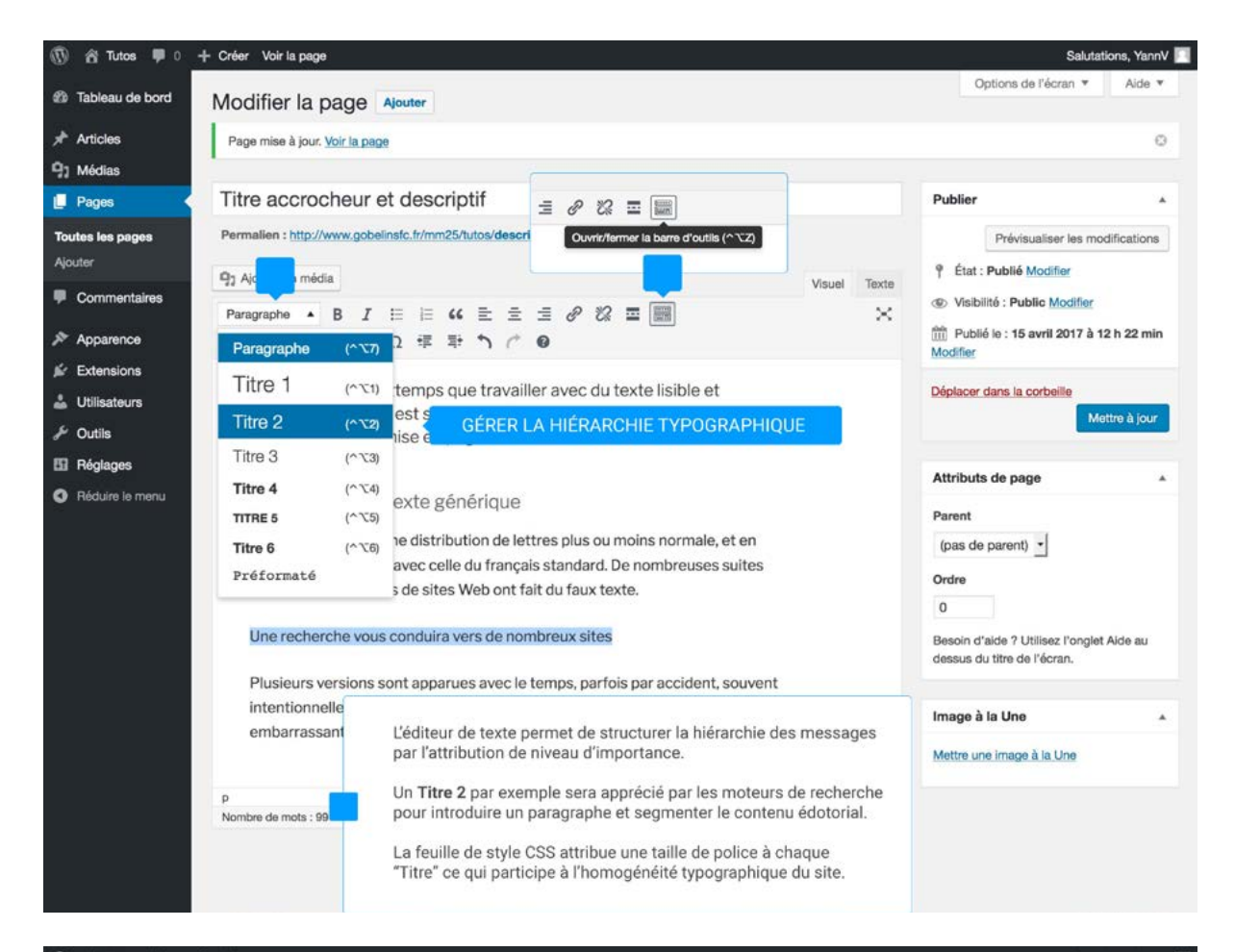

| rticles                                                                                                    |                                                                                                    |                                                                                                    |
|----------------------------------------------------------------------------------------------------|----------------------------------------------------------------------------------------------------|----------------------------------------------------------------------------------------------------|
| édias                                                                                                    | Page mise à jour. <u>Voir la page</u>                                                                                                    |                                                                                                    |
| ages < 7                                                                                                    | ïtre accrocheur et descriptif                                                                                                    | Publier                                                                                                    |
| s les pages F                                                                                                    | ermallen : http://www.gobelinsfc.fr/mm25/tutos/descriptif-et-accrocheur-doit-etre/ Modifier AFFICHER LE COD                                                                                                    | E HTML visualiser les modifications                                                                                                    |
| ommentaires poparence de des de la commentaires de la commentaires de la commence de la commence de<br>la commence de la commence de la commence de la commence de la commence de la commence de la commence de la commence de la commence de la commence de la commence de la commence de la commence de la commence de la commence de la commenc | A Jouder un média Visuel Texte<br>/ Enk b-quote del les ling ul ol il code more fermer les balises<br>/ Enk b-quote del les ing ul ol il code more fermer les balises<br>/ Texte<br>h3>On sait depuis longtemps que travailler avec du texte lisible et contenant du sens est source de<br>istractions, et empêche de se concentrer sur la mise en page elle-même.<br>Navatage d'un texte générique<br>'est qu'il possède une distribution de lettres plus ou moins normale, et en tout cas comparable avec<br>elle du français standard. De nombreuses suites logicielles ou éditeurs de sites Web ont fait du<br>aux texte.<br>h2>Une recherche vous conduira vers de nombreux sites<br>lusieurs versions sont apparues avec le temps, parfois par accident, souvent intentionnellement,<br>istoire d'y rajouter de petits clins d'œil, voire des phrases embarrassantes. | Y       Etat : Public Modifier         Image: Second Second Se |
|                                                                                                    |                                                                                                    | Ordre                                                                                                    |

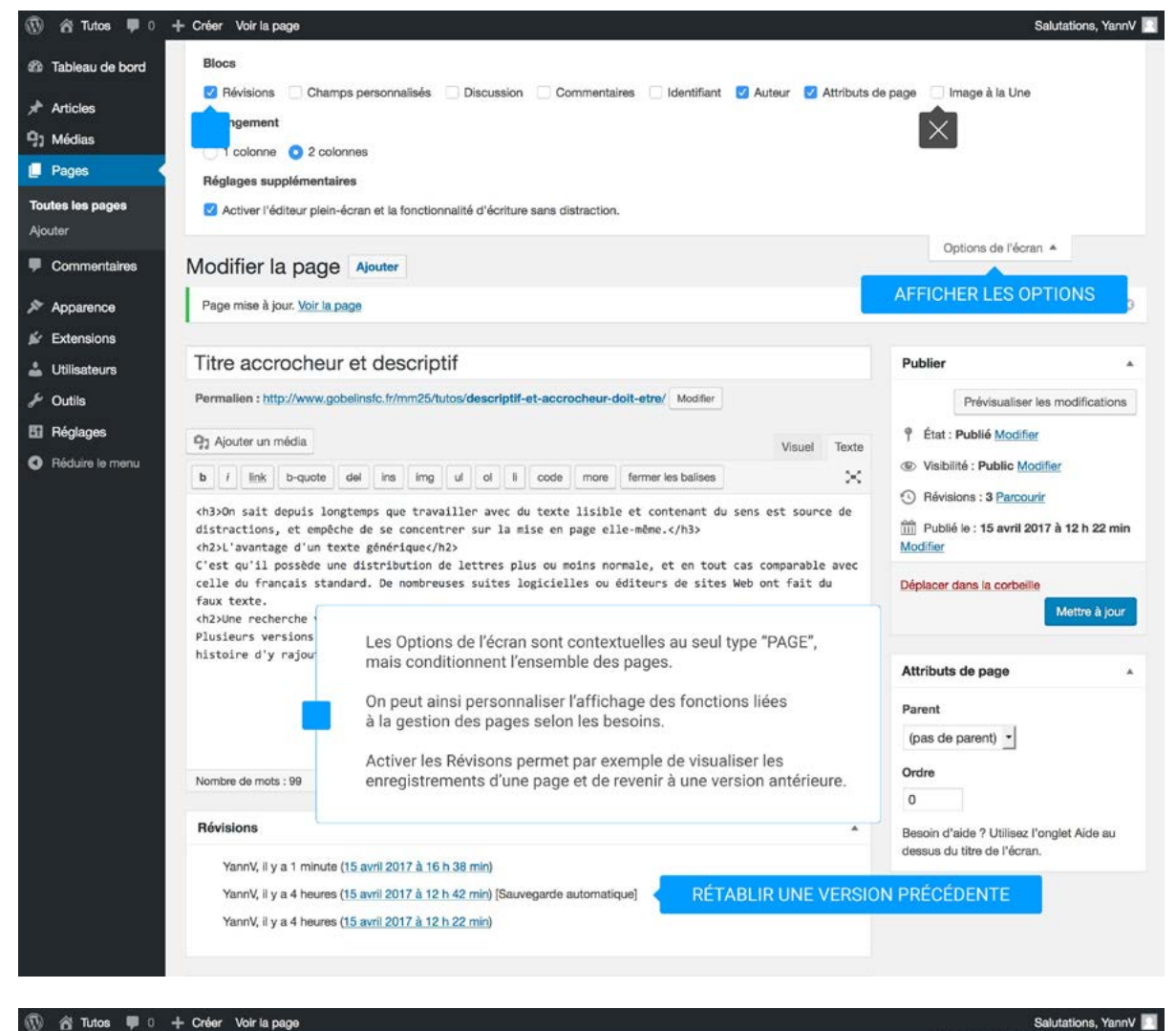

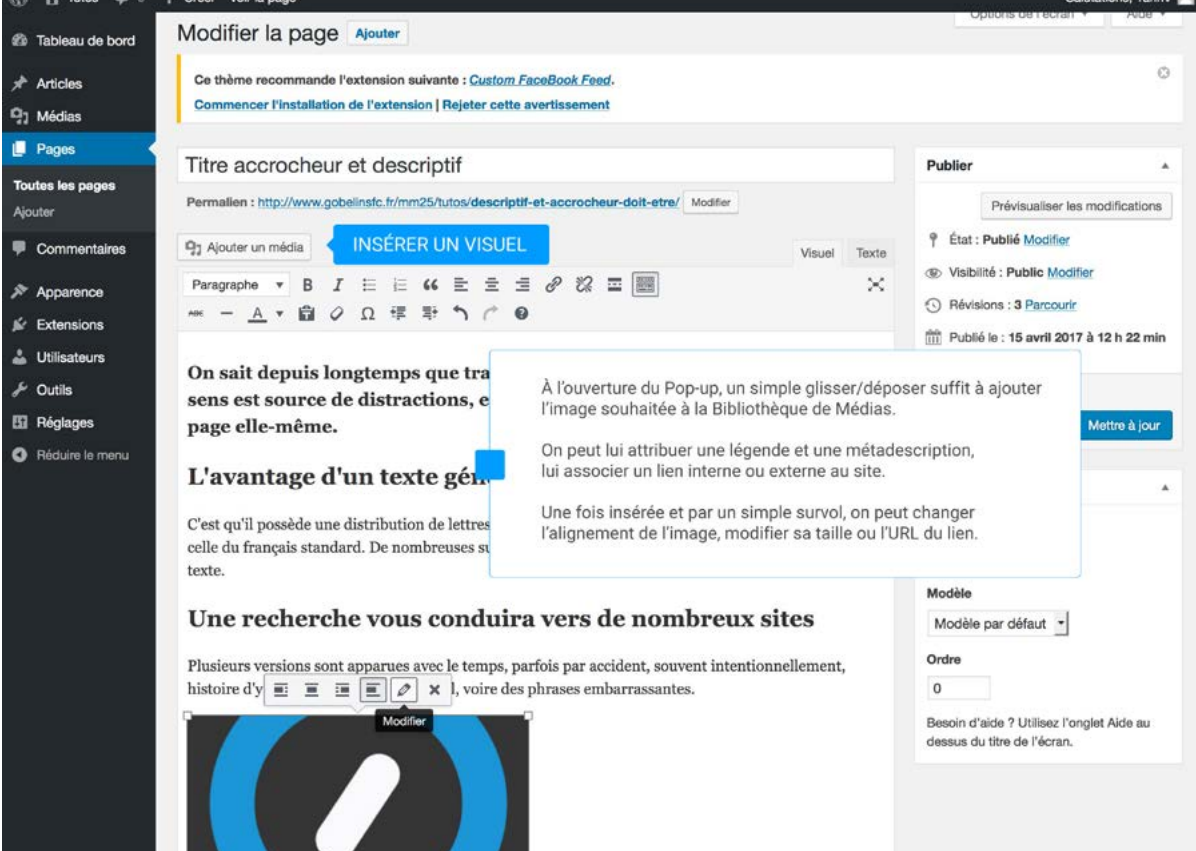

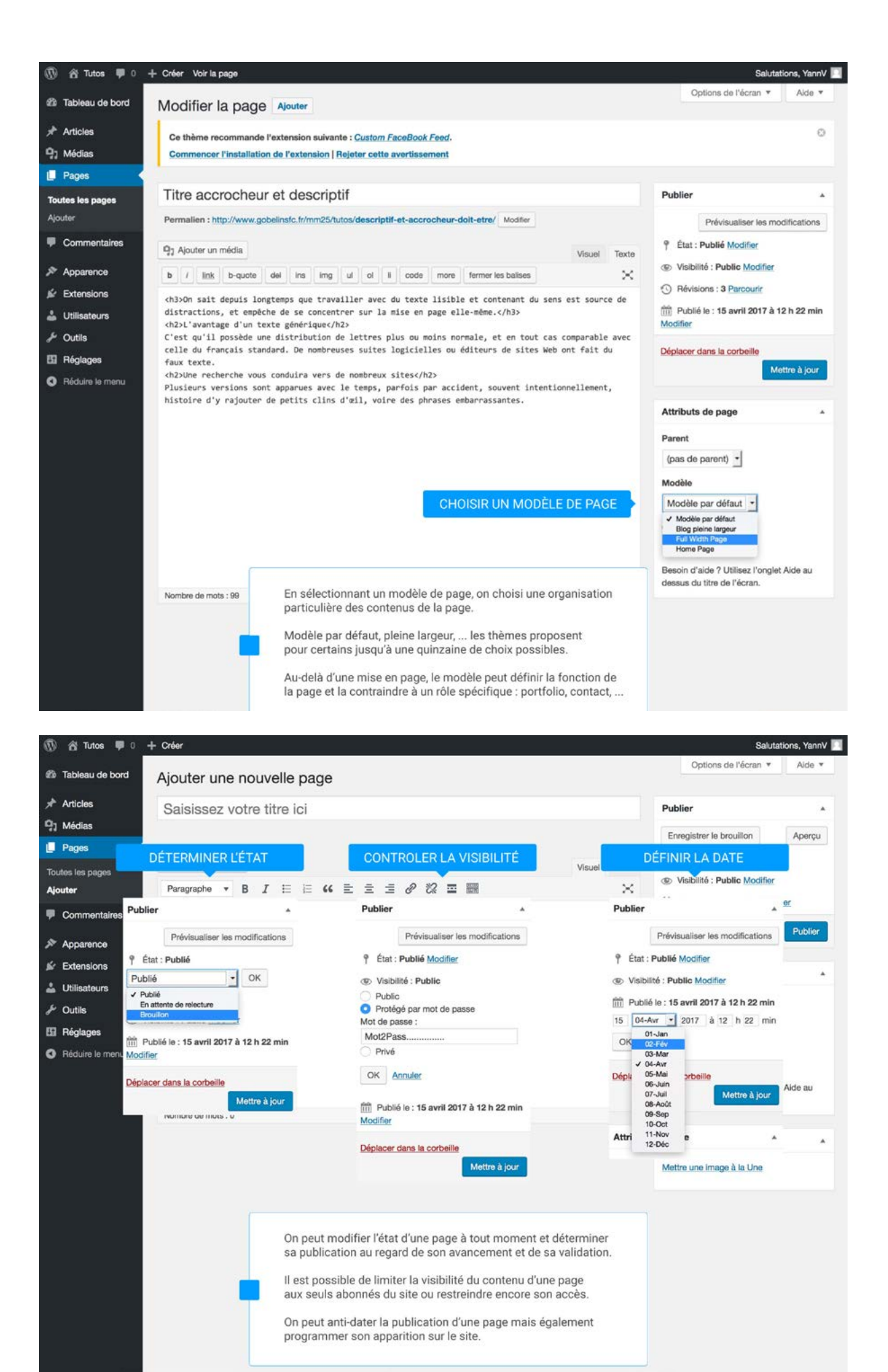

#### 4.4 PUBLIER UN ARTICLE

# Un article doit trouver sa place dans la taxonomie du site

Un article sera contraint par un accès catégoriel et accessible par l'appel d'une "Catégorie d'article" principale ou secondaire.

#### Un article est principalement dédié aux contenus Txt & Média d'actualité du site.

Les articles sont associés les uns aux autres par leur appartenance à une catégorie, et reliés par des Mots clés qu'ils ont en commun. Un article peut également être contraint par un "Format" si le thème en propose de spécifiques. On peut aussi assigner à sa catégorie une "sidebar personnalisée".

| 🚯 📸 Tutos 🛡 0 🕂                                  | - Créer                                                                                                    | Saluta                      | ations, YannV 🔝 |
|--------------------------------------------------|----------------------------------------------------------------------------------------------------|-----------------------------|-----------------|
| Tableau de bord                                  | Ajouter un nouvel article                                                                                                    | Options de l'écran 🔻        | Aide *          |
| 🖈 Articles                                       | Saisissez votre titre ici                                                                                                    | Publier                     |                 |
| Tous les articles<br>Ajouter CRÉAT<br>Catégories | TION ZONE DE TITRE                                                                                                    | Enregistrer le brouillon    | Aperçu          |
| Étiquettes                                       | Paragraphe ▼ B I ⊟ ⊟ 66 ≞ ≞ ≝ Ø 22 ≣ 📰 🗙                                                                                       | ()                          |                 |
| 91 Médias                                        |                                                                                                    | m Publier tout de suite Mod | ifier           |
| Pages                                            |                                                                                                    | ENREGISTREMENT              | Publier         |
| Commentaires                                     |                                                                                                    |                             |                 |
| Apparence                                        | ZONE D'ÉDITION DU CONTENU                                                                                                    | Format                      | *               |
| 🖉 Extensions                                     | •                                                                                                    | Catégories                  | *               |
| Ltilisateurs                                     |                                                                                                    |                             |                 |
| F Outils                                         |                                                                                                    | Étiquettes                  | ×               |
| Réglages     Réduire la manu                     |                                                                                                    | Image à la Une              |                 |
|                                                  |                                                                                                    |                             |                 |
|                                                  | p<br>Nombre de mots : 0                                                                                                    | warna nna imaga a la ona    |                 |
|                                                  |                                                                                                    |                             |                 |
|                                                  | Extrait v                                                                                                    |                             |                 |
|                                                  | Discussion                                                                                                    | nu                          |                 |
|                                                  | Identifiant faisant part d'une d'actualité, le dernier publié étant le plus visib                                              | le.                         |                 |
|                                                  | On lui attribuera pour cela une Catégorie afin que cette dernière                                                              |                             |                 |
|                                                  | Auteur l'associe à d'autres articles au sein d'une même thématique.                                                            |                             |                 |
|                                                  | Un article peut également être utilisé en dehors d'une considéra<br>temporelle et servir à réunir un ensemble de publications. | ation                       |                 |
|                                                  |                                                                                                    |                             |                 |
|                                                  |                                                                                                    |                             |                 |
|                                                  |                                                                                                    |                             |                 |
|                                                  |                                                                                                    |                             |                 |
|                                                  | Merci de faire de WordPress votre outil de création.                                                                           |                             | Version 4.7.3   |

#### Les principales fonctionnalités d'un article ...

#### 4.4 PUBLIER UN ARTICLE

| 🕅 😚 Tutos 🛡 0 🔸                                       | + Créer                                                                                                    |                                                                                                    |                                                                                                    | Saluta                                                  | ations, YannV 🖡 |
|-------------------------------------------------------|----------------------------------------------------------------------------------------------------|----------------------------------------------------------------------------------------------------|----------------------------------------------------------------------------------------------------|---------------------------------------------------------|-----------------|
| Tableau de bord                                       | Catégories                                                                                                    |                                                                                                    |                                                                                                    | Options de l'écran 🔻                                    | Aide 🔻          |
| ★ Articles Tous les articles                          | Ce thème recommande l'extension suivante : Custom F<br>Commencer l'installation de l'extension   Rejeter cette                 | FaceBook Feed.<br>avertissement                                                                                                    |                                                                                                    |                                                         | 0               |
| Ajouter                                               |                                                                                                    |                                                                                                    |                                                                                                    | Pecharcher dans I                                       | ee catécorias   |
| Catégories GÉF                                        | RER LES CATÉGORIES                                                                                                    | Terror Contractor                                                                                                    |                                                                                                    | Hechercher dahs i                                       | es categories   |
| Étiquettes                                            | Ajouter une nouvelle categorie                                                                                                 | Actions groupées · Applique                                                                                                    | r.                                                                                                    |                                                         | 1 élément       |
| 9] Médias                                             | Nom                                                                                                    | Nom                                                                                                    | Description                                                                                                    | Identifiant                                             | Total           |
| Pages                                                 | SC 2 - Cat 2                                                                                                    | Catégorie 3                                                                                                    |                                                                                                    | categorie-3                                             | 0               |
| Commentaine                                           | Ce nom est utilise un peu partout sur votre site.                                                                              |                                                                                                    |                                                                                                    |                                                         |                 |
| - Commentaires                                        | Identifiant                                                                                                    |                                                                                                    |                                                                                                    |                                                         |                 |
| Apparence                                             | 194 - Martin Construction and the second states                                                                                | Catégorie 2                                                                                                    |                                                                                                    | categorie-2                                             | 0               |
| 🖌 Extensions                                          | généralement que des lettres minuscules non accentuées,                                                                        |                                                                                                    |                                                                                                    |                                                         |                 |
| • 114/Easter                                          | des chiffres et des traits d'union.                                                                                            |                                                                                                    |                                                                                                    |                                                         |                 |
| otilisateurs                                          | Parent                                                                                                    | - SC 2 - Cat 1                                                                                                    |                                                                                                    | sc-2-cat-1                                              | 0               |
| Ju Outils                                             | Catégorie 2                                                                                                    |                                                                                                    |                                                                                                    |                                                         |                 |
| <ul> <li>Réglages</li> <li>Réduire le menu</li> </ul> | Aucan alrement aux étiquettes, peuvent avoir<br>Catégorie 3 pour<br>SC2 - Cat<br>SC2 - Cat<br>Catégorie 1 talement facultatif. | Catégorie 1                                                                                                    |                                                                                                    | categorie-1                                             | 0               |
|                                                       | Description                                                                                                    | Non classé                                                                                                    |                                                                                                    | non-classe                                              | 0               |
|                                                       |                                                                                                    | Nom                                                                                                    | Description                                                                                                    | Identifiant                                             | Total           |
|                                                       | A description n'est pas très utilisée par défaut, cependant                                                                    | Actions groupées 🔄 Applique                                                                                                    | e.                                                                                                    |                                                         | 1 élément       |
|                                                       | de plus en plus de thèmes l'affichent.                                                                                         | Note :                                                                                                    |                                                                                                    |                                                         |                 |
|                                                       | Ajouter une nouvelle catégorie                                                                                                 |                                                                                                    |                                                                                                    | tés uniquem                                             | ent à la        |
|                                                       | Les d<br>des p<br>les ti<br>On p<br>une s                                                                                      | catégories peuvent être géné<br>premiers articles ce qui supp<br>eut vouloir utilser des "Sous<br>hématiques ce qui nécessite<br>arle d'accès catégoriel pour<br>série d'articles à l'appel d'un | rées en amont de la c<br>oose de préparer la "Ta<br>catégories" pour seg<br>là aussi d'anticiper.<br>décrire le principe de<br>clic. | création sseur catégy<br>axonomie".<br>menter<br>réunir | ories vers      |

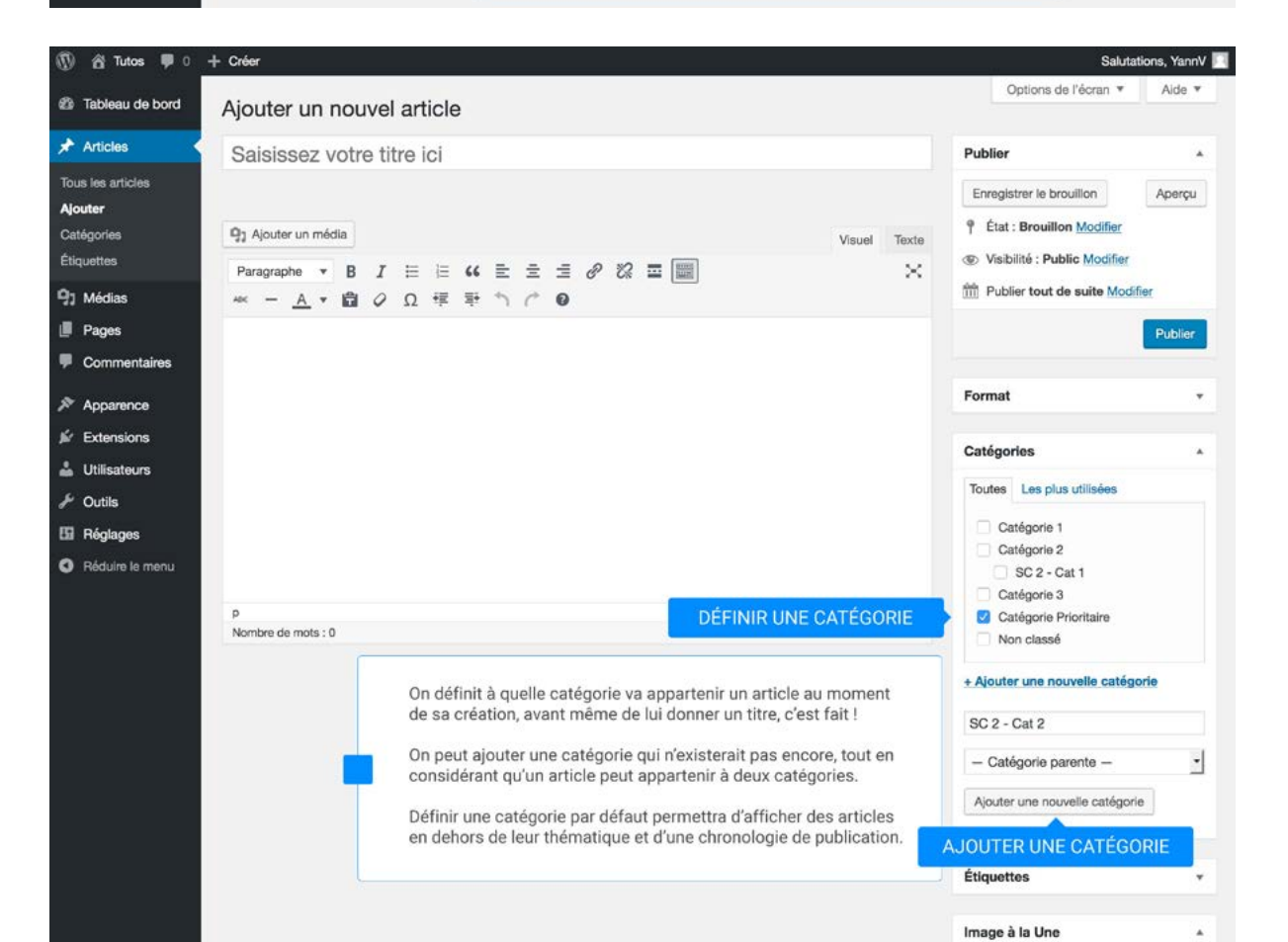

#### 4.4 PUBLIER UN ARTICLE

| 🕅 😤 Tutos 🛡 0 🕂 Créer                                                                                                    |                                                                                                    |                                                                                                    | Salutat                         | tions, YannV 🔝 |
|----------------------------------------------------------------------------------------------------|----------------------------------------------------------------------------------------------------|----------------------------------------------------------------------------------------------------|---------------------------------|----------------|
| Tableau de bord     Étiquettes                                                                                                    |                                                                                                    |                                                                                                    | Options de l'écran 🔻            | Alde *         |
| Articles     Ce thème recommande l'extension suivante : Custom F     Commencer l'installation de l'extension   Rejeter cette                 | FaceBook Feed.<br>avertissement                                                                                                    |                                                                                                    |                                 | ٥              |
| Ajouter                                                                                                    |                                                                                                    |                                                                                                    | Rechercher dans le              | es étiquettes  |
| Étiquettes GÉRER LES MOTS CLÉS                                                                                                    | Actions groupées - Appliquer                                                                                                    |                                                                                                    |                                 | 4 éléments     |
| 9) Médias Nom                                                                                                    | Nom                                                                                                    | Description                                                                                             | Identifiant                     | Total          |
| Pages Ce nom est utilisé un peu partout sur votre site.                                                                                      | Tag 1                                                                                                    |                                                                                                    | tag-1                           | 0              |
| Commentaires Identifiant                                                                                                    |                                                                                                    |                                                                                                    |                                 |                |
| Apparence     L'identifiant est la version normalisée du nom. Il ne contient     généralement que des lettres minuscules non accentuées,     | Tag 2                                                                                                    |                                                                                                    | tag-2                           | 0              |
| Utilisateurs Description Description                                                                                                    | 🔲 Tag 3                                                                                                    |                                                                                                    | tag-3                           | 0              |
| E Réglages                                                                                                    | Tao 5                                                                                                    |                                                                                                    | tag-5                           | 1              |
| Réduire le menu                                                                                                    |                                                                                                    |                                                                                                    |                                 |                |
| La description n'est pas très utilisée par défaut, cependant<br>de plus en plus de thèmes l'affichent.                                       | □ Nom                                                                                                    | Description                                                                                             | Identifiant                     | Total          |
| Ajouter une nouvelle étiquette                                                                                                    | Actions groupées 🚽 Appliquer                                                                                                    |                                                                                                    |                                 | 4 éléments     |
| Les "Étiquettes" vont<br>aux autres via le "Mo<br>Ce mode d'étiquetag<br>pour proposer un typ<br>Ces Tags favorisent<br>propre au contenu éd | Les étiquettes peuvent être converties<br>catégories<br>" <b>Taguer</b> " les articles et les rel<br>ts clés" qu'ils auront en comm<br>e permet l'utilsation de "Nuag<br>e de navigation complémenta<br>donc une navigation sémentio<br>dorial du site. | de manière sélective en catégorie<br>ier les uns<br>hun.<br>es d'étiquettes"<br>ire.<br>ue transversale | s via le convertisseur étiquett | les vers       |

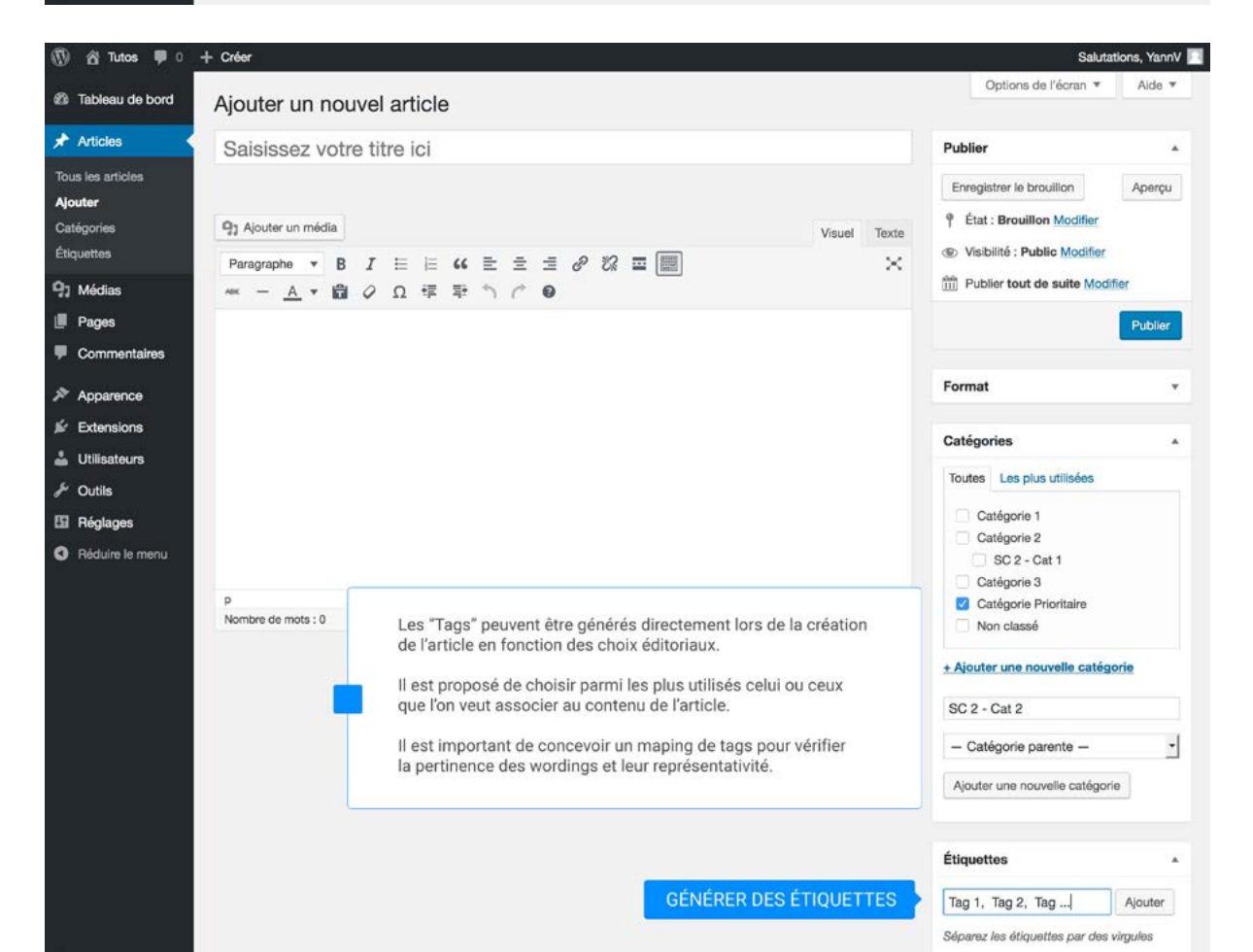

#### 4.4 PUBLIER UN ARTICLE

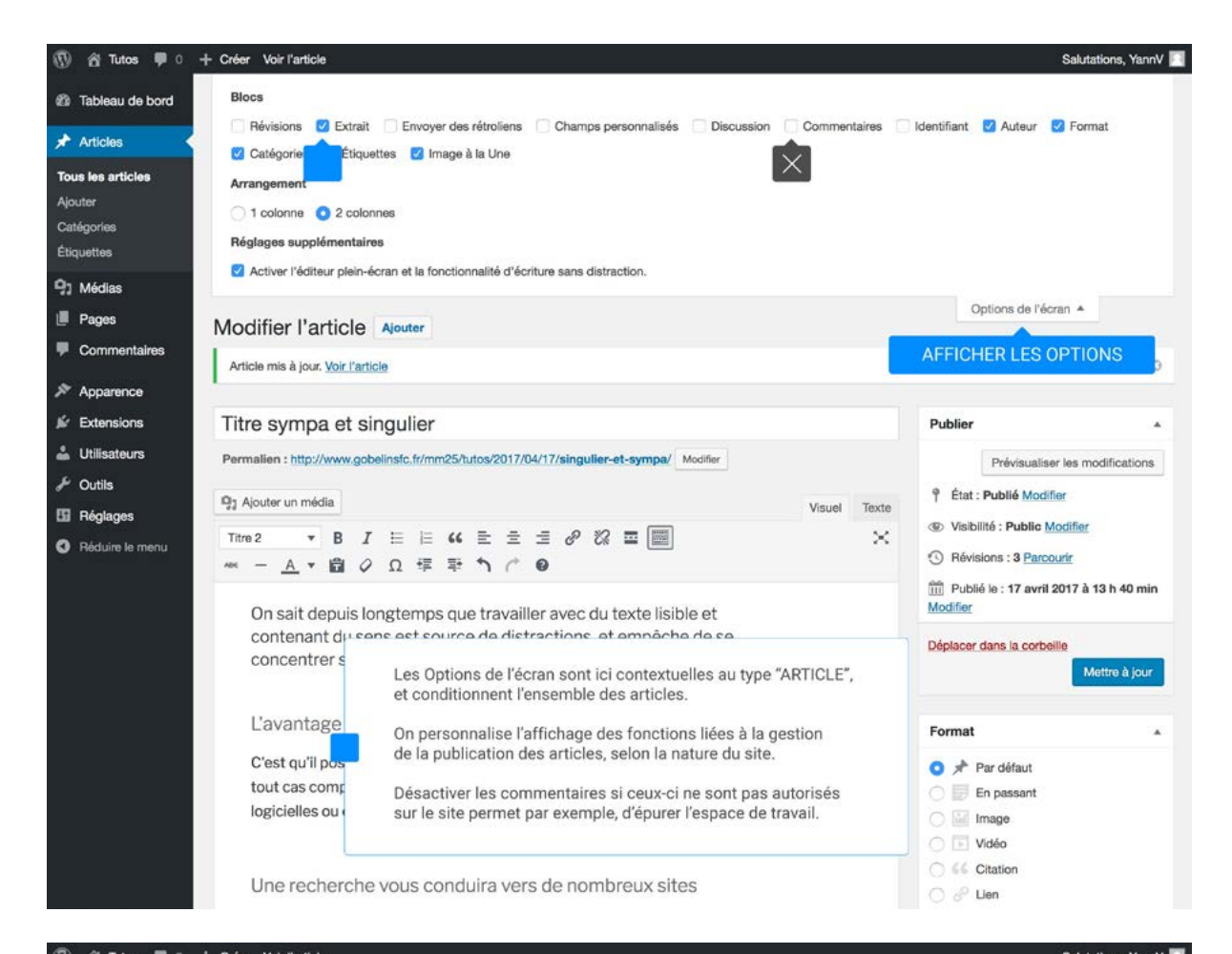

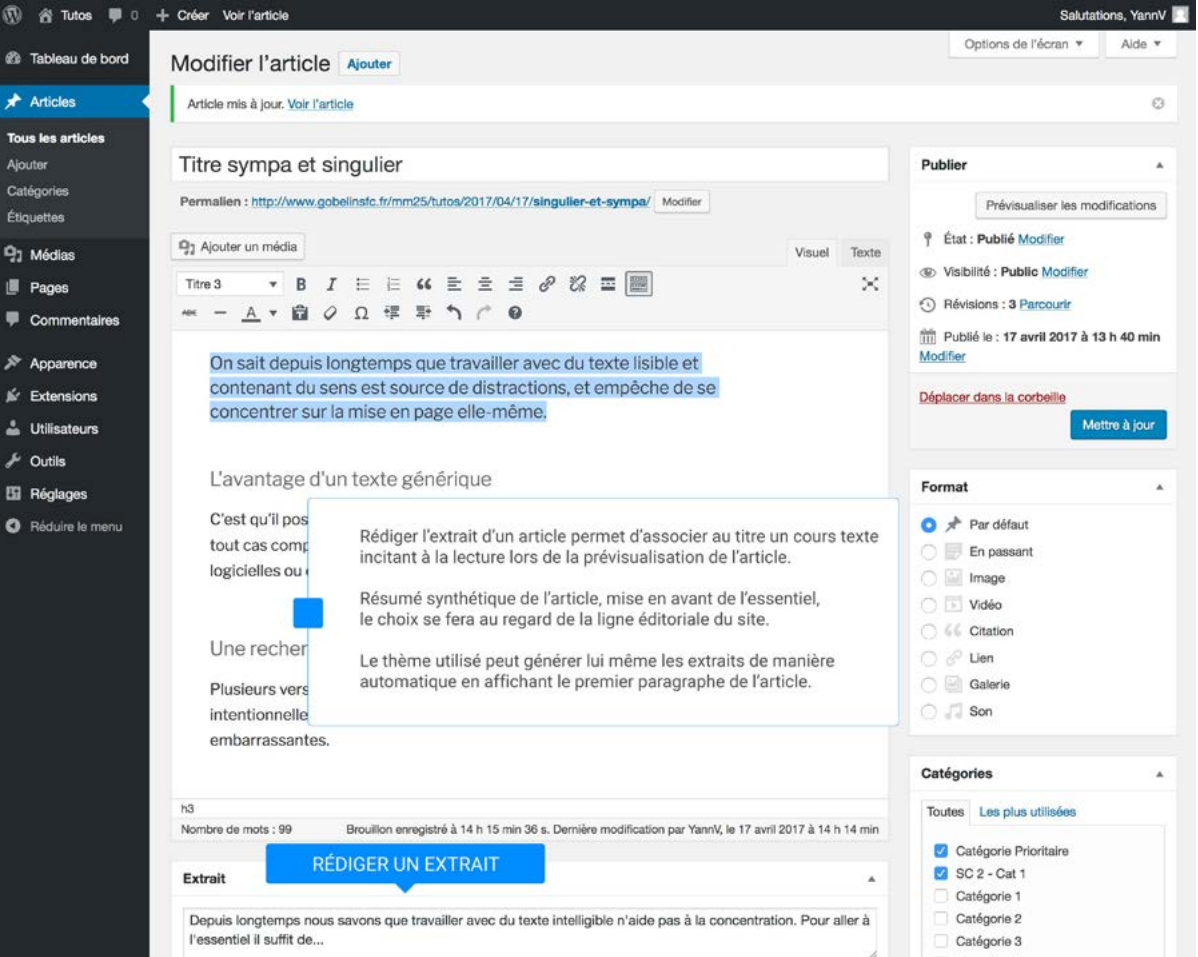

#### 4.4 PUBLIER UN ARTICLE

| 🕅 🏠 Tutos 🛡 0 ·                                                                                                    | + Créer Voir l'article                                                                                                    |                                                        | Salutations, YannV 📃                                                                                                    |
|----------------------------------------------------------------------------------------------------|----------------------------------------------------------------------------------------------------|--------------------------------------------------------|----------------------------------------------------------------------------------------------------|
| Tableau de bord                                                                                                    | Modifier l'article Ajouter                                                                                                    |                                                        | Options de l'écran ▼ Aide ▼                                                                                                    |
| 🖈 Articles                                                                                                    | Article mis à jour. <u>Voir l'article</u>                                                                                                    |                                                        | 0                                                                                                    |
| Tous les articles       Ajouter       Catégories       Étiquettes       ?) Médias       Il Pages       Commentaires       X Apparence       Extensions       Utilisateurs       Y Outils       Il Pages | Note his a juit, vor rande         Titre sympa et singulier         Permalien : http://www.gobelinsfc.fr/mm25/tutos/2017/04/17/singulier-et-sympa/         Modifier         Pg: Ajouter un média         Titre 2       B       I       IIIIIIIIIIIIIIIIIIIIIIIIIIIIIIIIIIII                                      | Visuel Texte                                           | Publier       •         Format       •         Catégories       •         Toutes       Les plus utilisées         © Catégorie Prioritaire       © SC 2 - Cat 1         © Catégorie 1       Catégorie 2         © Catégorie 3       Non classé                                                                                                    |
| Réduire le menu                                                                                                    | C'est qu'il possède une distribution de lettres plus ou moins normale, et en<br>tout cas comparable avec celle du français standard. De nombreuses suites<br>logicielles ou éditeurs de sites Web ont fait du faux texte.<br>Une recher<br>Plusieurs vers<br>intentionnelle<br>embarrassa<br>Nombre de mois : 99 | celui-ci<br>ion.<br>I de l'article<br>res.<br>e taille | + Ajouter une nouvelle catégorie<br>Étiquettes • Image à la Une • Image à la Une • Image à la Une • Image à la Une • Image à la Une • Image a la Une • Image à la Une • Image à la |
|                                                                                                    | Extrait<br>Depuis longtemps nous savons que travailler avec du texte intelligible n'aide pas à la concentratio<br>l'essentiel il suffit de                                                                                                    | n. Pour aller à                                        | AJOUTER UNE IMAGE                                                                                                    |

### 🕼 😤 Tutos 🗭 0 🕂 Créer Voir l'article

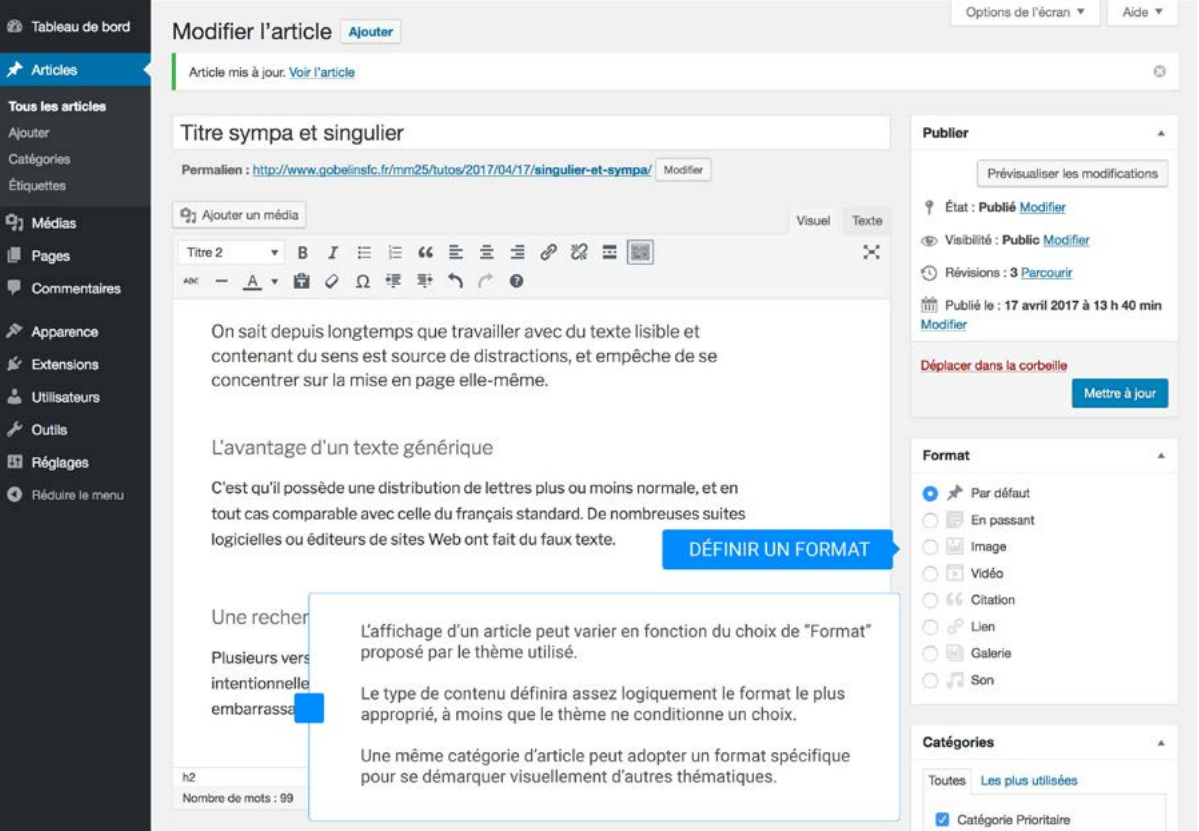

Salutations, YannV

#### 4.4 PUBLIER UN ARTICLE

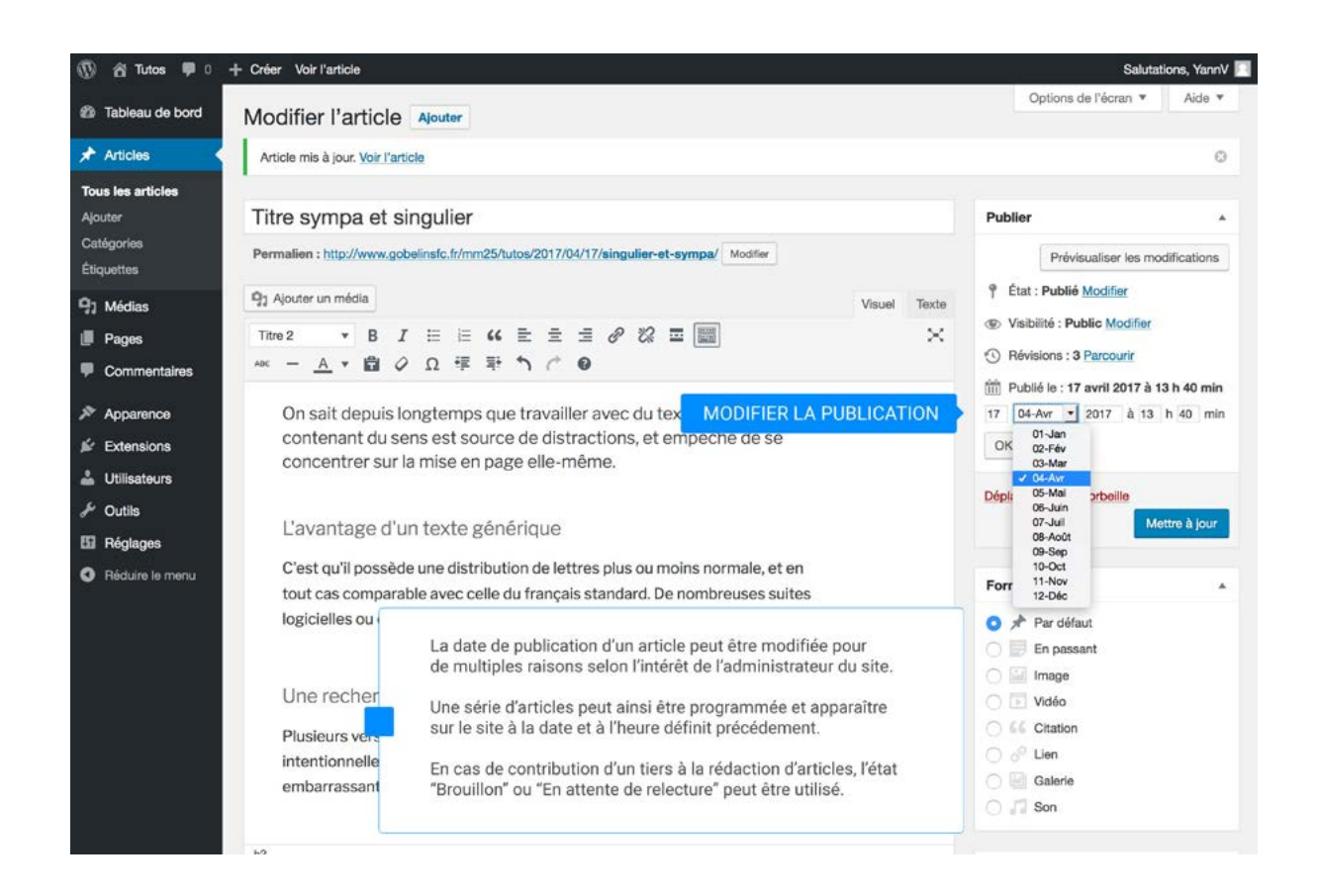

#### Publier, un même article peut être appellé de différentes façons...

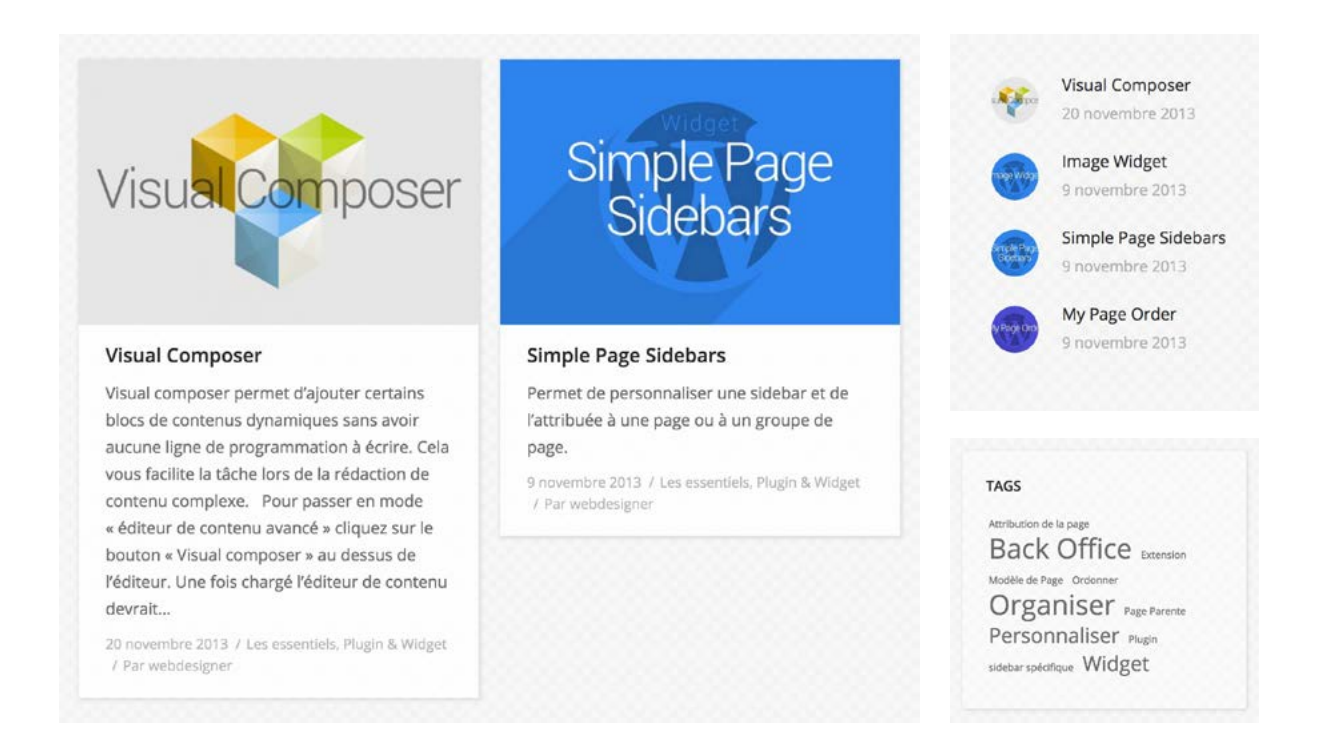

#### 4.5 CONCEVOIR LA TAXONOMIE

# La taxonomie permet de filtrer une catégorie de contenus et d'attribuer des Tags

Dans WordPress, la taxonomie est une volonté de regroupement de certains posts par thématique, pour un accès catégoriel aux contenus.

#### WordPress distingue par défaut 2 taxonomies :

- · les catégories > taxonomie hiérarchique acceptant des sous-termes ( enfants ).
- les mots-clés ( tag )> taxonomie non hiérarchique, dite plate.

Les noms des différents groupes sont appelés «termes».

#### La taxonomie de navigation un choix éditorial et non un choix technique. Elle doit donc répondre à trois objectifs :

- refléter les contenus mis à disposition par l'éditeur du site
- correspondre aux centres d'intérêts du public visé
- être simple et permettre un accès facilité et rapide

|                                                                                                    |                                                |                                                                                                    |        | Op                                                                           | tions de l'écra                                      | n 🔻 Ai                                                                                                    | de 🔻          |                                  |
|----------------------------------------------------------------------------------------------------|------------------------------------------------|----------------------------------------------------------------------------------------------------|--------|------------------------------------------------------------------------------|------------------------------------------------------|----------------------------------------------------------------------------------------------------|---------------|----------------------------------|
|                                                                                                    | CREER LI                                       | LS CATEGORIES                                                                                         |        |                                                                              | Rechercher                                           | Catégor                                                                                                    | ies           |                                  |
| Ajouter une nouvelle catégorie                                                                                                    |                                                | Actions groupées 💠 Appliquer                                                                          |        |                                                                              |                                                      | Categor                                                                                                    |               |                                  |
| lom                                                                                                    |                                                | Nom Des                                                                                               |        | cription                                                                     | Identifiant                                          |                                                                                                    | Plus utilisés |                                  |
| NEWS<br>e nom est utilisé un peu partout sur votre site.<br>dentifiant                                                                                                    |                                                | OBJET —                                                                                               |        | objet                                                                        |                                                      | CONCEPT<br>Non classé<br>OBJET                                                                              |               |                                  |
| l'identifiant est la version normalisée du nom. Il<br>ne contient généralement que des lettres<br>minuscules non accentuées, des chiffres et des<br>traits d'union.                            |                                                | CONCEPT                                                                                               | PT —   |                                                                              |                                                      | THÉMATIQUE <u>+ Ajouter une nouvelle catégorie</u>                                                          |               |                                  |
| Catégorie parente                                                                                                    |                                                | Non classé                                                                                            | _      | 2                                                                            | non-classe                                           | ERLES                                                                                                    | CALEGORIES    |                                  |
| Aucun 🗘                                                                                                    |                                                |                                                                                                    |        |                                                                              |                                                      | Etiquett                                                                                                    | es            | <u>,</u>                         |
| Les categories, contrairement au,<br>peuvent avoir une hiérarchie. Vou<br>une catégorie nommée Jazz, et à<br>plusieurs catégories comme Bebo<br>Ceci est totalement facultatif.<br>Description | Pages •<br>Articles •<br>Liens personnalisés • |                                                                                                    | *<br>* |                                                                              | thematique                                           | VARIATION       Ajoute         Séparez les étiquettes par des virgules         S INNOVATION       NOUVEAUTÉ |               | Ajouter<br>des virgules<br>EAUTÉ |
|                                                                                                    | Catégories                                     |                                                                                                    | *      | ription                                                                      | Identifiant                                          | Choisir parmi les étiquettes les plus<br>utilisées                                                          |               |                                  |
| La description n'est pas très utilis<br>cependant de plus en plus de thè<br>l'affichent.<br>Ajouter une nouvelle catégorie<br>Ajouter une nouvelle catégorie<br>THÉI                           |                                                | és Afficher tout Recherche<br>CEPT<br>classé<br>:T<br>MATIQUE<br>(3) AJC<br>ionner<br>Ajouter au menu |        | pas les articles qu'<br>seront affectés à la<br>18 de manière sélect<br>tes. | elle contient. I<br>catégorie Nor<br>tive en étiquet | Les articles a<br>n classé.<br>tes via le                                                                   | offectés      |                                  |

#### 4.6 ORGANISER LA NAVIGATION

# Favoriser l'accès à l'information se détermine avec plus qu'un simple menu de navigation.

Un ensemble de solutions est à disposition pour valoriser tel contenu ( ou partie de contenu ) ; call to action, encres, slider, tabs, métas, ...

#### Une navigation principale intuitive et incitative

- · le rubriquage d'une menu se doit d'être clair et exhaustif
- un même menu peut combiner l'accès à des pages ( sous-page ) et à des catégories d'articles
- · les mégas-menu permettent d'avoir un accès immédiat à plus de contenus

#### Une navigation transversale participe à l'effet de passerelle entre deux contenus

- les tags permettent de relier des articles entre eux (indépendament de leur date de publication ou de leur appartenance à telle catégorie)
- les "métas" servent à filtrer les contenus selons des critères (les plus récents, les plus lus, la date, ...)
- chaque composant (visuel, bouton, lien hypertexte, icon, flèches, ... ) est "clicable"

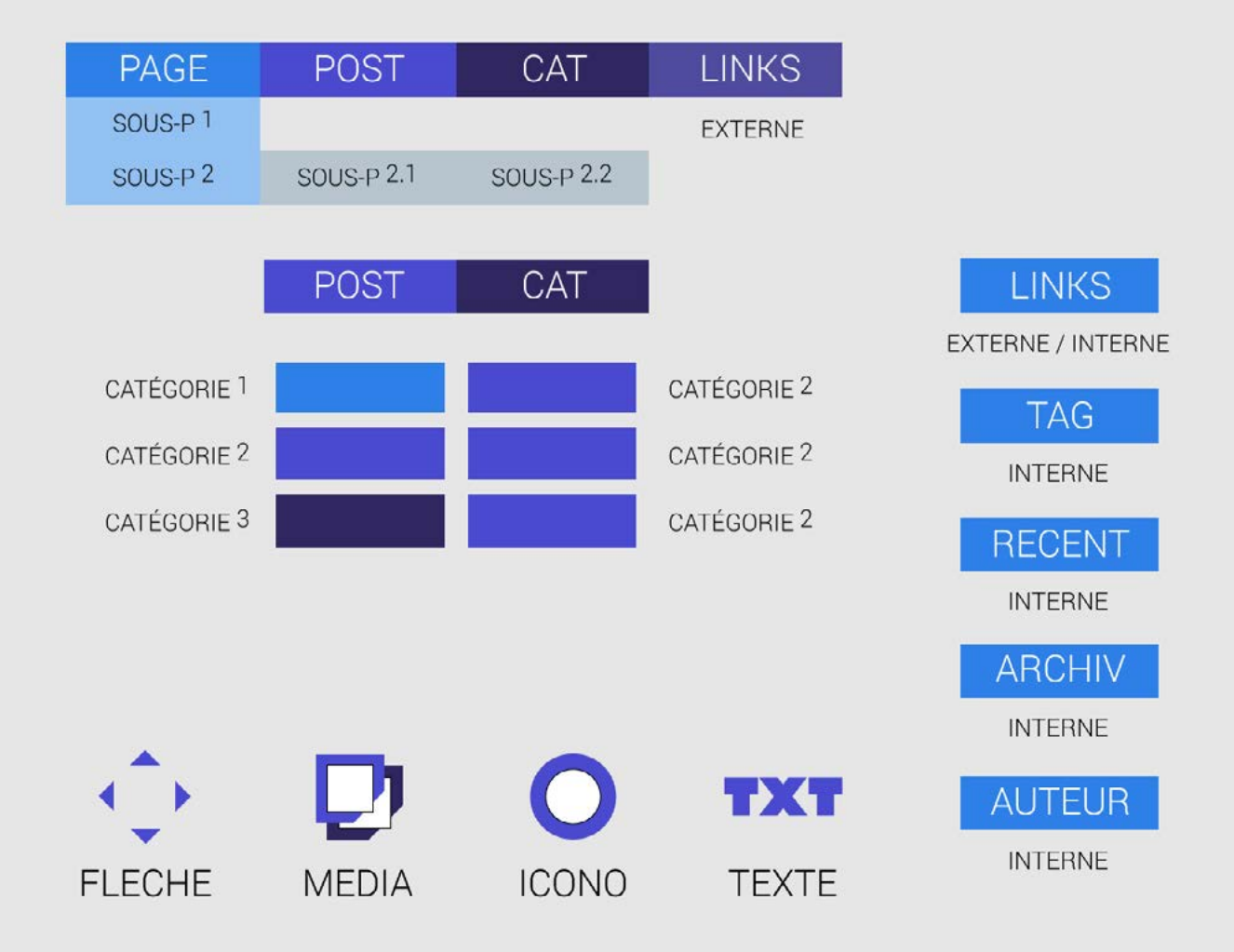

### ARCHITECTURE DE L'INFORMATION

#### 5.1 INVENTAIRE DES CONTENUS ET HIÉRARCHISATION DES MESSAGES

# L'inventaire, la segmentation et la priorisation des contenus permet d'organiser un ensemble.

L'inventaire de contenus consiste à : identifier / répertorier / qualifier / agencer ... toute la matière brute du projet en vue de son intégration au site

#### La collecte ne se résume pas à un empilement d'information et d'éléments :

- La pertinence et l'utilité sont les filtres par lesquels les données sont sélectionnées
- La cohérence permet de maîtriser le périmètre éditorial et d'envisager sa mise en forme
- · Unifier les différentes sources permet d'établir un référentiel lexical des mots-clefs

#### L'analyse permet d'aborder le travail de structuration et de segmentation :

- Élaborer un contenu au service des objectifs impose d'identifier le public cible et ses attentes.
- Personnaliser les contenus ( ton & design ), varier les formats des contenus ( texte, média, infographie, ... ),
- de mettre à jour le volume et la densité informationnelle du projet

#### Organiser les types d'éléments collectés en aborescence ...

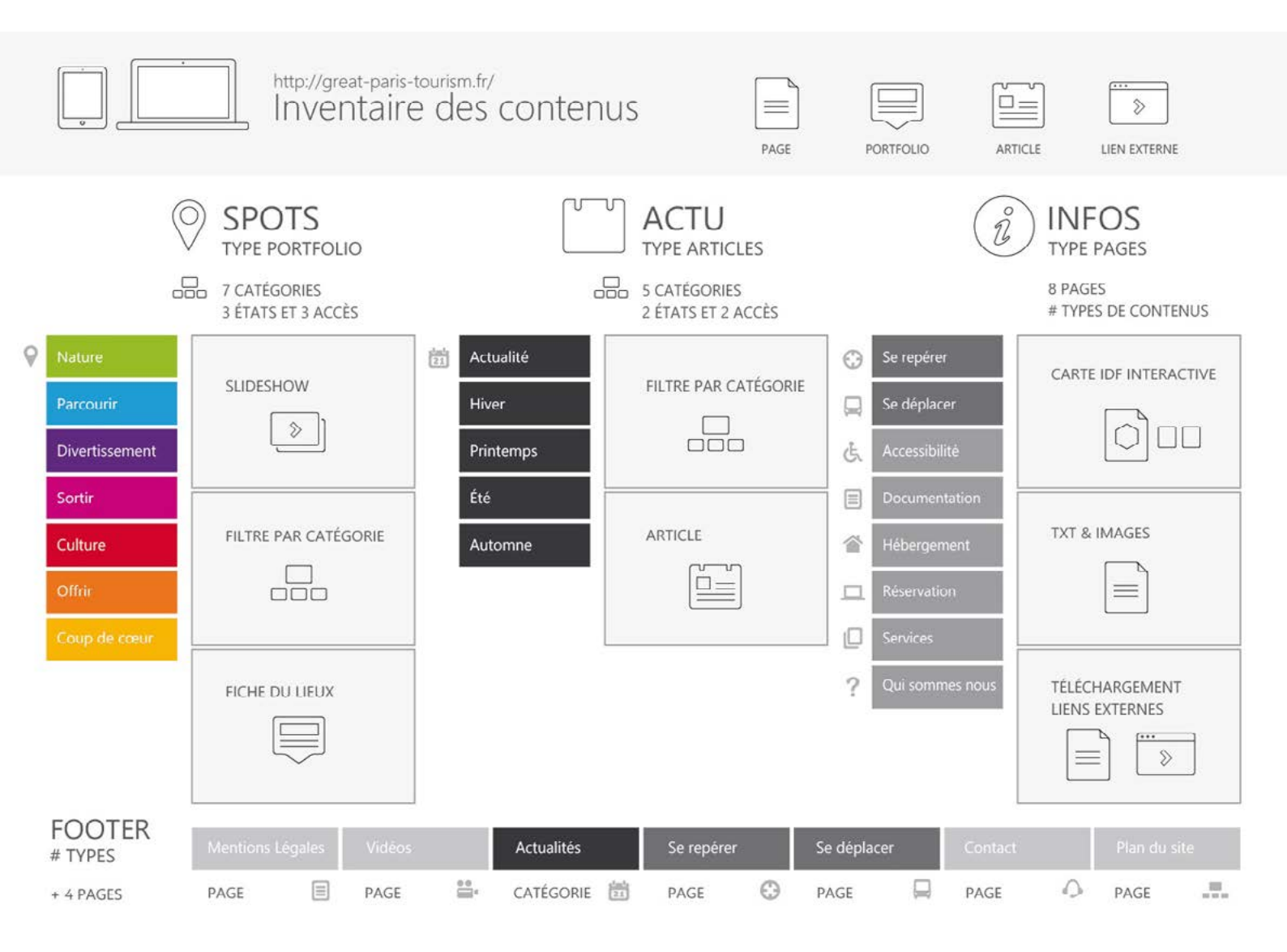

#### 5.3 IDENTITÉ VISUELLE ET CHARTE ÉDITORIALE

# L'empreinte digitale d'un site est tout aussi importante que le message qu'elle sert.

La singularité graphique, ergonomique et fonctionnelle d'un site doit être en phase avec le style éditorial qui délivre l'information.

#### Le design est au service de l'identité du site :

- Les éléments graphiques et iconographiques valorisent le sujet et l'éditeur.
- La qualité descriptive des photos et le pouvoir évocateur d'illustrations sont des atoûts.
- · Les choix typographiques et coloriels participent à l'impression générale du site.

#### La sémentique et le "Wording" :

- Le rubriquage qui visualise l'arborescence du site doit être clair, précis et concis.
- · Le contenu des pages est organisé et concentré sur un message unique.
- Les phrases seront relativement courtes et soumises à un référentiel lexical.

#### La singularité de l'ergonomie et du design au service de l'information ...

**Pottery Shop** 

About

Contact

### Feel the mud

Products

One stop shop for pottery lover. Explore the shop and find....

PINTEREST https://www.pinterest.fr/search/pins/?rs=ac&len=2&q=template%20website&eq=template%20web&etslf=8586&term\_meta[]=template%7Cautocomplete%7Cundefined&term\_meta[]=website%7Cautocomplete%7Cundefined DRIBLLLE

#### 5.2 DÉFINIR LES CIBLES ET LES SCÉNARIOS DE NAVIGATION

### Il est fondamental de penser internaute et d'adapter la navigation en conséquence.

L'écriture de scénarios permet la projection d'un maximum de cas d'utilisation du site en vue de l'optimisation du parcours utilisateur.

#### Les objectifs d'écriture :

Définir les priorités du projet web passe par l'analyse des forces et des faiblesses, des contraintes et des opportunités. Si le but est d'informer les publics et de convaincre les sceptiques, il faut penser les attentes et les besoins des utilisateurs pour formuler les solutions.

#### Amélioration des parcours par l'UX design :

L'ergonomie d'un site doit être au service de l'utilisateur et du message. Le but est un site simple à comprendre, pour que l'internaute accède rapidement à ce qu'il veut. Obtenir une bonne expérience utilisateur passe par des tests utilisateurs et la recherche du chemin le plus court.

### Faire simple est compliqué ; plus un site web sera épuré, plus son organisation sera crédible et efficace.

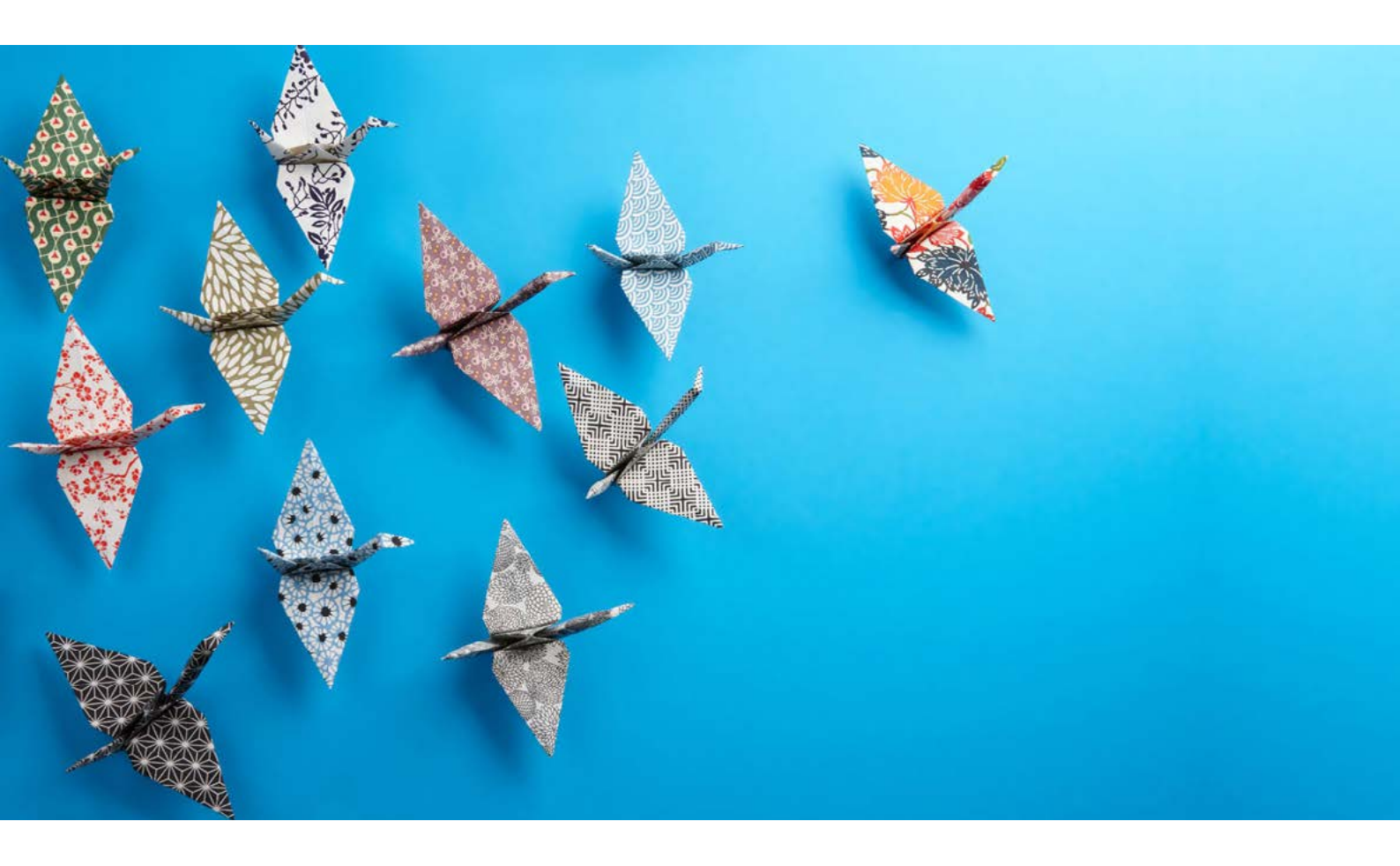

LES CRITÈRES D'UN SITE ERGONOMIQUE http://ergonomie-et-themes.url.ph/wordpress/les-criteres-dun-site-ergonomique/

AMÉLIORER L'EXPÉRIENCE DES VISITEURS https://www.lafabriquedunet.fr/creation-site-vitrine/articles/conseils-ergonomie-site-web/

#### 5.4 PLANIFIER LA PUBLICATION ET CRÉER DU CONTENU DE QUALITÉ

### Utiliser un redacteur pour créer le contenu d'un site

Une rédaction pour le web doit améliorer le référencement naturel d'un site internet grâce à des contenus de qualité optimisés.

#### Planifier des actions sur les articles WordPress

On peut programmer la publicaion d'un article à une date et une heure particulière et des plugins peuvent apporter d'autres fonctionnalités comme forcer un article a rester visible en page d'accueil. Un article peut donc être rédigé bien en amont et apparaître d'une date à une autre.

#### Choix des thématiques et rythme de publication

La création de contenu est une composante importante pour la visibilité d'un site. Le contenu textuel, permet de référencer pages et articles et devenir visible sur les moteurs de recherche :

- rédaction d'articles pour un blog
- rédaction des pages optimisées pour le référencement de vos services
- · rédaction de fiches produits optimisées pour le référencement
- rédaction de tous les contenus web autour de votre entreprise (présentation, équipe, valeurs etc.)

#### Les moteurs de recherche valorisent les sites internet dotés d'un contenu apportant une réponse pertinente à la requête formulée par l'internaute.

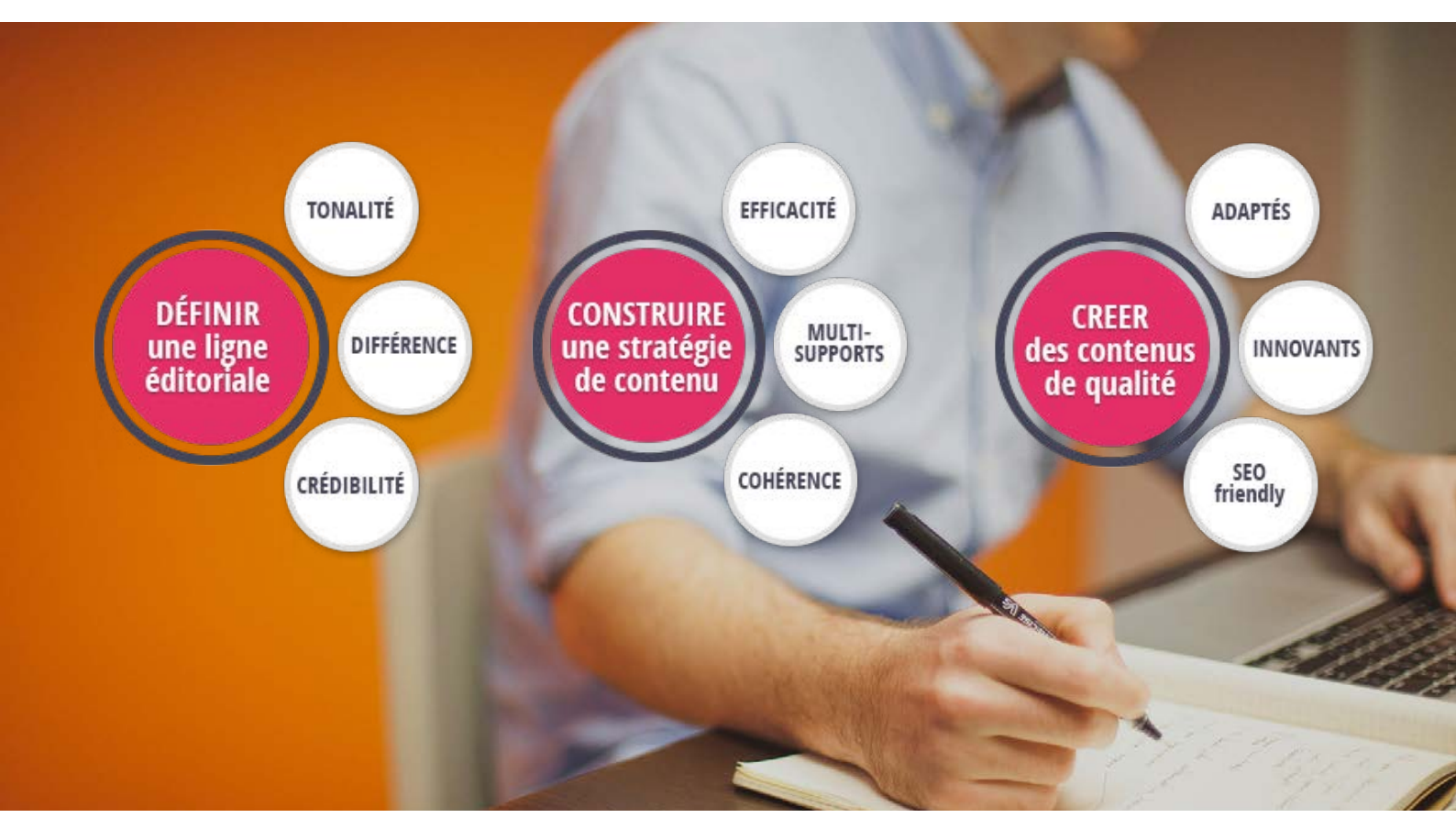

RÉDIGER POUR LE WEB https://www.anthedesign.fr/redaction-web/redaction-de-contenu-web/

UN REDACTEUR POUR CRÉER LE CONTENU https://www.redacteur.com/pages/creer-contenu-site

# 6 VALORISATION DES CONTENUS

A MARKS

#### 6.1 LES PAGES BUILDER

### Les "Builders" offre aujoud'hui des solutions graphiques et fonctionnelles incontournables.

La tendance est de plus en plus marquée, les utilisateurs veulent du simple, du rapide et du facile, avec un haut niveau d'exigence sur la qualité du site.

Les constructeurs de page permettent à des profils orientés créa, de concevoir des pages aux mises en formes complexes sans compétences particulières de développeur. Cette approche de développement "user freindly" séduit nombre d'utilisateurs soucieux de l'esthétique.

Si ces avantages sont certains, Quid de la qualité du code généré et du frein au référencement ? Parmi les reproches exprimés au sein de la communauté de développeurs ; le poids ajouté au site et la lenteur supposée arrivent en tête ! Tout le monde ne les utilise pas, mais la simplicité et l'ergonomie des builders permettent une ouverture grand public.

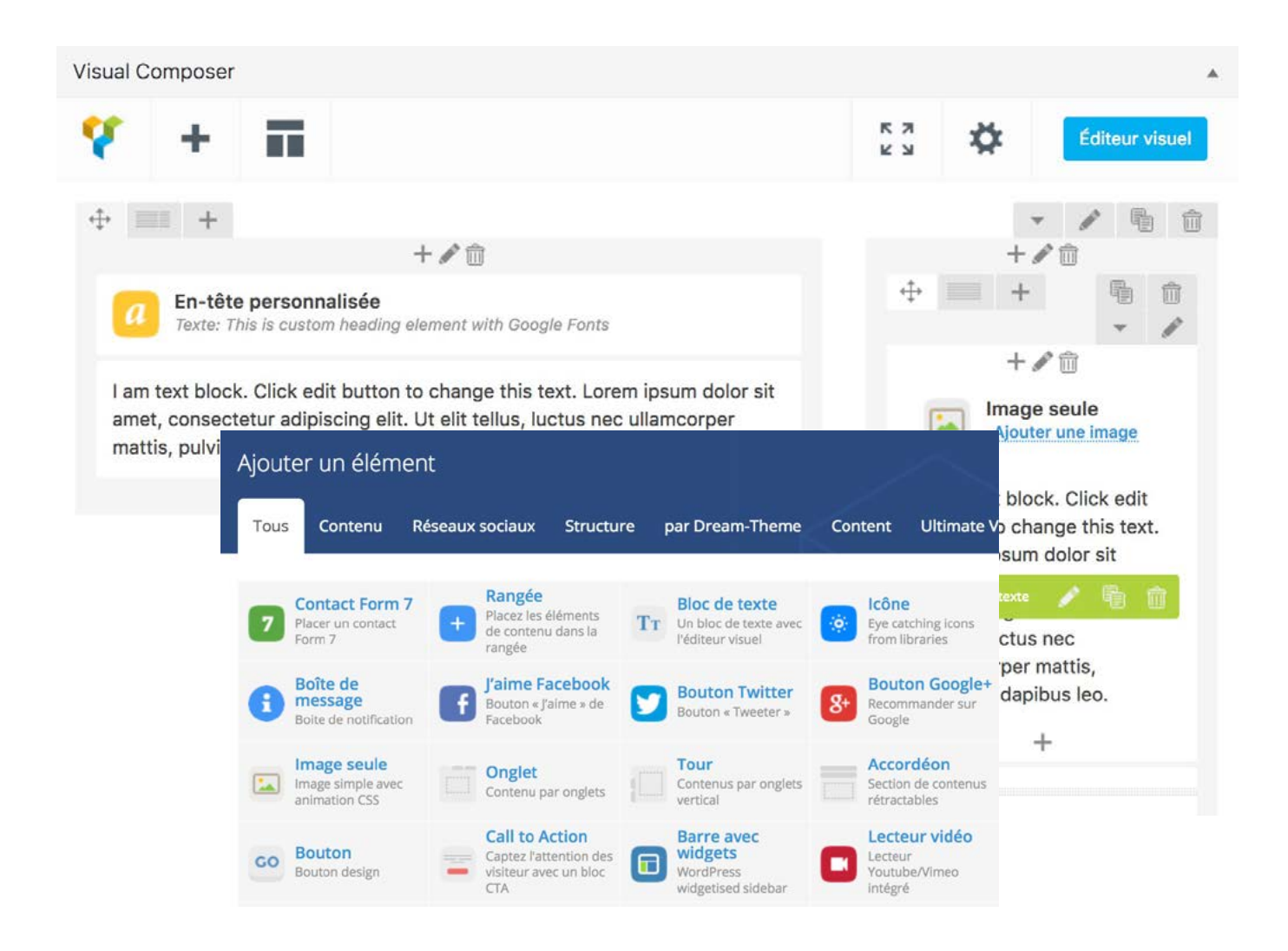

LES MEILLEURS CONSTRUCTEURS DE PAGE GRATUITS POUR WORDPRESS https://wpformation.com/page-builder-meilleurs-gratuits-wordpress/

LE PAGE BUILDER QUI M'A RÉCONCILIÉ AVEC LES CONSTRUCTEURS DE PAGE http://www.geekpress.fr/elementor-page-builder/

#### 6.2 LES THÈMES PREMIUM

### Un thème payant en fonction des objectifs du site et/ou du domaine d'activité.

Bien plus qu'un simple habillage de vos contenus, un thème Premium embarque tout un écosystème d'options ergonomiques et fonctionnelles. Comme l'attitude et le comportement qui sied au vêtement.

Le choix d'un thème et d'extensions payantes constitut une approche pragmatique et économe d'un projet web et s'inscrit dans la logique d'utilisation de WordPress. Cette démarche transparente permet de concentrer l'essentiel du budget sur l'architecture de l'information et ainsi de privilégier la valeur ajoutée aux contenus.

Au regard des fonctionnalités et des options de thèmes que les Premium offrent, le rapport qualité/prix est incontestablement positif si on apprécie l'économie du temps de conception et de développement.

Les moteurs de recherche valorisent les sites internet dotés d'un contenu apportant une réponse pertinente à la requête formulée par l'internaute.

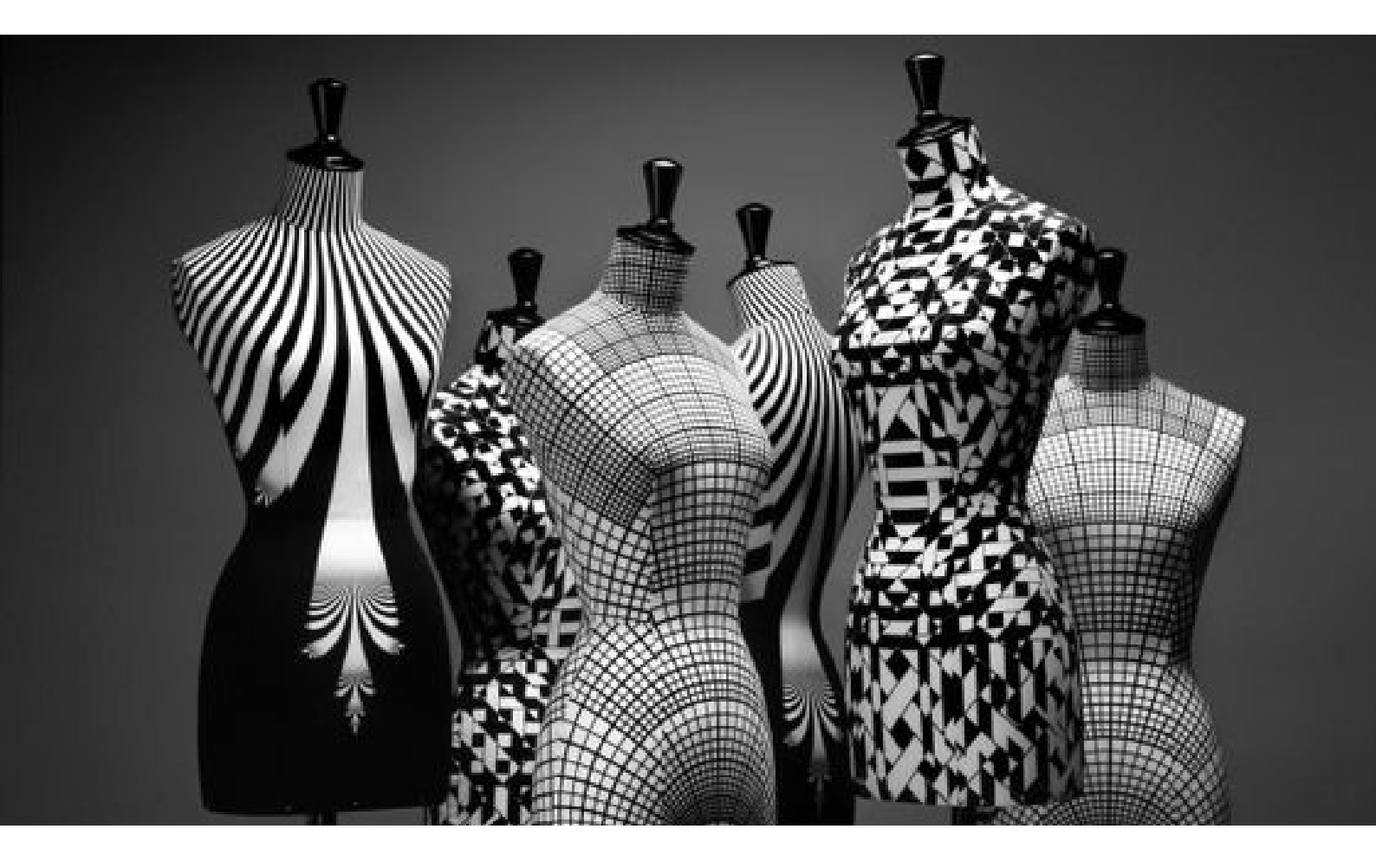

ENVATO MARKET https://themeforest.net/popular\_item/by\_category?category=wordpress

ACHETER ET INSTALLER UN THÈME PREMIUM WORDPRESS http://www.geekpress.fr/tuto-acheter-installer-theme-premium-wordpress/

#### 6.3 OPTIMISATION DU RÉRÉRENCEMENT NATUREL

### Le SEO est d'une importance de premier ordre pour la visibilité des contenus sur le web

Améliorer le référencement naturel d'un site passe par le référencement de tous les contenus et des taxonomies et l'optimisation des visuels.

#### Optimiser son site Wordpress pour Google

Une URL descriptive est importante pour le référencement et doit être en cohérence avec le contenu. L'usage rationnel des balises H, l'utilisation de catégories et la combinaison de mots-clés , les métas description des visuels et leur poids, représentent un fort potentiel d'optimisation du référencement.

Les actions d'optimisation peuvent significativement ameliorer la visibilité du contenu dans les résultats de recherche. En règle générale, le soin apporté aux mesures SEO, participent à rendre le site plus convivial et agréable d'utilisation, par exemple grâce à des temps de chargement plus courts ou une structure plus simple. Cette optimisation doit être la motivation de chaque action SEO, qui vise à la fois à satisfaire les critères des moteurs de recherche et donc à atteindre l'internaute.

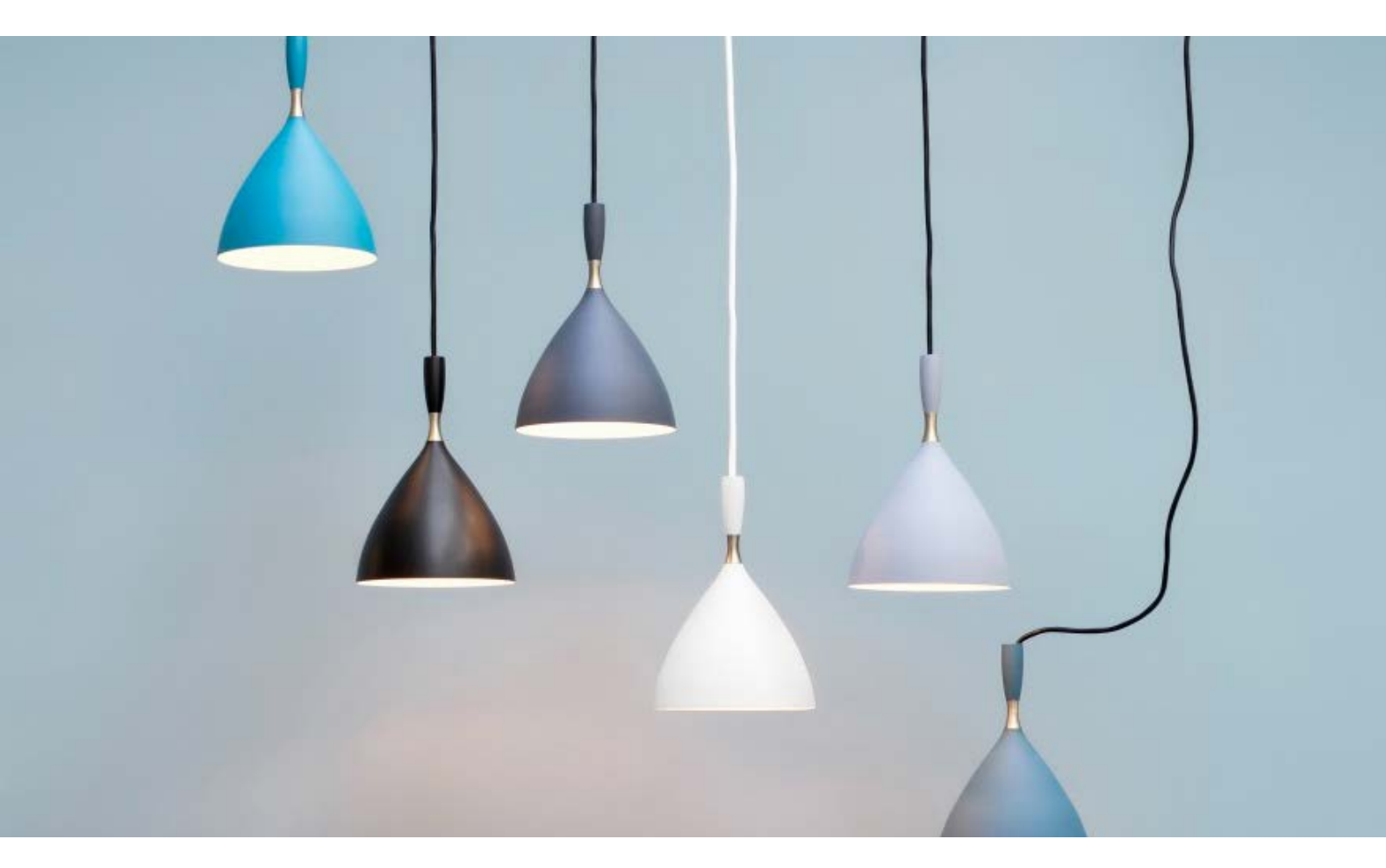

CONFIGURER UN PLUGIN DE RÉFÉRENCEMENT POUR WORDPRESS https://wpmarmite.com/wordpress-seo/

SEO WORDPRESS https://wpformation.com/wordpress/referencement/

### ORGANISATION DES MÉTHODES

#### 7.1 ANALYSES DES RISQUES PROJET

# Un projet sous-évalué au périmètre mal définit peut rendre difficile sa bonne réalisation.

L'expression des besoins permet l'évaluation du ratio charge de travail / temps de réalisation et conduit à organiser un travail en cohérence avec le budget.

#### L'identification d'un risque majeur doit être opéré dès le début du projet

La complexité d'un projet peut dépendre du degré de complexité des relations entre les acteurs, aussi bien que des problématiques techniques. Les facteurs de succès et la mesure des risques se rattachent souvent à l'un ou l'autre de ces 2 aspects de la complexité.

#### D'autres risques peuvent affecter l'issue du projet

- Mauvaise répartition de la charge de travail
- Manque de disponibilité des acteurs
- Fausse appréciation des délais (intensité / longévité)
- Insuffisante perception des enjeux
- Exigences graphiques et fonctionnelles disproportionnées

### Gérer une complexité épineuse devient vite chronophage et impacte la marge.

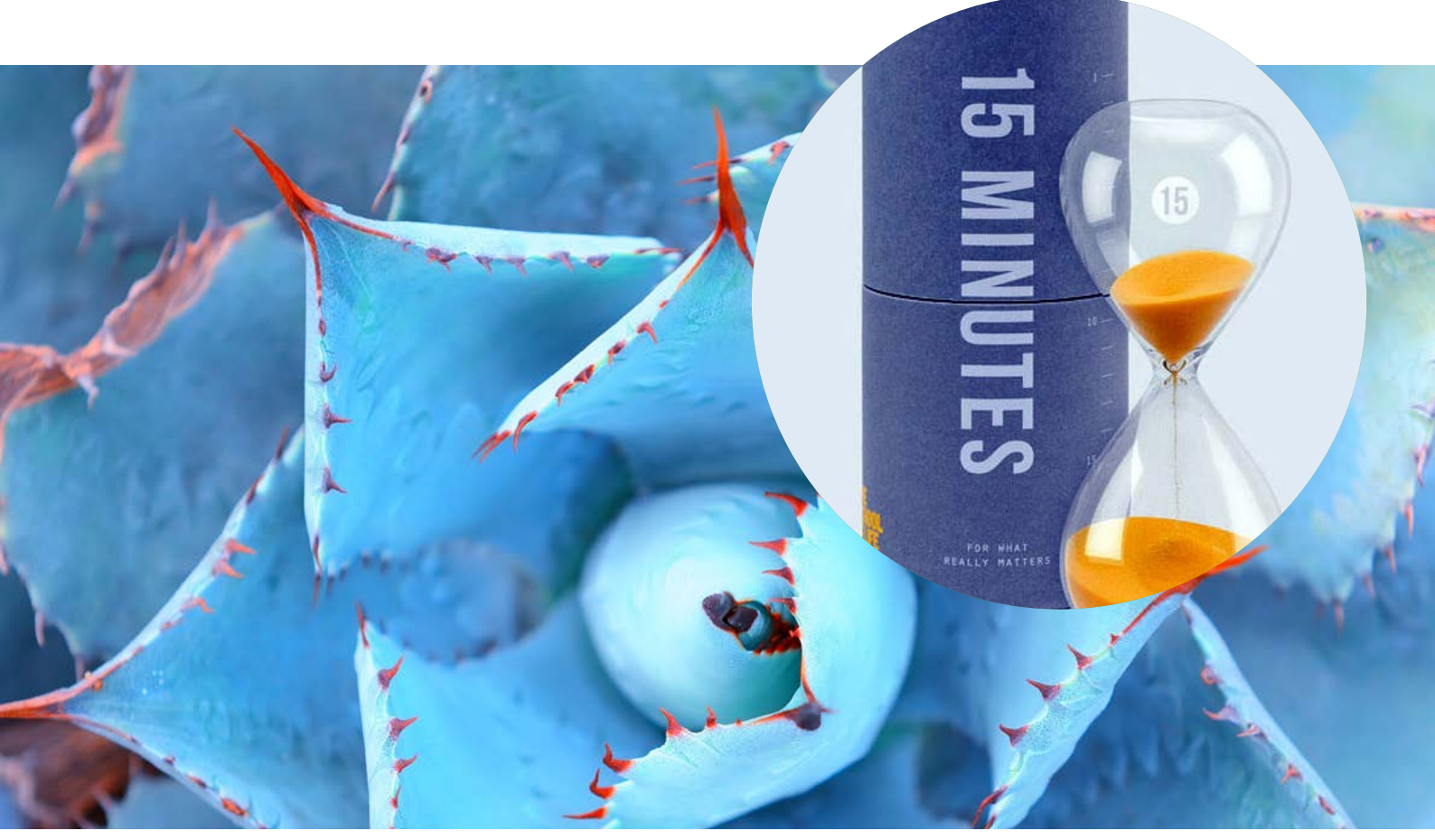

COMPLEXITÉ D'UN PROJET ET GESTION DES RISQUES https://phcurie.wordpress.com/2010/06/24/prise-en-main-dun-projet-et-analyse-des-risques/

GESTION DE PROJETS https://gestiondeprojets.wordpress.com/2009/06/03/gestion-des-risques-projets-lanalyse-des-risques-13/

#### 7.2 ÉTAPES & PROCESS

# La planification des actions permet de répartir et d'ordonner la répartition des tâches.

Déterminer les objectifs puis les moyens pour les atteindre est indispensable pour aborder la phase de production.

#### Un pilotage de projet nécessite une méthodologie reposant sur des critères objectifs

Formaliser les différentes étapes du projet sous forme de documents successifs et complémentaires permet de décrire de façon exhaustive tous les composants du projet et en faciliter sa mise en oeuvre. Un plan d'action sert à gérer les intervenants et la relation client et assure le suivi technique, fonctionnel et financier du projet jusqu'à la recette.

#### Brief vs cahier des charges

Le brief est un support de travail et d'inspiration pour le prestataire web. Il doit contenir toutes les informations utiles et décrire les objectifs. Un cahier des charges convient à des projets d'envergure avec des spécifications techniques rédigées par le maître d'ouvrage au maître d'œuvre.

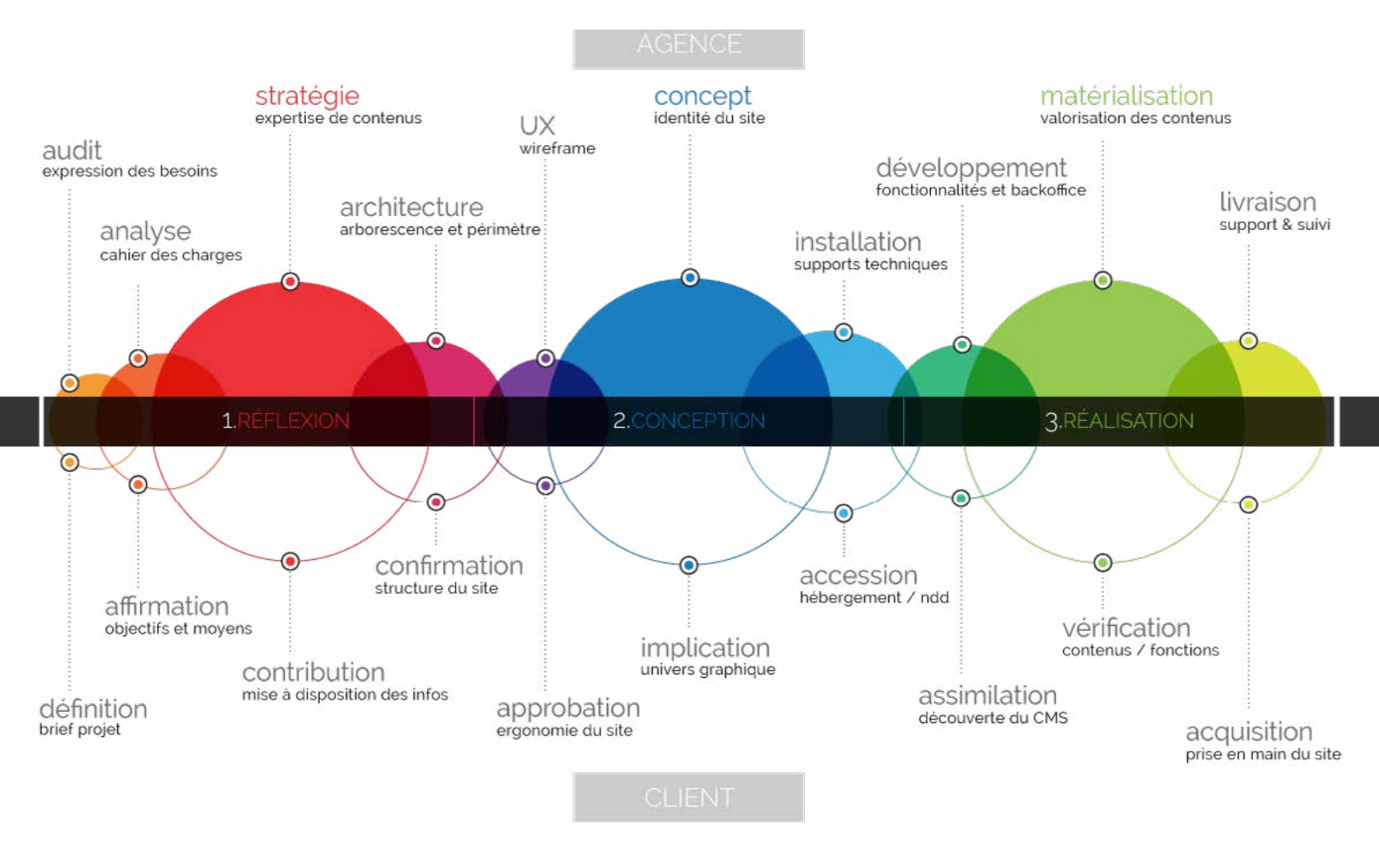

LA CONDUITE DE PROJET WEB

https://blog.mediaveille.com/actualites-du-site/decouvrir-conduite-de-projet-web/

RÉDIGER LE BRIEF POUR LA CRÉATION D'UN SITE INTERNET https://www.lafabriquedunet.fr/conseils/preparer-projet-web/rediger-brief-creation-site-internet/

#### 7.3 SUIVI DE PRODUCTION

# La livraison d'un site coïncide avec l'émergence de nouvelles nécessités.

Une offre spécifique d'accompagnement peut être proposée, de la maintenance à l'actualisation des contenus, en fonction du traffic et de la nature du site.

#### De nombreuses prestations peuvent être proposées :

- · Formation à l'utilisation du backoffice
- Mises à jour des extensions
- Sécurisation et sauvegarde des données
- Évolutions fonctionnelles
- Conception de contenu
- Maintenance préventive et corrective

Un site doit être mis à jour de manière régulière pour réduire les failles de sécurité. La surveillance des activités suspectes et une maintenance pro-active apportent une pérennité et une sécurité au site. À minima, des mises à jour de la version la plus récente du CMS et des différentes extensions (plugins) nécessaires à son fonctionnement, sont les bienvenues.

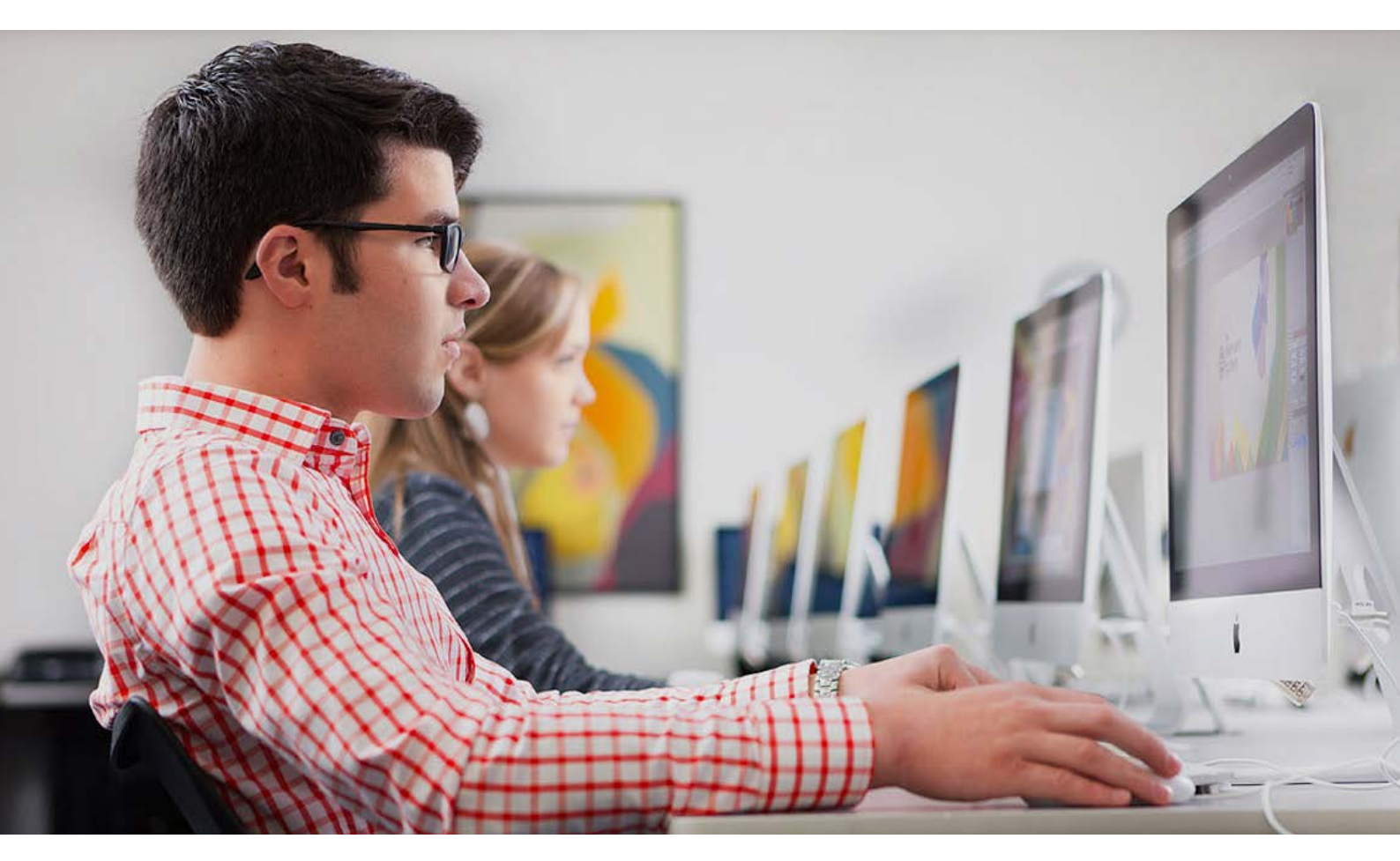

MAINTENANCE SITE WORDPRESS https://www.valic.fr/maintenance-site-wordpress/

UN SITE SÉCURISÉ, PERFORMANT ET SAUVEGARDÉ https://wp-alacarte.com/fr/product/maintenance-wordpress/

### L'important est de procéder par étapes et d'organiser son travail.

lexique de vocabulaire du jargon WordPress sur les intérêts et fonctionnalités

#### Article (post) :

C'est un type de contenu organisé chronologiquement permettant notamment de publier des actualités sur un site. Il est important de le différencier des pages, dont l'organisation en menu change très peu.

#### Back-office ou Back-end :

C'est la partie du site internet qui n'est accessible que par les administrateurs et les utilisateurs ayant des droits spécifiques et qui permet de gérer les contenus et les paramètres du site.

#### Catégorie :

Une catégorie est une taxonomie permettant de regrouper les articles d'un même sujet dans un site. Par exemple, des articles traitant de films dans un blog sur des idées de sorties peuvent être classés dans la catégorie "Cinéma".

#### Commentaires :

C'est la réponse d'un internaute au contenu d'un article ou d'une page. Il faut être parfois connecté pour livrer un commentaire et ils peuvent faire l'objet d'une modération par les administrateurs du site. Il est possible de répondre aux commentaires, ce qui créé un véritable fil de discussion entre les utilisateurs et également l'administrateur.

#### Fil d'Ariane (ou breadcrumb) :

Le fil d'Ariane permet de se situer dans la hiérarchie d'un site. Il indique le chemin parcouru et permet de revenir sur les pages précédentes. Par exemple : Accueil > Services > Nettoyage professionnel.

#### Footer :

Pied de page en français, c'est une zone commune à toutes les pages dont le contenu ne change pas et qui se situe tout en bas du site. Les widgets permettent de gérer les contenus intégrés dans cet espace. On y trouve généralement les crédits, le copyright et les mentions légales.

#### Front-Office ou Front-end :

C'est la partie d'un site qui est visible par tous les internautes.

#### Header :

En-tête en français, c'est une zone commune à toutes les pages et qui se situe tout en haut du site et dont le contenu ne change pas. Dans cet espace sont inclus généralement le logo et la navigation.

#### Hébergement :

C'est un environnement technique connecté en permanence à internet qui permet de stocker et diffuser les contenus d'un site web. Il existe plusieurs formes d'hébergements :

Le serveur mutualisé : il héberge plusieurs sites qui partagent les ressources et la bande passante d'un même serveur, ce qui permet de diviser les coûts. (Peut être adapté pour des sites institutionnel ou des sites vitrines à trafic moyen).

Le serveur dédié : les ressources et la bande passante du serveur sont dédiées à vos besoins (idéal pour des sites à fort trafic ou nécessitant plus de ressources, site e-commerce, site multimédia...)

#### Index.php :

template primordiale exécuté par défaut pour afficher votre site. Si aucun autre template n'existe, WordPress exécutera ce template pour tout type de contenu.

#### Menu :

C'est un espace de navigation qui permet d'organiser les différentes pages du site et qui permet aux internautes de se rendre directement aux contenus qu'ils recherchent.

#### Page :

Contrairement aux articles qui sont classés chronologiquement, les pages sont classées par l'administrateur et sont organisées sous forme de menu. Elles permettent de contenir les contenus principaux et pérennes du site.

#### Plugin :

C'est un module d'extension à installer qui complète l'installation de base de WordPress pour lui apporter des fonctionnalités (Formulaire, référencement, sécurité, fonctionnalitéS spécifiques...).

#### Permalink :

Les permaliens permettent de présenter de façon compréhensible et simple les liens qui mènent aux pages. Par exemple, la valeur par défaut de l'URL dans WP est :

http://www.nom2domain.com/?p=1342 or on peut automatiquement la remplacer par : http://www.nom2domaine.com/le-titre-de-mon-article ce qui est plus agréable à lire et sutout optimisé pour le référencement !

#### Shortcode :

C'est un groupe de mots-clés permettant à l'utilisateur d'intégrer simplement des fonctionnalités dans un contenu sans avoir à rédiger du code. Ce mot clé remplace un paragraphe de code pour qu'il soit utilisable par un néophyte.

Par exemple : [button src="http://monsite.fr/maplaquette.pdf" url=" text="Télécharger la plaquette"] pourrait générer un bouton avec un style déjà établi, affichant pour titre "Télécharger la plaquette". Le code sera traduit sous forme de code HTML et CSS sans que l'utilisateur n'ai besoin de toucher à une ligne de code.

#### Sidebar :

C'est une zone latérale d'un site qui permet l'affichage de widgets. Les thèmes WordPress peuvent intégrer une ou plusieurs sidebars.

#### Slider :

Généralement situé sur la page d'accueil, c'est un élément dynamique comparable à un diaporama. L'objectif est de présenter les grands points de votre site en quelques "slides" et d'inciter au clic.

#### Thème ou template :

C'est l'habillage graphique d'un site, qui permet de personnaliser son apparence. Il détermine son ergonomie et harmonise le style de toutes les pages. Il gère la partie visuelle et fonctionnelle du site.

#### Tag:

Ce sont des mots-clés librement choisis par l'utilisateur, qui permettent d'enrichir un contenu et de faciliter la recherche interne dans un site. C'est une forme de taxonomie.

#### Taxonomie :

C'est un vocabulaire qui permet d'enrichir, d'organiser et de créer un lien entre les contenus. Par exemple : Un hôtel peut être rangé dans la catégorie "3 étoiles", avoir pour tags « charme, « luxe », « évasion », « week-end », « bien-être » et être associé à la liste des hôtels « SPA », « piscine », « golf ». Toutes ces caractéristiques sont des taxonomies.

#### Thumbnail :

C'est une version miniature d'une image exploitable sous forme de lien dans le cadre d'une liste d'articles par exemple.

#### Rôle :

WordPress permet de contrôler les droits des différents utilisateurs d'un site. Administrateur : il peut gérer l'intégralité du site Editeur : il peut gérer intégralement l'ensemble des contenus Auteur : il peut créer et modifier des contenus mais ne peut pas les supprimer

#### Tableau de bord :

C'est l'interface d'administration d'un site WP qui met en avant les informations pratiques sur les publications à venir, sur les commentaires et d'autres indicateurs qui peuvent être ajoutés en fonction des besoins (trafic, stats de ventes...)

#### **Responsive :**

C'est une réflexion qui permet la transformation de l'ergonomie et de la navigation du site en fonction de la résolution et de la taille de l'écran du terminal sur lequel il est visité (ordinateur, tablette, smartphone,...). Rendre un site responsive, c'est adapté le contenu à chaque type de contenant.

#### Widget :

Ce sont des petits modules qui permettent de rajouter contextuellement des fonctionnalités ou des informations supplémentaires (boutons pour accéder aux réseaux sociaux, inscription à la newsletter,...). Généralement affichés dans la sidebar ou dans le footer, ils peuvent être déplacés, modifiés ou encore être supprimés depuis le back-office.

#### WordCamp :

Événement communautaire qui rassemble les passionnés de WordPress autour de conférences.

#### Workflow :

Il sert à représenter la suite des tâches effectuées par un groupe de personnes. Il décrit le circuit de validation, les tâches à répartir entre les différents acteurs d'un processus, les délais, les modes de validation, et fournit à chacun des acteurs les informations nécessaires à l'exécution de sa tâche.

# « Celui qui a la prétention d'enseigner ne doit jamais cesser d'apprendre. » John Cotton Dana